# UniXact® 自动分配平台

用于自动化、可编程、精密微量分配。仅供专业人员使用。

未获准用于爆炸性环境或危险场所。

型号: C-300 C-500 软件版本 1.0.7.4 - Graco

有关额外型号信息和认证情况,请参见第3页。

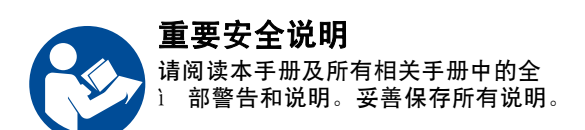

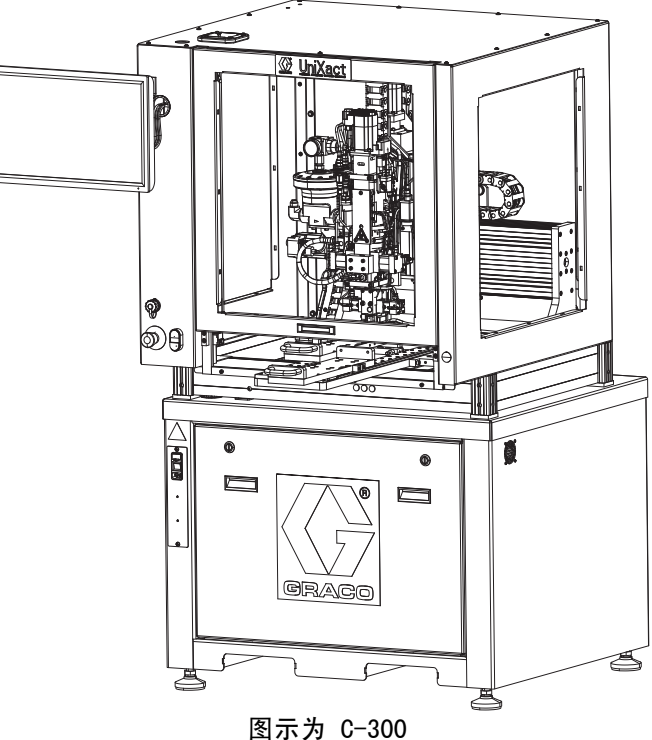

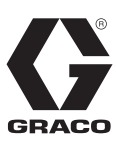

3A5304A

ΖH

PROVEN QUALITY. LEADING TECHNOLOGY.

# 目录

| 퓊뒥 | <u></u> ₽ |    |     | •     |   |   |   |  |  |  |  |  | 3  |
|----|-----------|----|-----|-------|---|---|---|--|--|--|--|--|----|
| 相) | も手册       |    |     |       |   |   |   |  |  |  |  |  | 3  |
| 警律 | 5.        |    |     |       |   |   |   |  |  |  |  |  | 4  |
|    | 双组分       | 材制 | 钭.  |       |   |   |   |  |  |  |  |  | 7  |
| 组化 | +识别       |    |     |       |   |   |   |  |  |  |  |  | 8  |
|    | C-300     |    |     |       |   |   |   |  |  |  |  |  | 8  |
|    | C-500     |    |     |       |   |   |   |  |  |  |  |  | 9  |
| 安業 | ŧ.,       |    |     | •     |   |   |   |  |  |  |  |  | 10 |
|    | 开箱.       |    |     |       |   |   |   |  |  |  |  |  | 10 |
|    | 定位并       | 准备 | 备机  | 器.    |   |   |   |  |  |  |  |  | 11 |
|    | 进行连       | 接  |     |       |   |   |   |  |  |  |  |  | 12 |
|    | 使用前       | 冲氵 | 先设  | 备     |   |   |   |  |  |  |  |  | 12 |
|    | 接地 .      |    |     |       |   |   |   |  |  |  |  |  | 12 |
| 起ī | <b>b</b>  |    |     | •     |   |   |   |  |  |  |  |  | 13 |
|    | 启动系       | 统  |     |       |   |   |   |  |  |  |  |  | 13 |
|    | 登录.       |    |     |       |   |   |   |  |  |  |  |  | 13 |
|    | 连接到       | 运z | 动控  | 制     | 器 |   |   |  |  |  |  |  | 15 |
| 系统 | 充功能       |    |     |       |   |   |   |  |  |  |  |  | 16 |
| 设置 | £.,       |    |     |       |   |   |   |  |  |  |  |  | 17 |
|    | 维护和       | 加氧 | 戰 ∕ | 卸     | 载 | 位 | 置 |  |  |  |  |  | 17 |
|    | 维护屏       | 幕」 | 功能  |       |   |   |   |  |  |  |  |  | 17 |
|    | 管理输       | 入礼 | 和输  | 出     |   |   |   |  |  |  |  |  | 18 |
|    | 选择轴       | 坐村 | 示.  |       |   |   |   |  |  |  |  |  | 19 |
|    | 系统点       | 动  |     |       |   |   |   |  |  |  |  |  | 20 |
|    | 系统参       | 数材 | 既述  |       |   |   |   |  |  |  |  |  | 21 |
|    | 设置和       | 验ì | 正参  | 数     |   |   |   |  |  |  |  |  | 22 |
|    | 管理参       | 数  | 文件  | : .   |   |   |   |  |  |  |  |  | 22 |
|    | 系统参       | 数ì | 兑明  | Ι.    |   |   |   |  |  |  |  |  | 23 |
|    | 阀门参       | 数ì | 兑明  | Ι.    |   |   |   |  |  |  |  |  | 30 |
| 编科 | 물         |    |     | •     |   |   |   |  |  |  |  |  | 32 |
|    | 工具路       | 径  |     |       |   |   |   |  |  |  |  |  | 32 |
|    | 编程命       | Ŷ  |     |       |   |   |   |  |  |  |  |  | 35 |
|    | 命令属       | 性  |     |       |   |   |   |  |  |  |  |  | 39 |
|    | 无效命       | Ŷ  |     |       |   |   |   |  |  |  |  |  | 42 |
|    | 使用 D      | XF | 文   | ፟፟፟፟፟ |   |   |   |  |  |  |  |  | 43 |
|    | 教学点       |    |     |       |   |   |   |  |  |  |  |  | 45 |
|    | 样条功       | 能  |     |       |   |   |   |  |  |  |  |  | 47 |
|    | 使用示       | 教1 | 盒.  |       |   |   |   |  |  |  |  |  | 47 |
|    | 启用视       | 觉教 | 敎学  |       |   |   |   |  |  |  |  |  | 49 |
| 操作 | <b>⊧</b>  |    |     |       |   | • |   |  |  |  |  |  | 50 |
|    | 运行屏       | 幕  |     |       |   |   |   |  |  |  |  |  | 50 |
|    | 选择部       | 件利 | 程序  | ; .   |   |   |   |  |  |  |  |  | 50 |
|    | 运行控       | 件  |     |       |   |   |   |  |  |  |  |  | 51 |
|    | 单步模       | 式  |     |       |   |   |   |  |  |  |  |  | 52 |

|               | 系统                                    | 和警扎                   | <b></b>     | 态          |                 |                |    |   |   |   |   |   |   |   |   |   |   |   | 52 |
|---------------|---------------------------------------|-----------------------|-------------|------------|-----------------|----------------|----|---|---|---|---|---|---|---|---|---|---|---|----|
|               | 准备                                    | 运行利                   | 呈序          | ,          |                 |                |    |   |   |   |   |   |   |   |   |   |   |   | 53 |
| SPC           | 数据                                    | 屏幕                    |             |            |                 |                |    |   |   |   |   |   |   |   |   |   |   |   | 55 |
| 绘制            | <b>刂</b> 图形                           | 数据                    |             |            |                 |                |    |   |   |   |   |   |   |   |   |   |   |   | 56 |
| 高级            | <b>及校准</b>                            | 功能                    |             |            |                 |                |    |   |   |   |   |   |   |   |   |   |   |   | 57 |
|               | 校准                                    | 机器                    |             |            |                 |                |    |   |   |   |   |   |   |   |   |   |   |   | 57 |
|               | 校准                                    | 部件有                   | 存在          | 传          | 感               | 器              | 选  | 项 |   |   |   |   |   |   |   |   |   |   | 62 |
|               | 校准                                    | 压力侵                   | 与感          | 器          |                 |                |    |   |   |   |   |   |   |   |   |   |   |   | 62 |
|               | 校准                                    | 视觉访                   | も项          |            |                 |                |    |   | _ |   | _ |   | _ |   |   |   |   |   | 63 |
|               | 校准                                    | 激光访                   | 上功          |            |                 |                |    |   |   |   |   |   |   |   |   |   |   |   | 65 |
| 关闭            | 初器                                    |                       | 2 1         |            | •               | •              | •  |   | • |   | • | • | • | • | • | • | • | • | 66 |
| 7 <b>.</b> F* | 泄压                                    | ..<br>-<br>-<br>-<br> | •           | •          | ·               | •              | •  | • | • | • | • | · | • | • | · | • | • | • | 66 |
| 维拉            | ,                                     |                       | •           | •          | •               | •              | •  |   | • |   | • | • | • | • | • |   | • | • | 67 |
| 211 714       | マワ 本h                                 | 的<br>词 词              | 子<br>叶      | .<br>问     | 韦               | •              | •  | • | • | • | • |   | • | • | · | • | • | • | 67 |
|               | 次 · 元                                 | 的润泽                   | 「「「「」」      | J          | -10             |                | ·  | • | • | • | • | • | • | • | • | • | • | • | 67 |
|               | 70 左h                                 | 河港市                   | ᅣᅖ          | <br>       | •               | •              | •  | • | • | • | • | • | • | • | • | • | • | • | 67 |
|               | <b>以刊</b><br>茨吐                       | /円/月 ジ<br>44 まて 白     | レ豚          | 、四         | 0 <del>.1</del> | भन             | 主  | • | • | • | • | • | • | • | · | · | • | • | 60 |
|               | 液坏.<br>茨地                             | 스스 가그 다<br>스스 +ㅜ ->>  | リバヨ         | /月<br>.1E  | נים<br>קודק     |                | 72 |   | • | • | • | · | · | • | • | • | • | • | 00 |
| فتر جليل      | │ 後 环)<br>► HH 7A                     | ᄙᆧᅶᆥ                  | <b>判</b> )  | ন্দ        | 铘               |                | ·  | • | • | • | • | • | • | • | · | • | • | · | 80 |
| 似隋            | ■排际<br>+~丶                            | / +A I                | •<br>1.2004 | \          | тп              |                | •  | • | • | • | • | • | • | • | • | • | • | • | 09 |
|               | 输入                                    | / 1111日               | 出测          | 讧          | 桯               | 汿              |    | • | • | • | • | · | • | · | · | · | • | · | 73 |
|               | 安全                                    | 电路设                   | 讨           |            | ·               | ·              | ·  | • | • | • | • | · | • | · | · | · | • | · | 76 |
|               | 错误<br>-                               | / 事作                  | +警          | 报          |                 | ·              | ·  | • | • | • | • | · | • | • | · | · | • | · | 77 |
| 附录            | ŁA:                                   | 用户认                   | 方问          | ]级         | 别               | J              | •  | • | • | • | • | • | • | • | • | • | • | • | 80 |
| 附录            | ξB:                                   | 码垛                    | 示例          | IJ         | •               | •              | •  | • | • | • | • | • | • | • | • | • | • | • | 81 |
| 附录            | ł C:                                  | 参数3                   | 文件          | Þ          | •               | •              | •  | • | • | • | • | • | • | • | • | • | • | • | 83 |
|               | 版本                                    | 号.                    |             |            |                 |                |    |   | • |   | • |   | • |   |   |   | • |   | 83 |
|               | 记录                                    |                       |             |            |                 |                |    |   |   |   |   |   |   |   |   |   |   |   | 83 |
|               | 值                                     |                       |             |            |                 |                |    |   |   |   |   |   |   |   |   |   |   |   | 83 |
|               | 参数                                    | 信息                    |             |            |                 |                |    |   |   |   |   |   |   |   |   |   |   |   | 83 |
|               | 参数                                    | 描述                    |             |            |                 |                |    |   |   |   |   |   |   |   |   |   |   |   | 84 |
| 附录            | ξD:                                   | 触摸                    | 专感          | <b>X</b> 器 | 安               | <del>ا</del> ¥ | ŧ  |   |   |   |   |   |   |   |   |   |   |   | 85 |
| 附录            | ξE:                                   | 分配智                   | 器集          | <b>ミ成</b>  | t               |                |    |   |   |   |   |   |   |   |   |   |   |   | 86 |
| 附录            | ŧF:                                   | 参数                    | 工作          | ■表         | ŧ               |                |    |   |   |   |   |   |   |   |   |   |   |   | 88 |
|               | 系统                                    | 参数                    |             |            |                 |                |    |   |   |   |   |   |   |   |   |   |   |   | 88 |
|               | 阀门                                    | 参数                    |             |            |                 |                |    |   |   |   |   |   |   |   |   |   |   |   | 90 |
|               | 备用                                    | 清除参                   | 診数          |            |                 |                |    |   |   |   |   |   |   |   |   |   |   |   | 92 |
| 尺寸            | F .                                   |                       |             |            |                 |                |    |   |   |   |   |   |   |   |   |   |   |   | 93 |
|               | C-30                                  | 0.                    | •           |            | ļ               |                |    | ļ |   |   |   | ļ |   |   |   | ļ | į |   | 93 |
|               | C-50                                  | 0                     | ·           | •          | •               | •              | •  | • | • | • | • | • | • | • | • | • | · | • | 94 |
| 技术            | いた                                    |                       | •           | •          | •               | •              | •  | • | • | • | • | · | • | • | • | • | · | • | 95 |
| Grad          | ·//////////////////////////////////// | 准但人                   | 冬           | •          | •               | •              | •  | • | • | • | • | • | • | • | • | • | • | • | 90 |
| ur di         | 00 JA                                 |                       | Ð           | •          | •               | •              | •  | • | • | • | • | • | • | • | • | • | • | • | 30 |

型号

| 零配件号  | 空气压力<br>操作范围                                 | 描述                      | 认证 |
|-------|----------------------------------------------|-------------------------|----|
| C-300 | 80-100 磅 / 平方英寸<br>( 0. 6-0. 7 兆帕,5. 5-7 巴 ) | 300 mm x 300 mm 自动分配工作台 | (( |
| C-500 | 80-100 磅 / 平方英寸<br>( 0. 6-0. 7 兆帕,5. 5-7 巴 ) | 500 mm x 500 mm 自动分配工作台 | CC |

# 相关手册

| UniXact 手册  | UniXact 手册                                              |  |  |  |  |  |  |
|-------------|---------------------------------------------------------|--|--|--|--|--|--|
| 零配件         | 描述                                                      |  |  |  |  |  |  |
| 3A4061      | UniXact 自动分配平台维护和零配件手册                                  |  |  |  |  |  |  |
| PR70 手册     |                                                         |  |  |  |  |  |  |
| 零配件         | 描述                                                      |  |  |  |  |  |  |
| 312759      | PR70 <sup>™</sup> 和 PR70v <sup>™</sup> ,具有高级显示模块操作和维护手册 |  |  |  |  |  |  |
| 312760      | PR70 和 PR70v 维修与零配件手册                                   |  |  |  |  |  |  |
| PD44 分配阀    | PD44 分配阀手册                                              |  |  |  |  |  |  |
| 零配件         | 描述                                                      |  |  |  |  |  |  |
| 313876      | PD44 <sup>™</sup> 计量阀和进料系统操作与维护手册                       |  |  |  |  |  |  |
| 3A0987      | PD44 计量阀和进料系统零配件手册                                      |  |  |  |  |  |  |
| Dispensit 🖣 | F册                                                      |  |  |  |  |  |  |
| 零配件         | 描述                                                      |  |  |  |  |  |  |
| 3A0874      | Dispensit <sup>®</sup> 1053-10C 操作和维护手册                 |  |  |  |  |  |  |
| 313812      | Dispensit 1053-10B 操作和维护手册                              |  |  |  |  |  |  |
| 313566      | Dispensit 1093 操作和维护手册                                  |  |  |  |  |  |  |
| 332094      | Dispensit 710 说明                                        |  |  |  |  |  |  |
| PC 泵手册      |                                                         |  |  |  |  |  |  |
| 零配件         | 描述                                                      |  |  |  |  |  |  |
| 3A4648      | 螺杆 ( PC ) 泵零配件手册                                        |  |  |  |  |  |  |

# 警告

以下为针对本设备的设置、使用、接地、维护及修理的警告。惊叹号标志表示一般性警告,而各种危险标志则表示与 特定操作过程有关的危险。当本手册正文中或警告标志上出现这些符号时,请回头查阅这些警告。若产品特定的危险 标志和警告未出现在本节内,则可能出现在本手册的其他章节。

|          | ⚠警告                                                                                                    |
|----------|----------------------------------------------------------------------------------------------------|
| <b>K</b> | <ul> <li>活动部件危险</li> <li>活动部件会挤夹、切断或切割手指及身体的其他部位。</li> <li>避开活动部件</li> <li>在护板被取下或外盖被打开时,不要操作设备。</li> <li>加压设备启动时可能没有任何警告。在检查、移动或维修本设备之前,应按照<b>泄压步骤</b>进行操作,并切断所有电源。</li> </ul>                                                                                                    |
|          | <b>皮肤注射危险</b><br>从分配装置、软管泄漏处或破裂的组件射出的高压液体会刺破皮肤。伤势看起来会像只划了一小口,<br>其实是严重受伤,可能导致肢体切除。 <b>应即刻进行手术治疗。</b><br>• 切勿将分配装置指向任何人或身体的任何部位。<br>• 切勿将手放在流体出口上。<br>• 不要用手、身体、手套或抹布去堵住或挡住泄漏部件。<br>• 在停止分配时,以及清洗、检查或维修本设备之前,应按照 <b>泄压步骤</b> 进行操作。<br>• 在操作设备前要拧紧所有流体连接处。<br>• 要每日检查软管和联接装置。已磨损或损坏的部件要立刻更换。 |
|          | <ul> <li>触电危险</li> <li>该设备必须接地。系统接地不当、设置不正确或使用不当都可导致电击。</li> <li>进行设备维修之前,要关闭电源并切断电源线的连接。</li> <li>只能连接至已接地的电源插座。</li> <li>只能使用 3 芯加长电线。</li> <li>确保电源及加长电线上的接地插脚完好无损。</li> <li>切勿暴露于雨水中。要存放在室内。</li> </ul>                                                                                |

| ▲警告                                                                                                    |
|----------------------------------------------------------------------------------------------------|
| <ul> <li>流体或烟雾中毒危险</li> <li>如果吸入有毒的烟雾、食入有毒的流体或让它们溅到眼睛里或皮肤上,都会导致严重伤害或死亡。</li> <li>应阅读安全数据表 (SDS)以熟悉现用流体的特殊危险性。</li> <li>危险性流体要存放在规定的容器内,并按照有关规定的要求进行处置。</li> </ul>                                                                                                    |
| <ul> <li>激光危险:避免直接接触眼睛</li> <li>眼睛暴露于 II 级激光可引起损伤,包括眼睛(视网膜)损伤。若要避免直接接触眼睛:</li> <li>切勿直视激光束。</li> <li>绝对不要将激光对着可以反光的表面,因为这会导致镜面反射。</li> <li>请勿拆卸激光产品。</li> <li>清洁镜片时必须关闭激光以避免出现不必要的激光反射。</li> </ul>                                                                                                    |
| <ul> <li>个人防护装备</li> <li>在工作区内请穿戴适当的防护装备,以免受到严重伤害,包括眼损伤、听力受损、吸入有毒烟雾和烧伤。这些防护用品包括但不限于:</li> <li>防护眼镜和听力保护装置。</li> <li>流体和溶剂生产厂家所推荐的呼吸器、防护服及手套。</li> </ul>                                                                                                    |
| <ul> <li>火灾和爆炸危险</li> <li>工作区内的易燃烟雾(如溶剂及油漆烟雾)可能被点燃或爆炸。流经设备的涂料或溶剂可引起静电火花。</li> <li>为避免火灾和爆炸:</li> <li>只能在通风良好的地方使用此设备。</li> <li>清除所有火源,如引火火焰、烟头、手提电灯及塑胶遮蔽布(可产生静电火花)。</li> <li>将工作区内的所有设备接地。参见接地说明。</li> <li>切勿在高压下喷涂或冲洗溶剂。</li> <li>保持工作区清洁,无溶剂、碎片、汽油等杂物。</li> <li>存在易燃烟雾时不要插拔电源插头或开关电源或电灯。</li> <li>只能使用已接地的软管。</li> <li>朝桶内扣动扳机时,要握紧喷枪靠在接地桶的边上。请勿使用桶衬垫,除非它们防静电或导电。</li> <li>如果出现静电火花或感到有电击,则应立即停止操作。在找出并纠正问题之前,不要使用设备。</li> <li>工作区内要始终配备有效的灭火器。</li> </ul> |

| ▲警告         |    |                                                      |  |  |  |  |  |
|-------------|----|------------------------------------------------------|--|--|--|--|--|
| ^           | 设行 | 备误用危险                                                |  |  |  |  |  |
|             | 误  | 用设备会导致严重的人员伤亡。                                       |  |  |  |  |  |
|             | •  | 疲劳时或在吸毒或酗酒之后不得操作本装置。                                 |  |  |  |  |  |
|             | •  | 不要超过额定值最低的系统组件的最大工作压力或温度额定值。参阅所有设备手册中的 <b>技术规格</b> 。 |  |  |  |  |  |
|             | •  | 请使用与设备的接液零配件相适应的流体或溶剂。参阅所有设备手册中的 <b>技术规格</b> 。阅读流体及溶 |  |  |  |  |  |
|             |    | 剂生产厂家的警告。有关材料的完整信息,请向分销商或零售商索要安全数据表 ( SDS )。         |  |  |  |  |  |
| MPa/bar/PSI | •  | 在设备通电或是带压的状况下,不得离开工作区。                               |  |  |  |  |  |
|             | •  | 当设备不使用时,要关闭所有设备并按照 <b>泄压步骤</b> 进行操作。                 |  |  |  |  |  |
|             | •  | 设备需每天检查。已磨损或损坏的零配件要立刻修理或更换,只能使用生产厂家的原装替换用零配          |  |  |  |  |  |
|             |    | 件进行修理或更换。                                            |  |  |  |  |  |
|             | •  | 不要对设备进行改动或修改。改动或修改会导致机构认证失效并造成安全隐患。                  |  |  |  |  |  |
|             | •  | 确保所有设备额定和批准用于其正在使用的环境。                               |  |  |  |  |  |
|             | •  | 只能将设备用于其预定的用途。有关资料请与经销商联系。                           |  |  |  |  |  |
|             | •  | 让软管和线缆远离交通区域、尖锐边缘、运动零配件及高温的表面。                       |  |  |  |  |  |
|             | •  | 不要扭绞或过度弯曲软管或用软管拽拉设备。                                 |  |  |  |  |  |
|             | •  | 儿童和动物要远离工作区。                                         |  |  |  |  |  |
|             | •  | 要遵照所有适用的安全规定。                                        |  |  |  |  |  |

# 双组分材料

#### 涂料的自燃

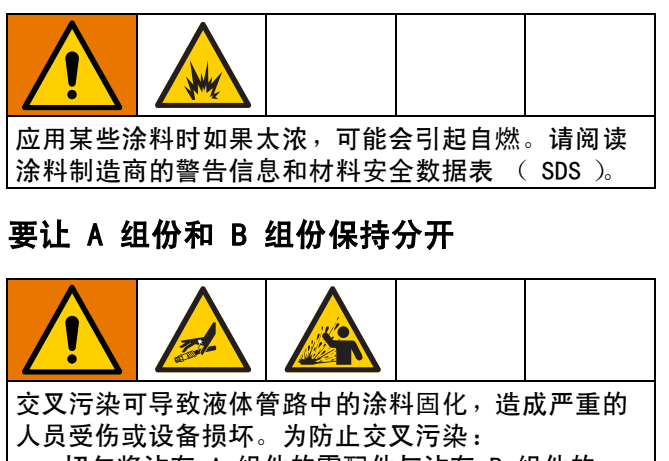

- 切勿将沾有 A 组件的零配件与沾有 B 组件的 零配件互换使用。
- 如果一侧的溶剂已受到污染,切勿在另一侧使用 溶剂。

#### 更换涂料

#### 注意

更换设备中使用的涂料类型需要特别注意,避免损坏 设备和停机。

- 更换涂料时,应多次冲洗设备,确保彻底清洁。
- 冲洗后,始终应清洁流体入口过滤器。
- 请与涂料的生产厂家联系,以核实化学兼容性。
- 在环氧树脂、聚氨橡胶或聚脲间更换时,拆卸 并清洁所有液体组件,更换软管。环氧树脂常 常在 B(硬化剂)侧使用胺。聚脲常常在 B (树脂)侧使用胺。

#### A 组份和 B 组份

注意: 各涂料供应商在提到多组份涂料时可存在差异。

请注意,组分 A 和组分 B 软管的取向会根据所使用的 分配头的类型而变化。

有关 A 和 B 组分的其他说明,请参阅所用分配器的手册。 如果使用 PD44,请参阅 PD44 计量阀和进料系统操作和 维护手册,313876。

# 组件识别

C-300

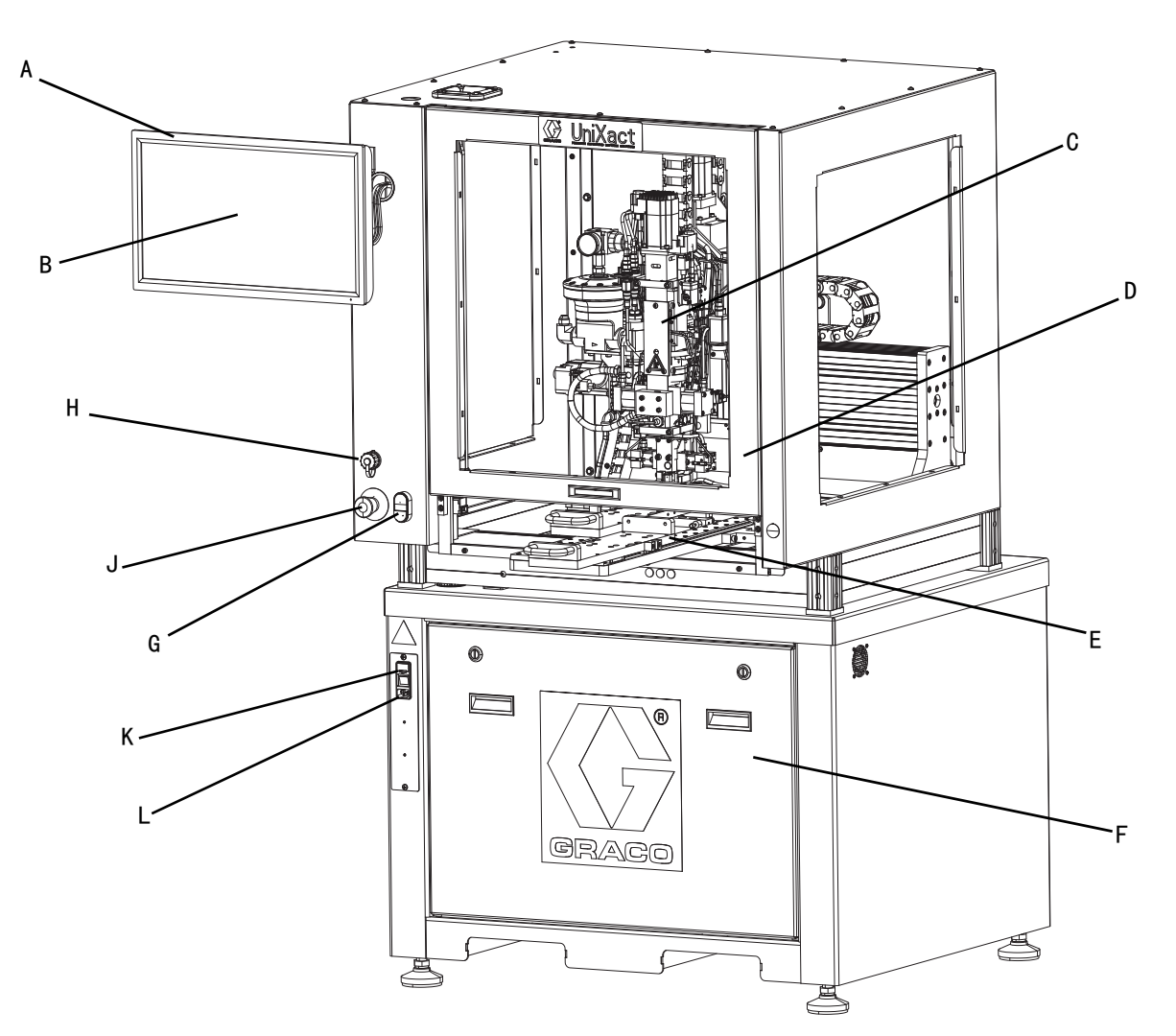

#### 图 1:C-300 组件

#### 图例:

- A 计算机触摸屏显示器
- B UniXact 系统软件应用程序
- C 分注器
- D 检修门
- E 双 Y 滑块
- F 电气元件检修面板(包括运动控制器)
- G 控制电源
- H USB 端口
- J 紧急停机
- K 系统电源开关 / 熔断电源入口
- L 电源线连接点

C-500

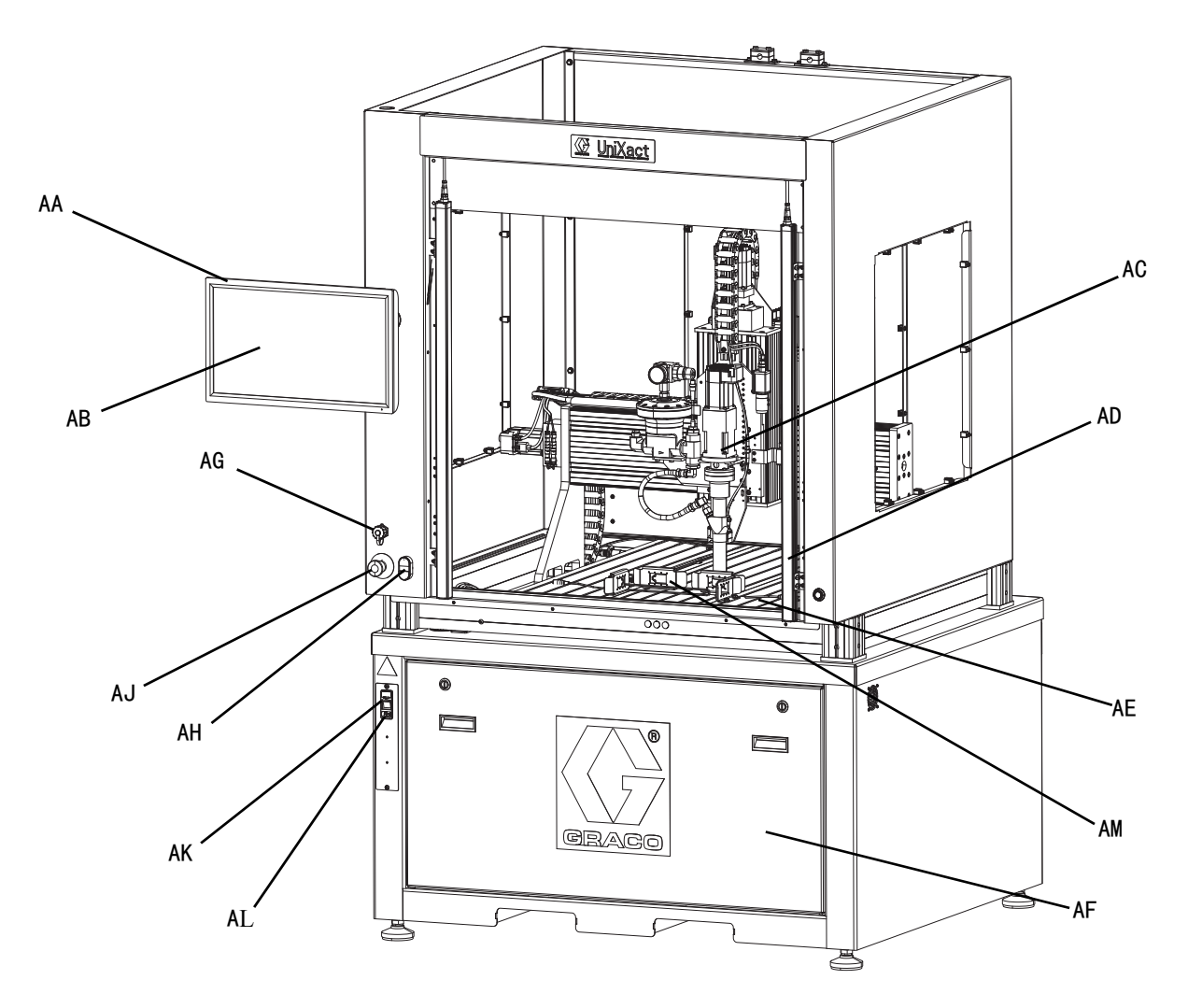

#### 图 2:0-500 组件

#### 图例:

- AA
   计算机触摸屏显示器

   AB
   分配器软件应用程序

   AC
   分注器

   AD
   光幕

   AE
   分配平台

   AF
   电气元件检修面板(包括运动控制器)

   AG
   USB 端口

   AH
   控制电源

   AJ
   紧急停机

   AK
   系统电源开关/熔断电源入口

   AL
   电源线连接点
- AM 托盘定位器,带夹具传感器部件

# 安装

### 开箱

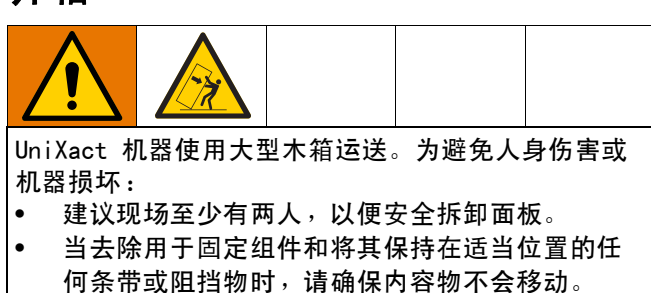

UniXact 自动分配机配置根据工作台尺寸和选择的选项 而有所不同。因此,每台机器使用的包装也不尽相同。

以下说明适用于打开 UniXact 系统包装时。

检查所有包装,并报告可能影响设备内部状况的任何损坏。

**注意:**所有箱子都装有下降传感器,以指示箱子是否被 不正确地处理。请在开箱前检查这些传感器。如果传感 器显示受到粗暴处理,请在提单上记录该情况,并在开 箱时检查产品是否损坏。

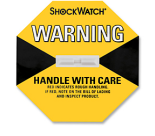

- 在尝试打开之前,请阅读贴在箱子上的所有特殊说 明和警告。
- 每台机器都使用螺栓固定到托盘上,然后将侧板连 接到每一侧。然后将盖紧固到侧面。检查箱子是否 使用螺钉或钉子连接面板。
- 使用撬棒和 / 或电动螺丝刀拆卸箱子,具体取决于 箱子的组装方式。先卸下顶部,然后一次松开并移 开一侧。

- 在开箱过程中,检查所有组件是否损坏。如果发现 损坏,请拍摄损坏部件的照片,尽可能多地显示细 节,并联系您的 Graco 经销商。
- 对于移除包装时,看似会以不安全形式移动的任何 内容物,进行支撑。
- 7. 拆下用于固定和保护设备的塑料包装和条带。
- 8. 使用牵引电动机或叉车从托盘上提起机器。

#### 注意

牵引电动机上的叉子必须完全延伸穿过机器底座, 以确保机器可以被移除并且不受损坏。

 在启动机器之前,请仔细检查机器。可以贴上标签 或贴纸形式的附加开箱或设置说明。

**注意**:机器附带的材料供应软管可能含有在工厂进行湿 试验的化学品。含有化学物质的软管被加盖并标记以指 示其内容物。包含在机器中和包含化学品的任何其他 分配设备均被标记和贴上标签。材料 SDS 表随机器一 起提供(如适用)。在尝试完成安装和操作系统之前, 请查看所有文档。

# 定位并准备机器

将 UniXact 机器放在靠近所需服务要求的平坦水平面上。 机器需要电气和空气连接。( 请参见机器上的识别板 ) 在机器周围留出足够的间隙,以接触机器底座中的控制 部件。

**注意:**取决于应用,材料进料系统可能需要额外的空间。 请参阅您正在使用的进料系统的手册。请参见**相关手册** (第3页)。

 调整基座上的调平器杆,使台面处于水平位置, 所有四个调平器都接触到地面。

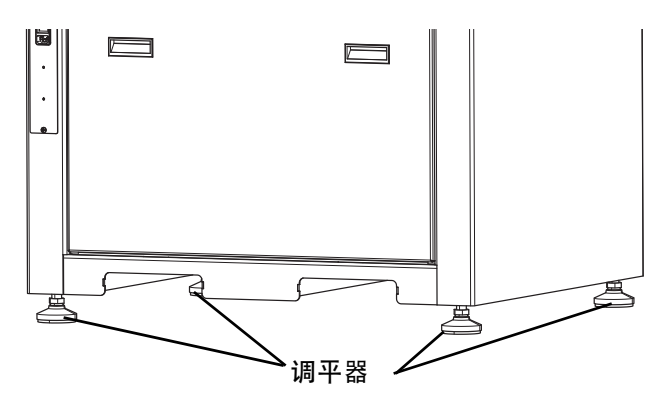

- 图 3:调平 UniXact 底座
- 2. 拧紧调平器上的锁紧螺母。
- 3. 确保如图 4 所示,各轴能够沿轴自由地左右移动和 前后移动,并且没有运动的物理障碍
  - 有一个黄色支架,带有用于将分配器锁定到龙门
     架上的锁定螺丝,以防止从左到右运动(X轴)。
     卸下两个螺丝和支架。
  - b. 可能有绑带或拉链,用于防止运输过程中的前后 运动(Y轴)。在尝试操作之前,请从机器上取 下任何绑带和任何其他包装材料。

**注意**:通过需要断电的电动制动器来防止上下运动 (乙轴)。在向系统供电之前,分配器不应该向上或 向下移动,并应使用机器控制器移动。

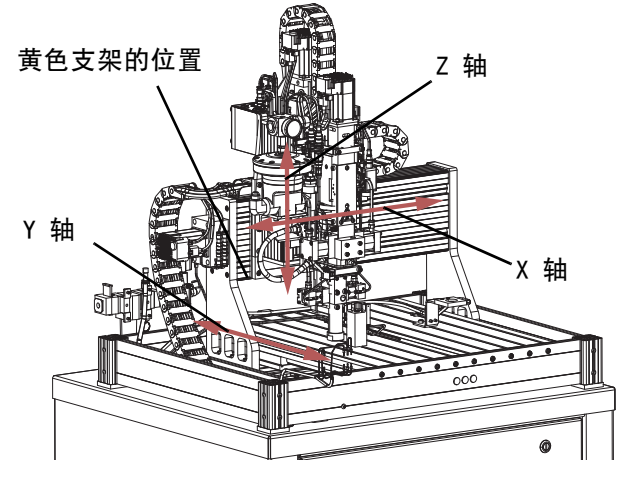

#### 图 4: 分配器轴运动

 运输时,通常会将计算机显示器拆除。将用于把显示器安装到机器上手臂的螺丝拧入显示器的背面。 取下它们并使用它们将显示器连接到手臂。将挂在 臂上的三条电线连接到显示器背面的匹配插座。

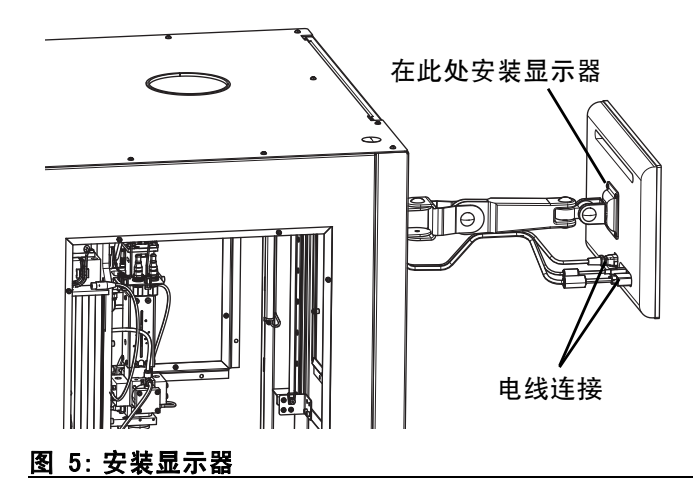

 重新组装为确保安全运输而可能已经拆下的任何其 他组件。应包括这些组件的特殊说明。

# 进行连接

在完成安装和使用材料操作系统之前,请查看进料系统 组件的所有文档

- 1. 查看机器上的序列号标签以确定系统电源要求。
- 检查所有的空气配件,以确保没有松动或断开的 空气管。
- 3. 对系统施加调节后的空气压力。

**注意**:如果超过最大允许系统压力,将导致进气口组件 上的泄压阀排放到大气中。

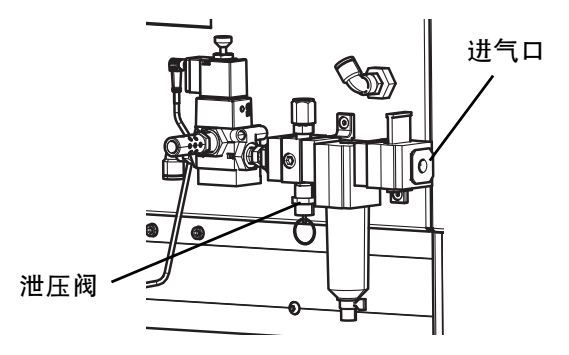

#### 图 6: 气压控制位置

- 4. 将气压向下调节到系统限制内,以防止泄压阀排气。
- 将电源连接到机器。大多数机器配备有熔断式 IEC 连接器,其接受插入传统壁式插座的模制电 缆组件。有关可用电缆组件的信息,请参阅 UniXact 自动分配平台维护 - 零配件手册 3A4061。
- 安装混合器,关闭阀门和针尖,以适合您的应用。 请参阅手册,了解您正在使用的阀门类型。

**注意:**系统中可能有自定义功能,需要使用本手册中未确定的其他安装和设置过程。

# 使用前冲洗设备

通常用轻质油对设备进行测试,在流体通道内留有轻质 油以保护其零配件。为避免油液对材料的污染,应当在 使用设备前用兼容的溶剂冲洗设备。冲洗设备的步骤取 决于进料系统的类型。请参阅您正在使用的进料系统的 手册。请参见**相关手册**( 第 **3**页)。

**注意**:请参阅设备上的标签和标记,以确认润湿部件的 内容。

#### 接地

逸诵路。

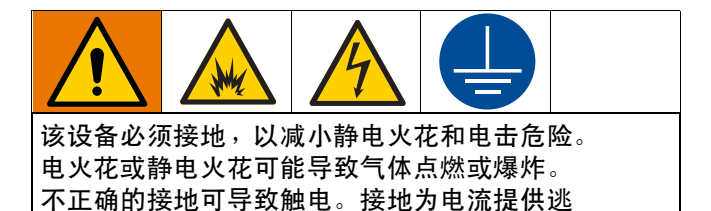

**空气和流体软管:**为确保接地的导通性,只能使用组 合软管最长为 500 英尺(150 米)的导电软管。 检查软管的电阻。如果接地总电阻超过 29 兆欧, 则应立即更换软管。

机器:通过随附的电源线接地。

空气压缩机:遵照生产厂家的建议。

分配阀:通过与正确接地的流体软管及泵连接进行接地。

流体供给容器:按照当地的规范。

**冲洗时使用的溶剂桶:**按照当地的规范。只使用放置在 接地表面上的导电金属桶。不要将桶放在诸如纸或纸板 等非导电的表面上,这样的表面会影响接地连续性。

**冲洗或释放压力时要保持接地的导通性**:将分配阀的金 属部分稳定地靠在接地金属桶的边上,然后扣动分配阀。

# 起动

有关 C-300 上组件的位置,请参见第 8 页上的图 1。 有关 C-500 上组件的位置,请参见第 9 页上的图 2。

# 启动系统

- 1. 根据 UniXact 型号,确保部件检修门关闭或光幕 不中断。
- 将系统电源开关置于 "On" (开)的位置。
   开关位于 C-300 (K)和 C-500 (AK)的正面。
- 确认是否向系统供应空气。将进气口上的黄色滑阀 推到上部位置。

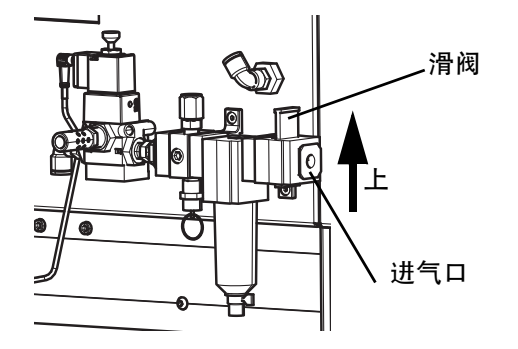

#### 图 7: 向系统供气

- 4. 按机器正面的绿色控制电源按钮(G C-300; AH - C - 500)打开机器的电源。
- 每个系统都配有计算机和触摸屏显示器
   B C 300; AB C 500)。打开计算机显示器电源。
- 首次启动系统时,需要激活 Microsoft<sup>®</sup> Windows<sup>®</sup> 软件。如果与工厂安装软件时设置的时间和时区 不同,请确保重置时间和时区。
- 7. 使用 Windows 开始菜单重新启动计算机。
- 8. 如果在重新启动计算机后, UniXact 系统软件没有自动启动,请选择 Windows 桌面上的 Graco 图标。

# 登录

登录屏幕是 UniXact 系统软件的主屏幕,可通过该屏 幕访问系统及其功能。系统有三个访问级别:操作员、 技术员和工程师。

| 9. A0450 Developer        |          |                 |
|---------------------------|----------|-----------------|
| 🛟 GRACO 🔀 🔁 🖆 🕼 🕢 🔎 Login | <b>X</b> |                 |
| Username                  |          |                 |
| Password                  |          |                 |
| 2 🛋 🛃                     |          |                 |
|                           |          |                 |
| NetConnected              |          | Version 1.0.7.4 |

登录时,请使用用户名和密码字段**①**以及系统访问 图标**②**。

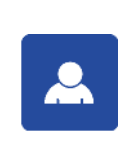

操作员登录:如果您仅具有操作员级别访问权限,请选择此图标以自动登录,无需 使用用户名或密码。具有工程师和技术员 级别访问权限的用户必须使用用户名和密 码字段以及标准登录图标。

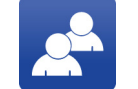

**登录:**输入用户名和密码后,选择此图标 即可完成登录。

默认的用户名和密码是:

| 用户名        | 密码         |
|------------|------------|
| Operator   | Operator   |
| Technician | Technician |
| Engineer   | Engineer   |

 要首次以技术员或工程师身份登录,请输入默认 密码。

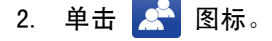

登录后,您将自动连接到系统。这使您能够创建和 下载新程序、更改参数、检查状态或运行现有程序。

**注意:**一次只能有一位用户登录。登录新用户会注销上 一位用户。

登录并连接到系统后,您将看到您的用户名显示在登录 屏幕右上角登录屏幕图标 **①** 的旁边。

|                                          |                 |          | – 0 ×           |
|------------------------------------------|-----------------|----------|-----------------|
| () graco 🏂 🗗 🚔                           | Kogin 🔊 🖉 Login | Graco    |                 |
| Use<br>Pas                               | rname           |          |                 |
|                                          | 2 💀 🔺           | <b>*</b> |                 |
| Connected Camera Connected 112.105.0.200 |                 |          | Version 1.0.7.4 |

有关登录屏幕图标和屏幕顶部系统导航图标的说明, 请参阅第 16 页上的**系统功能**。

如果您拥有工程师级别访问权限,当您返回登录屏幕时, 您将看到额外的图标来编辑用户列表 **②**。

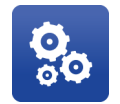

**编辑用户:**编辑用户列表、密码及其访问级别。只有管理员(工程师)登录后, 该图标才可见。

#### 编辑用户

要使用工程师级别访问权限来编辑用户信息,请选择登录屏幕上的 😵 图标。这将打开"编辑用户"窗口。

在"编辑用户"窗口中,可以更改默认值,并可以添 加新的名称和密码。如果密码文件在任何时候被删除或 损坏,则会使用默认密码生成新文件。

- 1. 从用户列表中选择名称 ①。
- 2. 根据需要更改当前所选用户的名称和密码 22。
- 3. 如有必要,请更改所选名称的访问级别 3.

注意: 用户名必须是唯一的。密码不必是唯一的。

删除或编辑所有默认用户和密码,以防止未经授权访问或篡改软件。

| Edit Users |            |                                |
|------------|------------|--------------------------------|
| Users      |            |                                |
| Engineer   |            | Access Level                   |
| Technician |            | <ul> <li>Operator</li> </ul>   |
| Operator   |            | <ul> <li>Technician</li> </ul> |
|            |            | ○ Engineer                     |
|            |            |                                |
| Username   | Technician |                                |
| Password   | ****       |                                |
|            |            |                                |

用于编辑用户的常规控件位于屏幕底部 4.

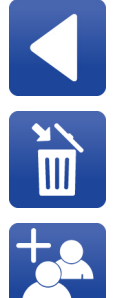

**返回:**返回登录屏幕。不会保存在编辑屏幕 上进行的任何更改。

**删除用户:**从数据库中删除用户名和密码。

新用户:创建具有默认用户名、密码和访问级别的新用户。可以在创建用户后更改用户名、密码和访问级别。

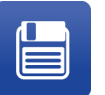

保存更改:保存对用户数据库所做的任何 更改。如果未选择保存图标,则不会保存 更改。

**注意:**虽然操作员可以访问系统而不用输入用户名和 密码,但是为要求访问系统的每个人进行登录的客户 应用程序提供了分配操作员密码的选项。

# 连接到运动控制器

UniXact 系统软件会在登录时自动连接到系统的运动 控制器。如果由于某些原因而导致系统不能自动连接, 您可以双击屏幕左下角的连接状态指示灯,打开"连接 到分配器"窗口。系统状态指示灯的位置显示在第 16 页的**系统功能**中。

此窗口显示可用于连接的 IP 地址❶。该列表包括由开 发计算机的 IP 地址和子网掩码指定的范围内的有效控 制器。该软件最近连接的控制器会出现在此列表中。 该列表还包含一个用于输入已知 IP 地址的选项。

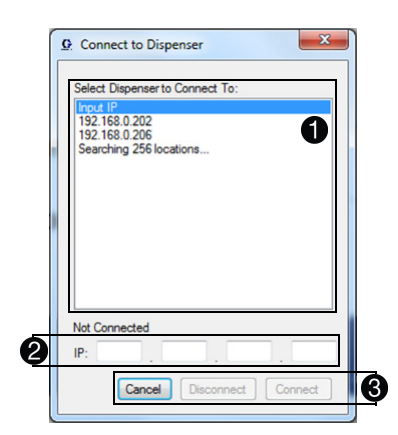

从可能的控制器 IP 地址列表中选择输入 IP 选项, 以在输入框中输入指定的 IP 地址 ②。连接选项为 ③:

- 取消 退出连接屏幕并返回主程序。
- 断开 断开与当前连接的控制器的连接。
- 连接 连接到指定的 IP 地址。如果控制器
   已连接,系统将自动断开与该控制器的连接。

注意:在许多情况下,您正在使用的机器的运动控制器 (位于机器底座的检修面板中)可能是列表中唯一的。 如果您联网到多台机器,该列表将非常有用。非联网计 算机的默认 IP 地址为 192 168 000 200。 当计算机和运动控制器连接并通信时,屏幕左下角将显 示绿色的"已连接"信息。"运行"屏幕顶部附近 的系统状态和报警栏显示机器的状态。报警栏右侧的

④ 图标表示活动警报。有关信息,请参阅第 52 页 上的系统和报警状态。

连接时,应在运动控制器上预先加载软件。如果软件 不存在或已经过时,可能会出现两个错误消息之一:

- 无法读取控制器版本。这表示文件系统有问题。 重新安装文件?
- 控制器软件和开发人员软件不兼容。重新安装控制器文件?(此消息显示两个软件版本号。)

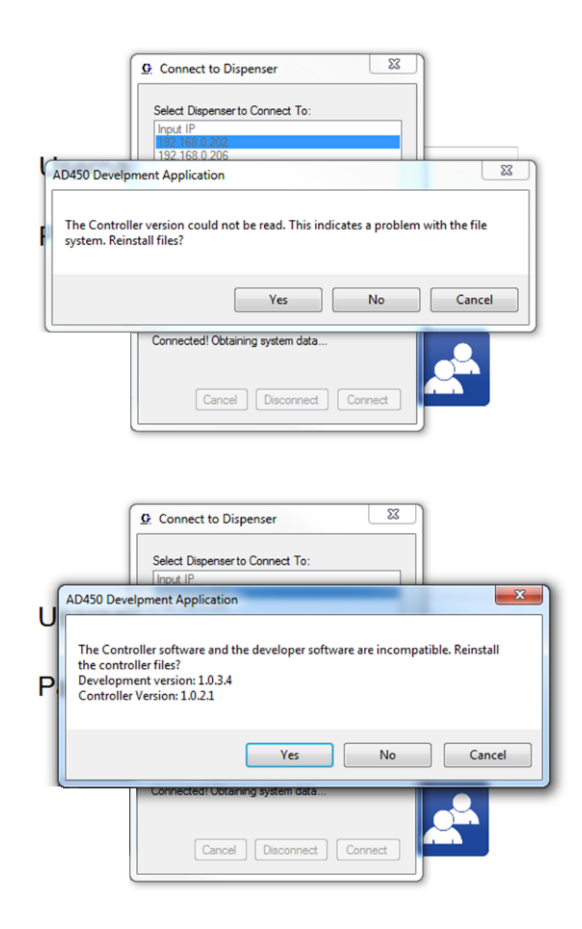

选择"是"以响应错误消息。然后,出现提示时, 选择系统收到的压缩控制器文件。

**注意:**如果您收到的消息内容为"控制器未经授权", 请联系 Graco 代表,获取软件以授权控制器使用分配 器软件。

系统功能

通过登录屏幕顶部的图标 ❶,可以访问 UniXact 系统 功能。

**注意:**即使您访问系统的一个功能,这些图标也仍然会 显示在屏幕的顶部,以便导航。您当前使用的功能的图 标以<mark>红色</mark>突出显示。

| AD450 Developer                           | ×                   |
|-------------------------------------------|---------------------|
|                                           | Graco 🛃 🔞           |
| Username Password                         |                     |
| 80 🔺 🌊                                    |                     |
| Connected   Texas Connected   TeX 340.200 | Version 1.0.7.4 , . |

以下图标表示截至本手册出版日期,可用于标准或自定 义使用的功能:

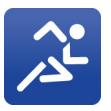

运行:选择此图标将打开"运行"屏幕, 该屏幕允许您运行下载到控制器的程序。 未连接运动控制器时,该图标不会启用。

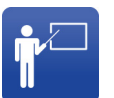

**教学:**选择此图标将打开"编程"屏幕, 可以创建新的运动程序,修改现有的运动 程序,并将运动程序下载到控制器。程序开 发的一部分是对机器进行设计部分教学。

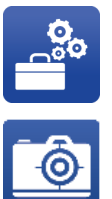

允许您点动机器,查看输入状态,切换输 出和编辑参数。 **实时相机视图:**选择此图标将打开一个弹出

维护: 选择此图标将打开"维护"屏幕,

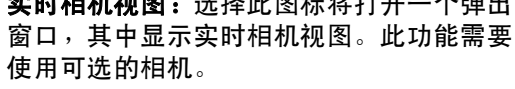

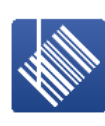

**条形码读取器:**选择此图标将打开 "条形码"屏幕,允许将特定的条形 码读取功能与 UniXact 程序相关联。 条形码要求因应用而异,并可根据每个 应用的独特要求进行更改。使用条形码 功能的机器将提供附加文档。

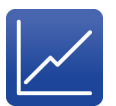

**图形:**选择此图标可动态显示模拟 1 和 / 或模拟 2 通道的压力数据。必须在参数中 启用模拟通道。此功能需要使用可选的压 力传感器。请参见第 28 页的模拟输入。

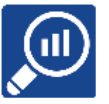

**SPC 数据:**选择此图标将打开 SPC 屏幕, 该屏幕提供有关当前连接的系统的历史 数据。

**注意:**在登录之前,图标在屏幕上不可见。如果您无 法访问该功能,则该图标会显示为灰色,可以访问时, 则显示为蓝色。

您正在使用的功能的名称显示在主程序功能的右侧 2。

登录屏幕图标位于屏幕的右上角 🕄 。

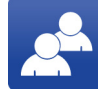

**登录:**当您在系统功能之间导航时, 此图标提供登录屏幕的快捷方式。

一般系统信息显示在所有屏幕的底部④。在左下角是系统的连接状态:连接或未连接。软件在登录时会自动连接到运动控制器,但如果没有自动连接,可以双击 "未连接"状态,打开"连接分配器"窗口。 有关更多信息,请参见第15页上的**连接到运动控制器**。

在右下角是开发软件的版本号。

设置

### 维护和加载 / 卸载位置

UniXact 机器配有传感器,用于验证 X 和 Y 轴是否处于 维护或装载和卸载部件的位置。通常,在确定维护位置 时,会使轴在 Y 轴方向上最靠近前面,在 X 轴方向上, 最靠近工作区的最右侧。

加载 / 卸载位置通常在 Y 轴方向上朝向后方, 在 X 轴 方向上,朝向工作区的最右侧。这些开关的定位具有有 限的调整。

有三个传感器用于确定这些位置:Y 轴的每端各一个, Z 轴上一个, 如图 8 所示。Y 轴位置由加载 / 重新加载 传感器或维护传感器确定。X 轴和 Z 轴位置由安装在 Z 轴上的分配器传感器和安装在 X 轴上的传感器目标决 定。请参见第76页上的安全电路设计,了解更多信息。

注意: 当这些传感器被激活时, 位于传感器末端附近的 LED 会点亮。

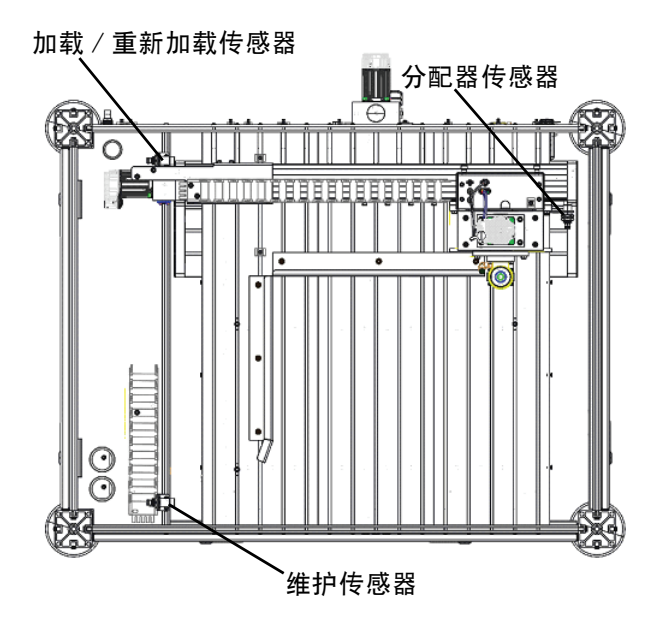

图 8: 定位传感器位置

传感器位置需要被教导并保存在维护和部件加载参数中。 请参见第 23 页的系统参数说明,了解有关设置这些参 数的信息。

注意: 设置参数时, 必须小心, 以确保与超行程位置有 足够的偏移,以防止出现报警。

### 维护屏幕功能

从系统功能菜单中选择 🚔 图标,打开维护屏幕。

| X Plus<br>X Minus<br>X Home             | •                                                                                                  |
|-----------------------------------------|----------------------------------------------------------------------------------------------------|
| X Minus<br>X Home<br>X User             |                                                                                                    |
| X Home<br>X User                        |                                                                                                    |
| X User                                  | -                                                                                                  |
| ,,,,,,,,,,,,,,,,,,,,,,,,,,,,,,,,,,,,,,, | •                                                                                                  |
| Y Plus                                  | •                                                                                                  |
| Y Minus                                 | •                                                                                                  |
| Y Home                                  | •                                                                                                  |
| Y User                                  | •                                                                                                  |
| Z Plus                                  | •                                                                                                  |
| Z Minus                                 | •                                                                                                  |
| Z Home                                  | ٠                                                                                                  |
| Z User                                  | •                                                                                                  |
| T Plus                                  | ۰                                                                                                  |
| T Minus                                 | ٠                                                                                                  |
| T Home                                  | •                                                                                                  |
| T User                                  | •                                                                                                  |
|                                         | Y Home<br>Y User<br>Z Plus<br>Z Minus<br>Z Home<br>Z User<br>T Plus<br>T Minus<br>T Home<br>T User |

#### 通用控件位于屏幕底部 ①、②。

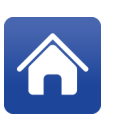

**主页:**启动归位程序,将分配器设置到 其起始位置,以便定位部件上的 X、Y 和 Z 位置。在任何运动功率损失后都需要归位。 如果系统已停止,则此图标将被禁用。

维护位置:该位置使机器移动到预定义的 维护位置。如果机器没有归位,或者当前 正在运行程序、清除或针寻找程序,机器 不会移动到这个位置。请参见本页上的 维护和加载 / 卸载位置。

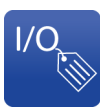

I/0 标签:此功能允许您编辑当前的输入和 输出(I/0)标签。I/0标签特定于每台 机器存储。每组 I/0应该有唯一的标签。 除非以技术员权限或更高权限登录, 否则此图标不可见。

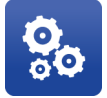

参数:此功能提供对参数的访问。不能同时 查看参数列表和 I/0 数据。除非以技术员 权限或更高权限登录,否则此按钮不可见。

系统状态显示在维护屏幕的左上角 **③**。如果有多个 报警,则只显示最近的报警。

# 管理输入和输出

虽然 UniXact 机器在工厂进行了全面检查和测试, 但验证输入和输出可以很好地了解设备以及如何进 行调整,以尽量减少启动过程中出现的问题。

选择右下角的 1/O 图标会显示输入、输出和超行程限制(如果当您访问屏幕时当前不显示它们)。

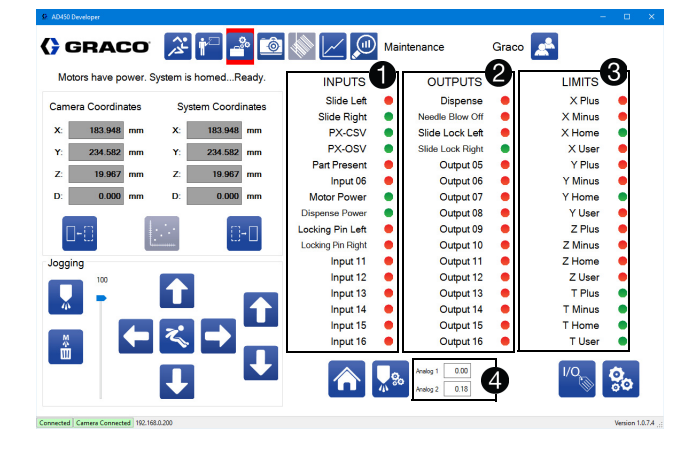

输入显示在输入和输出数据的左列 **①**。有 16 个输入 可用。

中央列显示 16 个输出 **2**。每个输出的状态可以通过选择它来切换,这有助于故障排除。

超行程限制位于右列 30。三个轴中的每一个都具有正极限、负极限、主页输入和用户输入。

模拟输入显示在屏幕的底部 **④**。显示的输入根据系统参 数进行缩放。

可以编辑输入、输出、超行程限制和模拟输入的标签。

 选择 8标。这会将文本框放在可以更改的所有 标签上。

注意:在编辑模式下, 🥙 图标变为 📒 图标。

- 2. 选择要更改的字段,然后键入新标签。
- 3. 对需要更改的所有标签,重复该操作。
- 4. 选择 ៉ 图标,保存更改。

如第 73 页中的输入 / 输出测试程序所述,通过激活输入和输出开关来验证输入和输出是否正常工作。

以下是通常分配的输入、输出和限制的列表。它们可能 因机器而异。

|    | 输入                                |
|----|-----------------------------------|
| 1  | 夹具中的滑块或零配件 ─ 左侧 *�                |
| 2  | 夹具中的滑块或零配件 - 右侧 *�                |
| 3  | PD44、1053、1093 重新加载 ( PX-CSV )*�◆ |
| 4  | PD44、1053、1093 分配 ( PX-0SV )*�◆   |
| 5  | 部件存在 *❖                           |
| 6  | 开始按钮或备件: Exp-1 <i>†</i>           |
| 7  | 运动电源                              |
| 8  | 分配电源                              |
| 9  | 夹具中的锁定销或零配件 - 左侧 *✦               |
| 10 | 夹具中的锁定销或零配件 - 右侧 *✦               |
| 11 | 低液位 1*                            |
| 12 | 低液位 2*                            |
| 13 | 备件: Exp-2, PR70 故障                |
| 14 | 备件: Exp-3, PR70 就绪                |
| 15 | 备件: Exp-4, PR70 循环启动              |
| 16 | 备件: Exp-5†                        |

|    | 输出                  |
|----|---------------------|
| 1  | 分配*                 |
| 2  | 吹泄*                 |
| 3  | 左侧滑动锁*              |
| 4  | 右侧滑动锁*              |
| 5  | 视觉相机扳机*             |
| 6  | 灯塔*                 |
| 7  | 备件:Exp-2†           |
| 8  | 备件: Exp-1 <i>†</i>  |
| 9  | 备件: Exp-10 <i>†</i> |
| 10 | 备件: Exp-9†          |
| 11 | 备件: Exp-8†          |
| 12 | 备件: Exp-7†          |
| 13 | 备件: Exp-6†          |
| 14 | 备件: Exp-5†          |
| 15 | 备件:Exp-4†           |
| 16 | 备件: Exp-3†          |
|    | 限制                  |
| 1  | X 加 ( + )限制         |
| 2  | X 减 ( - )限制         |
| 3  | X 备件限制              |
| 4  | X 针寻找               |
| 5  | Y 加 ( + )限制         |
| 6  | Y 减 (-)限制           |
| 7  | Y 备件限制              |
| 8  | Y 针寻找               |
| 9  | Z 加 ( + )限制         |
| 10 | Z 减 (-)限制           |
| 11 | 触摸传感器 ( 挤夹和滚动 )     |
| 12 | Z 备件限制              |
| 13 | 分配器加 (+)限制          |
| 14 | 分配器减 (-)限制          |
| 15 | 分配器归位限制             |
| 16 | 分配器备件限制             |

\* 在控制器接口板上分配,部件号 24X999。

- ◆ Ⅰ/0 屏幕显示器适用于常闭开关(当开关被激活并 且触点打开时,它显示为绿色)。
- ◆ PD44 使用常闭开关; 1053 使用常开开关。
- # 备用输入和输出可通过扩展 1/0 附件板访问, 部件号 25A479。每个扩展地址(如适用)之后 都列出了典型用途。

# 选择轴坐标

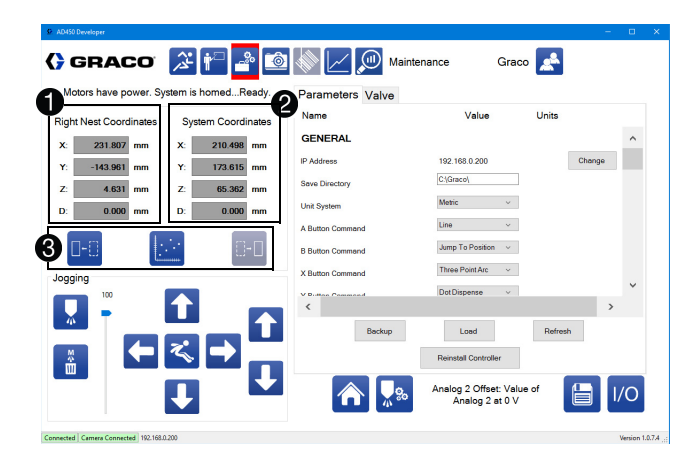

部件当前位置的坐标位于左侧 **①。**您可以选择要显示 的坐标系。坐标上方的文字表示当前选择的坐标系。

右侧的"系统坐标"显示轴在一般机器坐标中的 位置 **2**。

**注意:** 该位置不包括 Z 偏移值。由于混合器 / 分配尖端组件的长度不同,针尖的实际位置可能因具有相同机器坐标的两个不同的针而变化。请参见第 26 页上的针 寻找参数。

您可以选择左嵌套(部件保持在滑块上)坐标系、右嵌 套坐标系或机器坐标。当您选择它时,坐标系的图标将 变为灰色 **③**。

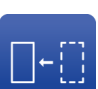

**左嵌套:**切换到左嵌套的坐标系。该坐标 系的偏移量可以在机器偏移参数中设置。 请参见第 25 页上的机器偏移,了解更多 信息。

机器坐标:切换到通用机器坐标。该坐标系 用于清洗和针寻找工艺,并用于定位左右嵌 套的原点。该系统的零点由归位程序设置。

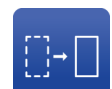

**右嵌套:**切换到右嵌套的坐标系。该坐标系 的偏移量可以在机器偏移参数中设置。

| 系统点动 |  |  |  |  |
|------|--|--|--|--|
|      |  |  |  |  |

| 🕻 GRACO 泽 🚰 🔮                            | ð \land 🖂 🔎       | Maintenance                    | Graco | <b>.</b> * |                 |
|------------------------------------------|-------------------|--------------------------------|-------|------------|-----------------|
| Motors have power. System is homedReady  | INPUTS            | OUTPUTS                        |       | LIMITS     |                 |
| Camera Coordinates Sustem Coordinates    | Slide Left        | Dispense                       | •     | X Plus     | •               |
|                                          | Slide Right       | Needle Blow Off                | •     | X Minus    | •               |
| X: 0.000 mm X: 0.000 mm                  | PX-CSV            | Slide Lock Left                | •     | X Home     | •               |
| Y: 260.000 mm Y: 260.000 mm              | PX-OSV            | Slide Lock Right               | •     | X User     | •               |
|                                          | Part Present      | Output 05                      | •     | Y Plus     | •               |
| Z: 60.000 mm Z: 60.000 mm                | Input 06          | Output 06                      | •     | Y Minus    | •               |
| D: 0.000 mm D: 0.000 mm                  | Motor Power       | <ul> <li>Output 07</li> </ul>  | •     | Y Home     | •               |
|                                          | Dispense Power    | <ul> <li>Output 08</li> </ul>  | •     | Y User     | •               |
| <b>D-0</b>                               | Locking Pin Left  | Output 09                      | •     | Z Plus     | •               |
|                                          | Locking Pin Right | Output 10                      | •     | Z Minus    | •               |
| Jogging                                  | Input 11          | Output 11                      | •     | Z Home     | •               |
|                                          | Input 12          | Output 12                      | •     | Z User     | •               |
|                                          | Input 13          | Output 13                      | •     | T Plus     | •               |
|                                          | Input 14          | Output 14                      | •     | T Minus    | •               |
|                                          | Input 15          | Output 15                      | •     | T Home     | •               |
|                                          | Input 16          | Output 16                      | •     | T User     | ٠               |
|                                          |                   | Analog 1 0.00<br>Analog 2 0.00 |       | I/O        | 00              |
| Connected Camera Connected 192.168.0.200 |                   |                                |       |            | Version 1.0.7.4 |

系统点动控件允许您操作分配轴来测试和清洗系统, 并在设置参数时选择坐标。

编程部件时也可使用点动控件。请参见第 45 页上的 教学点。

使用中央点动控件在 X 和 Y 中点动系统,并跳转到特 定点 ①。

**注意:**触摸箭头会逐渐移动分配器。要持续点动, 请触摸并拖动或滑动箭头。

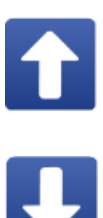

**正 Y 点动:**沿正方向移动 Y 轴,该方向远 离机器正面。只要按下图标,轴就会继续 点动。如果系统未处于允许点动的状态, 则该图标将被禁用。

**负 Y 点动:**沿负方向移动 Y 轴,该方向 朝向机器正面。只要按下图标,轴就会继 续点动。如果系统未处于允许点动的状态, 则该图标将被禁用。

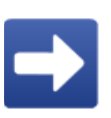

**正 X 点动:**沿正方向移动 X 轴,该方向 朝向机器右侧。只要按下图标,轴就会继 续点动。如果系统未处于允许点动的状态, 则该图标将被禁用。

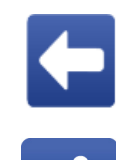

**负 X 点动:**沿负方向移动 X 轴,该方向 朝向机器左侧。只要按下图标,轴就会继 续点动。如果系统未处于允许点动的状态, 则该图标将被禁用。

**跳转到位置:**打开一个新窗口,允许您将坐 标输入到系统跳转的位置。如果系统未处于 允许点动的状态,则该图标将被禁用。

右侧的点动控件用于 Z 轴 2。

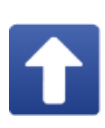

**正 Z 点动:**沿正方向移动 Z 轴,该方 向向上远离嵌套。只要按下图标,轴就会 继续点动。如果系统未处于允许点动的 状态,则该图标将被禁用。

**负 Z 点动:**沿负方向移动 Z 轴,该方向 朝向嵌套。只要按下图标,轴就会继续 点动。如果系统未处于允许点动的状态, 则该图标将被禁用。

#### 注意

Z 轴的点动速度应设置为低速(5 mm / 秒或更小)。 高点动速度可能导致分配器崩溃并损坏分配器部件或 嵌套。

分配控件显示在点动控件的最左边 🚯。

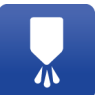

**喷射分配:**使分配器分配测试喷射。在参数中为测试喷射设置分配器速度和分配持续时间。

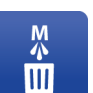

**手动清除:**触发手动冲洗。作为该冲洗的一 部分,将机器移动到冲洗位置。

点动控制包括一个滑杆,用于控制点动速度,作为最大 速度的百分比,它在参数中设置 ④。每个轴的最大速度 可以独立设置。此调整仅在屏幕打开时有效,并且不会 使用示教盒影响点动速度。

### 系统参数概述

UniXact 系统参数在控制 UniXact 机器的操作方面发挥 重要作用。

有两类参数:

- 一般系统参数
- 阀门参数。

在一般系统参数中,有位置、特定应用程序和机器配置 类型的参数。

参见**附录 F:** 第 88 页上的参数工作表,了解用于记录和引用系统参数的工作表。

#### 位置参数

位置参数告知系统软件物理组件在工作区域中的位置。

注意

如果在运行机器之前没有告知这些位置,系统可能 会因为遇到障碍物而被损坏。这些位置通常在工厂 进行告知,但在首次运行机器之前,必须进行验证 和调整。

设置可以根据工作区域中硬件的物理位置而改变。在运 行相同应用程序的相同机器上,这些位置甚至可能略有 不同。

位置参数包括:

- 针寻找
- X/Y/Z 冲洗位置
- 机器偏移参数 左嵌套间距 / 滚动、右嵌套 间距 / 滚动、左嵌套零 X/Y/Z 和右嵌套零 X/Y/Z
- 零部件存在
- 维护 X/Y/Z

#### 具体应用程序参数

这些参数对于您的应用程序是唯一的,可能会进行一 些测试和实验来确定最有效的参数设置。

这些可能受到分配的材料,材料凝胶时间,材料温度, 分配速率、分配压力、生产率和生产环境(温度和 湿度)的影响。

如果任何这些因素发生变化,以下应用程序特定参数可 能需要不时地调整:

- 平滑度
- 分配器重新加载速度
- 清除 位置参数除外
- 模拟输入参数

#### 机器配置参数

这些参数会影响机器的速度、示教盒的功能(参见第47 页上的使用示教盒)和文件保存位置。这些参数的出厂 默认值最初可以使用。您可以根据应用程序进行调整。 机器配置参数包括:

- 一般参数
- 运行参数
- 归位参数
- 点动参数
- 系统限制

#### 分配阀

在此过程中选择系统中使用的分配阀非常重要。 请参见第 30 页上的阀门参数说明,了解更多信息。

### 设置和验证参数

因为 UniXact 机器在工厂进行了湿式测试,因此应该为 您的系统适当设置启动参数。但是,您应该查看并验证 这些参数,以便您了解每个参数的作用以及如何调整和 用于改进过程。

在维护屏幕上,选择 🔝 图标,以访问参数列表。 需要技术员级别或更高级别访问权限。

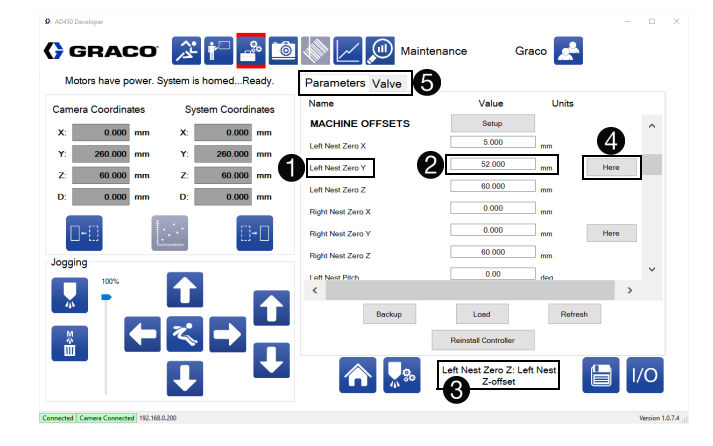

更改参数会修改机器的操作。更改的参数将立即在系统 中更新。但是,仅在退出参数功能时才更新保存的参数 文件,该文件用于在通电循环后恢复参数。

每个参数都有一个唯一的名称,列在最左边的列 ①。

可以通过在中央列中输入新值来调整参数 2。

屏幕底部有参数的说明字段 **③**。选择参数以查看该字段 中对该参数的描述。

位置参数具有与它们相关联的"此处"按钮 ④。 当您设置或更改位置参数时,选择此按钮可以在使用 点动控制选择它们之后确认坐标。如果"此处" 按钮仅位于Y值旁边,则X、Y、Z参数全部被设置。 否则,仅设置"此处"按钮旁的参数。 使用顶部的选项卡在系统参数和阀门特定参数之间 切换 **⑤**。

此屏幕右下角有两个重要的图标 6.

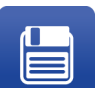

保存:选择此按钮保存参数文件,并将其发送到控制器。这是保存对参数所做更改的唯一方法。

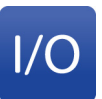

**输入 / 输出:**使用它返回到输入 / 输出 屏幕。如果参数尚未保存,则会显示有 关丢弃更改的消息。

用于设置或更改参数的方法取决于参数的类型。 有些需要您从下拉菜单中进行选择,而有些则使用点 动控件或输入值。请参见第 23 页上的**系统参数说明**, 了解更多信息。

# 管理参数文件

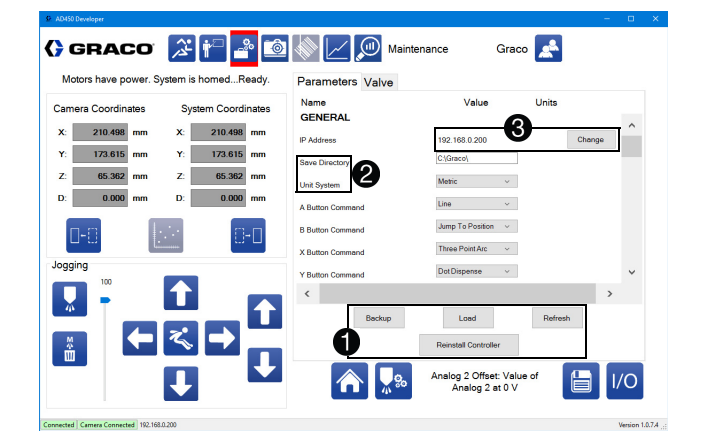

滚动参数列表下方的按钮可启动用于管理参数文件的 功能 **①**。

**注意:**系统使用的参数文件保存在本地计算机上的 C:\Graco 文件夹中。这些文件的位置和名称无法更改。 备份文件可以保存到不同的文件位置。

**备份:**选择此按钮创建当前参数文件的副本,并将其存 储在您选择的位置。如果重复使用相同的位置,则只能 使用默认文件名,并覆盖具有该名称的任何现有文件。 **加载:**选择此按钮会将先前创建的备份文件发送到控 制器,并相应地设置所有参数值。

恢复:选择此按钮可使系统从上次保存重新加载参数 文件,撤消对任何参数所做的任何更改。

**重新安装控制器**:选择此按钮可重新安装控制器上的 文件,前提是相应的文件存储在本地计算机上。 需要具备工程级用户访问权限才能执行此功能。

以下两个参数具有特殊的重要性,需要在使用 UniXact 系统之前正确设置**②**:

保存目录:参数文件包含用于创建的编程文件的保存目录。如果保存目录不再存在,则恢复默认值。

**单位系统:**这用于以公制或标准单位显示系统。

#### 更改系统 IP

选择列出的 IP 地址旁的更改按钮可打开对话框, 允许您更改所连接控制器的 IP 地址 **③**。

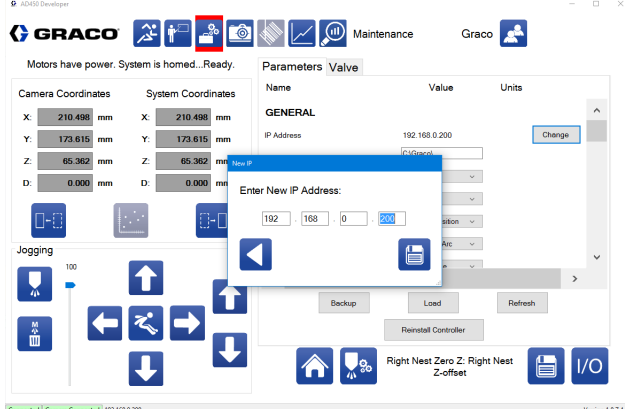

Connected Camera Connected 192.168.0.2

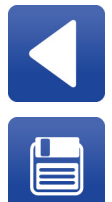

**返回:**返回参数列表,而不更改所连接控制 器的 IP 地址。

**保存 IP:**保存并更改所连接控制器的 IP。 系统会尝试自动重新连接。

### 系统参数说明

本节提供了一般系统参数的说明。

注意:由于可用于 UniXact 系统的各种选项和应用程序的多样性,并非所有这些参数都可能出现在系统列表中。

您还可以在系统计算机桌面上的 Graco Dispenser Documentation 文件夹中查看有关参数和附加信息更 新的补充。

#### 常规

**IP 地址**:列出当前连接的控制器的 IP 地址。要更改 它,请选择列出的地址旁边的"更改"按钮。

**保存目录:**用于保存和加载部件文件的目录。如果此 目录不存在,则使用与可执行文件相同的目录中名为 "Parts"的文件夹。只能通过编程屏幕访问保存目 录中的部件文件。

**单位系统:**选择系统是使用标准单位还是公制单位。 标准单位为英寸或英寸 / 秒。公制单位为毫米或毫 米 / 秒。

游戏控制器命令按钮 - A (绿色), B (红色), X (蓝色)和 Y (黄色):这些按钮可以通过编程来调用 使用最多的程序命令。这些功能可通过下拉菜单进行。

**嵌套数量:**输入 1 或 2。如果机器配备了双 Y 滑块, 或者如果部件在夹具传感器中被用于识别两个不同的 部件,输入 2。如果两者都不发生,输入 1。

每个部件嵌套都有自己的坐标系和原点(零点)。 这允许具有相同坐标的程序在两个嵌套中使用。 **夹具中的部件传感器:**启用或禁用此功能。启用后, 需要激活夹具中的部件传感器才能在运行模式下运行 部件。当存在Y滑块时,始终使用此功能。当没有Y 滑块时,可以使用左右嵌套的输入来检测不同的部件, 并选择相应的左或右程序。用于指示滑块的相同输入 被推入并锁定就位,用于夹具中的部件传感器。

- 激活输入 1 和 9,以启用左嵌套。
- 激活输入 2 和 10,以启用右嵌套。
- 输入1和2是常闭开关,必须保持开启才 能激活。
- 输入 9 和 10 是常开开关,必须保持关闭才 能激活。
- 当嵌套数为一(1)个时,应用左嵌套参数。

启用夹具中的部件时

- 当滑块被推入时,滑块传感器激活左滑块上的 输入 1 或右滑块上的输入 2。
- 滑块然后锁定并激活左滑块上的锁定针传感器
   输入 9 或右滑块上的输入 10。
- 当没有滑块时,这些输入通常由作为托盘定位器 组件的一部分的两个传感器触发。每个传感器用 于检测部件或夹具的一侧,以确保部件正确对准 挡块。
- 当夹具输入中的这两部分被触发时,分配程序自动开始。

禁用夹具中的部件时

- 您需要使用"等待输入"作为部件程序中的第一 个命令。否则,在机器处于运行模式后立即启动 部件程序,这可能会影响分配。
- "等待输入"命令需要执行操作以允许程序 运行。输入通常被发送到开始按钮。
- 当夹具中的部件被禁用时,无需满足启动部件程 序的条件(程序外)。

运行

**平滑度:** 平滑度以 0 至 100% 的百分比表示。较低的 值会使系统更接近预定义的路径。较高的值允许在角落 或内部圆弧形成更大的圆角。值 3 适用于大多数应用 程序。该值可以在分配程序开始后的稍后时间进行调整, 以便在分配时平滑运动。

X 快速:快速移动时系统可以移动 X 轴的最大速度, 例如 "跳转到位置" 命令。

Y 快速:快速移动时系统可以移动 Y 轴的最大速度, 例如 "跳转到位置" 命令。

**Z 快速:**快速移动时系统可以移动 Z 轴的最大速度, 例如 "跳转到位置"命令。

#### 归位

X 归位速度:系统在归位期间移动 X 轴的速度。

Y 归位速度:系统在归位期间移动 Y 轴的速度。

Z 归位速度:系统在归位期间移动 Z 轴的速度。

#### 点动

X 点动速度:系统在点动期间移动 X 轴的默认速度。 如果使用连接的操纵杆,这是最大速度。

Y 点动速度:系统在点动期间移动 Y 轴的默认速度。 如果使用连接的操纵杆,这是最大速度。

Z 点动速度:系统在点动期间移动 Z 轴的默认速度。 如果使用连接的操纵杆,这是最大速度。

#### 机器偏移

**设置按钮:**启动用于校准部件嵌套的设置实用程序。 请参见第 17 页上的校准机器。

**左嵌套零 X:** 左嵌套原点的 X 坐标。左嵌套原点用作 在左嵌套上运行的任何程序的起点,对应于编程屏幕 上的(0,0,0)。

**左嵌套零 Y:** 左嵌套原点的 Y 坐标。左嵌套原点用作 在左嵌套上运行的任何程序的起点,对应于编程屏幕 上的(0,0,0)。

**左嵌套零 Z:** 左嵌套原点的 Z 坐标。左嵌套原点用作 在左嵌套上运行的任何程序的起点,对应于编程屏幕 上的(0,0,0)。

**右嵌套零 X:** 右嵌套原点的 X 坐标。右嵌套原点用作 在右嵌套上运行的任何程序的起点,对应于编程屏幕 上的(0,0,0)。

**右嵌套零 Y:** 右嵌套原点的 Y 坐标。右嵌套原点用作 在右嵌套上运行的任何程序的起点,对应于编程屏幕 上的(0,0,0)。

**右嵌套零 Z:** 右嵌套原点的 Z 坐标。右嵌套原点用作 在右嵌套上运行的任何程序的起点,对应于编程屏幕 上的 (0,0,0)。

**左嵌套间距:** 左嵌套围绕 X 轴旋转的角度。

**左嵌套滚动:**左嵌套围绕 Y 轴旋转的角度。

左嵌套倾斜: 左嵌套围绕 Z 轴旋转的角度。

右嵌套间距:右嵌套围绕 X 轴旋转的角度。

右嵌套滚动:右嵌套围绕 Y 轴旋转的角度。

右嵌套倾斜:右嵌套围绕 Z 轴旋转的角度。

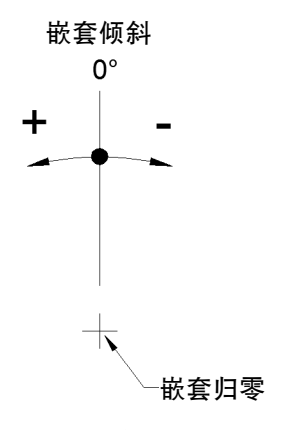

图 9: 左和右嵌套倾斜

零部件存在

使用部件传感器:选中此框确定系统是否移动到部件存 在位置,并在运行部件程序之前检查部件存在传感器。

**左部件存在 X:**当确定左嵌套中是否存在部件时, 系统移动位置的 X 坐标。

**左部件存在 Y**:当确定左嵌套中是否存在部件时, 系统移动位置的 Y 坐标。

**左部件存在 Z:**当确定左嵌套中是否存在部件时, 系统移动位置的 Z 坐标。

**右部件存在 X:**当确定右嵌套中是否存在部件时, 系统移动位置的 X 坐标。

右部件存在 Y: 当确定右嵌套中是否存在部件时, 系统移动位置的 Y 坐标。

右部件存在 Z: 当确定右嵌套中是否存在部件时, 系统移动位置的 Z 坐标。

#### 清洗

注意:若要开始一个过程,请选择一个清洗量,在混 合器中以材料凝胶时间的 1/2 至 3/4 分配全部体积 的混合材料。这些高度依赖于材料。

X 清洗位置:在启动清洗之前,系统移动位置的 X 坐标。 清洗位置对于所有类型的清洗是相同的。

Y 清洗位置:在启动清洗之前,系统移动位置的 Y 坐标。 清洗位置对于所有类型的清洗是相同的。

**Z 清洗位置:**在启动清洗之前,系统移动位置的 Z 坐标。 清洗位置对于所有类型的清洗是相同的。

**清洗警告时间:**在发生清洗之前警告您的时间(以秒为 单位)。在运行屏幕上显示警告,以红色突出显示已用时 间值,以提醒即将进行的清洗。

**针吹气时间:**在清洗后将空气施加到针尖的时间(秒), 以将多余的材料从针上吹走。经过一半时间后,Z轴开 始向上移动。当Z轴向上移动时,其余时间的吹扫仍然 保持打开状态。

**清洗频率:**标准清洗之间的秒数。每当系统进行任何类型的清洗时,标准清洗定时器都将被重置。在系统分配的任何时候也重置时间,导致系统在连续运行期间不进行标准清洗。

**清洗喷射计数:**在标准清洗过程中分配的喷射数。喷射 包括将分配阀移动到清洗量参数中详述的距离。

**清洗停留时间:**在执行标准清洗时,系统在每次喷射之 后以及在吹除(如果处于活动状态)之前等待的时间。

**过程清洗频率:**在过程清洗之间分配的部件数。每当系 统进行任何类型的清洗时,过程清洗计数器都会被重置。 过程清洗会中断系统的连续运行。

**过程清洗喷射计数:**在过程清洗过程中分配的喷射数。 喷射包括将分配阀移动到过程清洗量参数中详述的距离。

过程清洗停留时间:在执行过程清洗时,系统在每次喷 射之后以及在吹除(如果处于活动状态)之前等待的 时间。 针寻找

当设置针寻找传感器位置参数时,请记住,这些参数必 须设置为,允许针分别通过正 X 轴和 Y 轴移动来通过 两个传感器。下图显示了设置针寻找传感器位置时的适 当位置,给定位于正方形侧面的两个传感器。

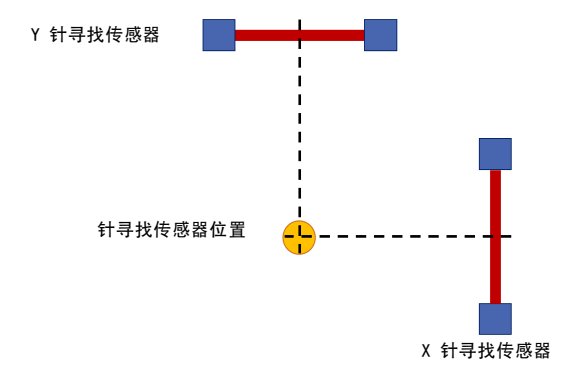

#### 图 10: 设置针寻找传感器位置

注意:在告知针寻找传感器位置之前,机器必须归位, 而不需要激活针寻找选项。这相对于每个轴上的硬线超 行程位置开关建立轴位置。

必须建立针寻找位置,并且在告知其他功能的位置之前 必须执行原点程序(激活针寻找选项)。针寻找程序通 过使用针寻找传感器位置作为固定参考来确定分配刀尖 在坐标系中的确切位置。

然后分配尖端用于告知以下功能的位置:

- 清洗位置
- 机器偏移
- 部件存在传感器

对针寻找传感器位置的任何改变都会改变分配刀尖在 坐标系中的位置,并影响上面列出的功能位置的位置。 如果针寻找传感器位置改变,则功能位置会相应地改变, 并且必须重新告知。在更改之前编写的任何程序也会受 到影响。

确立后需要改变针寻找位置时,可以添加刀尖偏移值, 以便相对于原来告知的传感器位置移动针寻找位置, 而不改变传感器位置坐标。这允许上面列出的功能位 置保持不变。

**启用针寻找:**选中此框后,系统将在归位后立即执行针 寻找程序。针的位置用作所有未来移动的次要偏移量。

**针寻找尖端 Y 偏移量:** 传感器 Y 位置的偏移量。 由于针的 Y 轴定位改变,可能必须这样做。即使传 感器没有物理移动,该值也可能会发生变化。当传感 器位置被告知时,该值应设置为零。

**针寻找传感器 X 位置:**系统移动以启动针寻找功能时所 在的 X 坐标。除非传感器的物理位置发生变化,否则不 应更改此值。

**针寻找传感器 Y 位置:**系统移动以启动针寻找功能时所 在的 Y 坐标。除非传感器的物理位置发生变化,否则不 应更改此值。

**针寻找传感器 Z 位置:**系统移动以启动针寻找功能时所 在的 Z 坐标。除非传感器的物理位置发生变化,否则不 应更改此值。

**圆形校准针位置 X、Y、Z:**这仅适用于启用了视觉功能 的系统。设定轴的告知位置(系统坐标),使得分配针 位于针寻找组件上校准点的中心。这个位置用于告知相 机和针之间的关系。

#### 维护

**维护 X:**维护位置的 X 坐标。当从维护屏幕请求时, 系统移动到该位置。

**维护 Y:**维护位置的 Y 坐标。当从维护屏幕请求时, 系统移动到该位置。

**维护 Z:**维护位置的 Z 坐标。当从维护屏幕请求时, 系统移动到该位置。

#### 零配件加载

**注意**:此功能仅适用于带有光幕的系统。在具有检修门 的系统上不可用。

**启用零配件加载:**当机器处于加载 / 卸载位置时, 选择" 启用",以便允许安全电路静音。在正常操 作期间,尝试通过光幕访问工作区域将禁用机器。 当安全电路静音时,可以加载和卸载部件,而不会 禁用机器。

Y 轴上的后静音开关以及 X 轴和 Z 轴上的静音开关组件 必须激活,以使安全电路静音。当机器处于运行模式时, 轴会自动移动到部件加载坐标,并在每个部件完成后再 次移动到该坐标。

当选择禁用时,机器不会自动索引到部件加载坐标。 另请参阅第 76 页上的安全电路设计。

**零配件加载 X:**加载 / 卸载位置的 X 坐标。零配件分 配后,系统移动到该位置。

零配件加载 Y:加载 / 卸载位置的 Y 坐标。当从维护 屏幕请求时,系统移动到该位置。

**零配件加载 Z:**加载 / 卸载位置的 Z 坐标。零配件分 配后,系统移动到该位置。

#### 系统限制

X 轴加速度: 运动控制器用来使 X 轴达到所要求速度时的加速度。

Y 轴加速度: 运动控制器用来使 Y 轴达到所要求速度时的加速度。

**Z 轴加速度:** 运动控制器用来使 Z 轴达到所要求速度时的加速度。

**注意:**X、Y和Z轴都应具有相同的加速度。每个轴推 荐默认速度为980毫米/秒,并在出厂时设置。该速 率适用于轴上满负荷的所有应用。(请参阅第95上**技术** 规格中的负载能力)。当轴未完全装载时,您可以使用更 高的加速度来减少循环时间,但应注意避免当轴发生突 然方向变化时引起过大噪音或振动的速率。

**最大 X 值:**系统可以移动到的最大 X 值。位置 X 参数的值不能大于此值。

**最小 X 值:**系统可以移动到的最小 X 值。位置 X 参数的值不能小于此值。

**最大 Y 值:**系统可以移动到的最大 Y 值。位置 Y 参数 的值不能大于此值。

**最小 Y 值:**系统可以移动到的最小 Y 值。位置 Y 参数的值不能小于此值。

**最大 Z值:**系统可以移动到的最大 Z值。位置 Z参数的值不能大于此值。

**最小 Z 值:**系统可以移动到的最小 Z 值。位置 Z 参数的值不能小于此值。

#### 模拟输入

注意:通常最好将零置于这些参数中以便开始。这会基本上关闭任何压力警告和警报。当模式准备生产时,可以在运行屏幕上监视最大和最小压力,以建立适当的警告和报警级别。另请参阅第 62 页上的校准压力传感器。

5V 时的模拟 1: 当信号进入时,第一个模拟输入的期望 值为 5 V。该值用于缩放输入。

5V 时的模拟 2: 当信号进入时,第二个模拟输入的期望 值为 5 V。该值用于缩放输入。

模拟 1 偏移量:当信号进入时,第一个模拟输入的期望 值为 0 V。该值用于确定输入偏移量。

模拟 2 偏移量:当信号进入时,第二个模拟输入的期望 值为 0 V。该值用于确定输入偏移量。

**模拟 1 最大清洗报警:**如果模拟 1 输入在清洗期间高 于此值,系统将发出报警。该值应按照 5 V 时的模拟 1 和模拟 1 偏移参数进行缩放。

模拟 2 最大清洗报警:如果模拟 2 输入在清洗期间高于此值,系统将发出报警。该值应按照 5 V 时的模拟 2 和模拟 2 偏移参数进行缩放。

模拟 1 最小清洗报警:如果模拟 1 输入在清洗期间低于此值,系统将发出报警。该值应按照 5 V 时的模拟 1 和模拟 1 偏移参数进行缩放。

**模拟 2 最小清洗报警:**如果模拟 2 输入在清洗期间低 于此值,系统将发出报警。该值应按照 5 V 时的模拟 2 和模拟 2 偏移参数进行缩放。

**模拟 1 最大清洗警告:**如果模拟 1 输入在清洗期间高于此值,系统将发出警告。该值应按照 5 V 时的模拟 1 和模拟 1 偏移参数进行缩放。

**模拟 2 最大清洗警告:**如果模拟 2 输入在清洗期间高于此值,系统将发出警告。该值应按照 5 V 时的模拟 2 和模拟 2 偏移参数进行缩放。

. . . . . . . . . .

模拟 1 最小清洗警告: 如果模拟 1 输入在清洗期间低于此值,系统将发出警告。该值应按照 5 V 时的模拟 1 和模拟 1 偏移参数进行缩放。

模拟 2 最小清洗警告: 如果模拟 2 输入在清洗期间低于此值,系统将发出警告。该值应按照 5 V 时的模拟 2 和模拟 2 偏移参数进行缩放。

模拟 1 最大分配报警: 如果模拟 1 输入在分配期间高于此值,系统将发出报警。该值应按照 5 V 时的模拟 1 和模拟 1 偏移参数进行缩放。

模拟 2 最大分配报警: 如果模拟 2 输入在分配期间高于此值,系统将发出报警。该值应按照 5 V 时的模拟 2 和模拟 2 偏移参数进行缩放。

模拟 1 最小分配报警: 如果模拟 1 输入在分配期间低于此值,系统将发出报警。该值应按照 5 V 时的模拟 1 和模拟 1 偏移参数进行缩放。

模拟 2 最小分配报警: 如果模拟 2 输入在分配期间低于此值,系统将发出报警。该值应按照 5 V 时的模拟 2 和模拟 2 偏移参数进行缩放。

模拟 1 最大分配警告: 如果模拟 1 输入在分配期间高于此值,系统将发出警告。该值应按照 5 V 时的模拟 1 和模拟 1 偏移参数进行缩放。

模拟 2 最大分配警告: 如果模拟 2 输入在分配期间高于此值,系统将发出警告。该值应按照 5 V 时的模拟 2 和模拟 2 偏移参数进行缩放。

模拟 1 最小分配警告: 如果模拟 1 输入在分配期间低于此值,系统将发出警告。该值应按照 5 V 时的模拟 1 和模拟 1 偏移参数进行缩放。

模拟 2 最小分配警告: 如果模拟 2 输入在分配期间低于此值,系统将发出警告。该值应按照 5 V 时的模拟 2 和模拟 2 偏移参数进行缩放。

#### 视觉

**启用视觉:**选择启用或禁用以允许在部件程序中使用视 觉命令。如果禁用视觉,则跳过部件程序中的视觉命令, 并且在归位程序期间不执行视觉校准。

视觉相机 IP: 相机的 IP 地址。默认出厂设置为 192 168 000 205

视觉类型:从下拉菜单中选择可用的视觉程序选项。

旋转/偏移该选项使用相机,使用可由相机识别的部件的关键特征来评估部件方位。然后,它应用 X-Y
 偏移和倾斜来定位相对于实际部件位置的分配模式。

该功能会相对于部件在夹具中的实际位置放置模式, 从而最小化部件定位夹具中变量的影响。而没有视 觉倾斜调节的机器则在在固定位置分配模式,与实 际部件位置无关。

**注意:**参数要求因应用而异,并可根据每个应用的独特 要求进行更改。使用视觉功能的机器将提供附加文档。

#### 激光

**注意:** 激光传感器需要 30 分钟的预热时间。测量值在 该预热期间可能会变化。

**启用激光**:选择启用或禁用以允许使用激光平面程序 命令。

激光校准位置 X、Y、Z:设定轴的告知位置(系统坐标), 使得激光点位于针寻找组件上的校准点。校准期间激光 与校准点之间的距离,以及激光平面命令期间激光与部 件表面之间的距离应标称相同,以获得最佳精度。

激光校准高度: 在激光校准过程中激光定位在校准点上 时测量的距离。当按下激光按钮时,新的读数将写入该 字段。

#### 条形码

**启用条形码:**选择启用或禁用以允许使用条形码读取器 选择部件程序。

条形码相机 IP: 相机的 IP 地址。默认出厂设置为 192 168 000 204。

**注意:**参数要求因应用而异,并可根据每个应用的独特 要求进行更改。使用条形码功能的机器将提供附加文档。

### 阀门参数说明

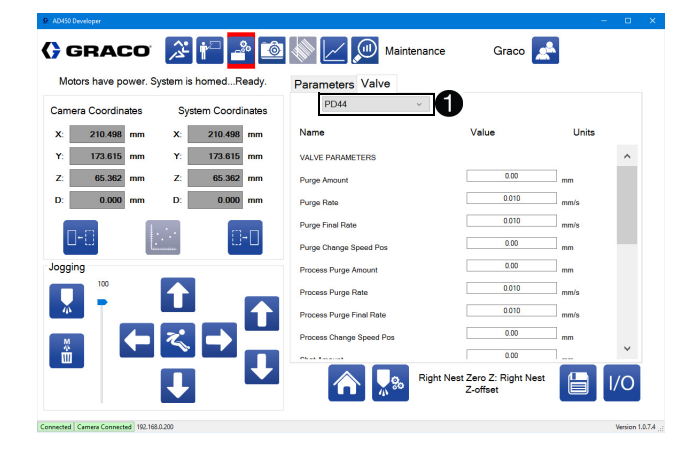

选择"阀门"选项卡以访问阀门参数。使用下拉菜 单选择系统使用的阀门类型 ❶。更换为不同的阀门 会使用该类型阀门的默认值填充阀门参数。

**注意:**参见**附录 E:**第 86 页上的**分配器集成**,了解额 外的阀门集成详细信息。

阀门 710、阀门止回阀、阀门 MD2

这些是开 / 关式阀门。

**清洗时间:**清洗过程中分配器开启的时间。该值可以设置为 0,以防止系统清除任何材料。

**过程清洗时间**:在过程清洗过程中分配器保持开启的时间。该值可以设置为 0,以防止系统清除任何材料。

**测试喷射时间:**在执行测试喷射时,分配器保持开启的 时间。

#### 阀门 PR70

**注意:** PR70 双组分液体分配系统必须具有高级显示模 块 ( ADM )选项。

**清洗喷射:**系统触发清洗时的喷射次数。

测试喷射:系统触发测试喷射时的喷射次数。

**喷射 1−15 数量:**这 15 个参数提供与 PR70 阀门的 15 个可能喷射中的每一个相关联的标签。这些标签会显 示在下拉菜单中,以便选择一个喷射。这些值仅用于显 示,不影响 PR70 阀门功能。

阀门 1053、阀门 1093、阀门 PD44
这些是具有气动阀芯入口 / 出口阀的伺服杆位移。
清洗量:分配器在标准清洗的一次喷射期间移动的量。
清洗速率:分配器在标准清洗过程中移动的初始速率。

**最终清洗速率:**分配器在清洗的最后部分移动的速率。

**清洗更改速度位置:**分配器在清洗的最后部分移动的点。

**过程清洗量:**分配器在过程清洗的一次喷射期间移动 的量。

**过程清洗速率:**分配器在过程清洗过程中移动的初始 速率。

**过程清洗最终速率:**分配器在过程清洗的最后部分移动 的速率。

**过程更改速度位置:**在过程清洗期间,分配器从以过程 清洗速率移动到以过程清洗最终速率移动的点。

**喷射量:**分配器分配测试喷射时移动的距离( 如果适用 于当前阀门 )。 **喷射速度:**分配器分配测试喷射时移动的速度(如果适用于当前阀门)。

**分配器重新加载速度**:在正常操作或清洗过程中, 阀门上的分配器重新加载时的移动速度。

分配归位速度:系统在归位期间移动分配阀的速度。

分配点动速度:系统在点动期间移动分配轴的默认速度。

**冲程长度**:分配阀计量杆可以行进的最大距离。

间距:分配阀内的丝杠螺距。

**直径** (Lo): 阀门直径低体积计量杆。这一侧通常标记 为 B。

**直径 (Hi):** 阀门直径低体积计量杆。这一侧通常标记 为 A。(不适用于 1053 和 1093 阀门。)

最大速度:分配器计量杆可以行进的最大速度。

**体积 / 旋转:**分配器每转一圈的体积。这是一个派生参数,无法设置。

阀门 PCP ( 螺杆泵 )

PCP 阀是连续流量旋转泵。泵输出指定为每转立方厘米 ( cc )。

**注意:**为了避免损坏泵并确保材料正确装载,必须限制 泵的最大转速 ( RPM )。应用电机齿轮减速可以在低 RPM 下更精确地控制泵速。

**齿轮箱比率:**输入减速值。例如,如果使用 15:1 异径管,请输入 15。

**最大速度**: 泵或应用的最大分配率。该值作为泵速度的 软限制,在程序中不能超过它。 体积 / 旋转: 以 cc 为单位的泵的每转输出。

**Snuff 返回:**在分配后,泵可以反转,以在泵中缩回 (负分配)材料,以便减少分配尖端处的压力和滴水 或渗出。

Snuff 返回速度:每次分配后泵运行的速度,单位为 cc/分钟。

**喷射大小量:**每次启动测试喷射时要分配的体积。

喷射速度:测试喷射的分配速度,单位为 cc/分钟。

**注意:**螺杆泵的实际输出可以小于基于泵的每转额定值 体积的预期输出。这被称为"滑动"。随着粘度和 RPM 增加,滑动量增加。泵滑动会增加泵的磨损。

# 编程

选择 🎦 图标,打开编程功能。

注意:您不需要连接到 UniXact 控制器来创建程序。

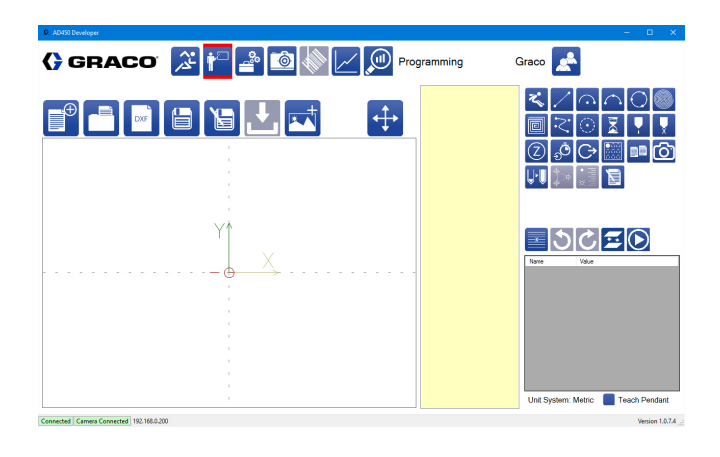

编程(教学)屏幕允许您创建新的程序来分配部件。 部件程序可以保存到本地或网络驱动器并从那里加载。 默认情况下,用于保存和加载程序的文件夹名为 Parts, 与可执行文件位于相同的位置。可以在参数中更改文 件路径。请参见第 22 页上的管理参数文件,了解更 多信息。

以下部分介绍可用于创建、编辑、保存、加载和下载部 件程序的功能。以下是有关 UniXact 编程环境的一些有 用信息。

- 由于程序的目的是创建部件,所以在本手册中, 部件程序有时被称为部件,通常以部件名称 保存。
- 编程屏幕也称为教学屏幕。这是因为在创建程 序时,您将根据您编程的设计来教授机器进 行分配。
- 保存程序不能使其准备好运行。这只是意味着您 将文件保存到相应的文件夹。必须下载文件才能 运行,因为下载程序会编译它。
- 如果编辑保存的程序(或保存的程序中的子程序),则需要重新编译(下载)该程序以接受更改。更改和保存程序不会更改已编译的程序。

# 工具路径

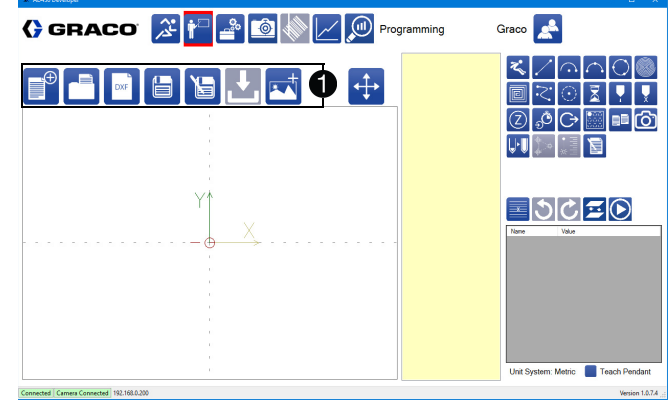

上面显示了屏幕上工具路径的位置 ①。工具路径包括用 于保存、加载和下载部件程序的图标。当前程序的名称 显示在工具路径上方。如果当前程序还没有名称,则此 字段为空。

在该屏幕上,提示您对程序进行命名。要保存 / 加载的 程序的文件位置在参数中进行配置。请参见第 22 页上 的**管理参数文件**,了解更多信息。

**注意**: 程序不会自动保存。打开程序或启动新的程序, 而不保存,将撤消对当前打开的程序所做的更改。

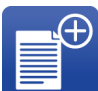

**新部件**:选择此项可开始编程新部件。当您 选择此选项时,将显示确认。您首次保存程 序时需要命名程序。

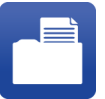

**打开部件:**这将打开以前保存的部件程序。 当您选择此图标时,请从弹出窗口中选择一 个部件。

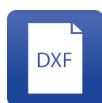

**DXF 导入:**您可以从任何位置选择 DXF 文件,选择 DXF 文件的相应层,并将该层 转换为跟随该层中的行的部件。请参见第 43 页的使用 DXF 文件,了解有关该工具 的信息。

保存部件:选择该选项,以便将当前部件程 序保存在其当前名称下。如果当前程序没有

名称,请在出现提示时输入名称。

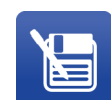

**将部件另存为:**选择该选项,以便以不同名称保存当前部件程序。然后,在新名称下对 程序进行任何其他更改。原始部件名称的程 序不受影响。

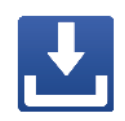

**下载**: 这会将当前程序下载到控制器。该程 序是在下载之前编译的。控制器中的部件程 序也可以被删除。控制器中最多可存储 20 个程序,之后无法下载新程序。

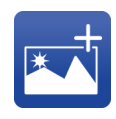

**添加图片:** 这将链接在操作屏幕上查看的部件的图片。图片显示在活动程序的右侧。 图片可以是 JPG 或 PDF 格式,并通过文件路径链接到该部分。移动图片或更改名称将打破链接,这将导致图片不显示。 缺少的图片不会影响程序的功能。

**注意:**当下载部件程序时,所选择的阀门数据、所选程 序和任何附带的子程序数据都会被编译成运动控制器的 单个程序。如果有更换阀门,程序需要重新编译或出现 错误信息,提醒操作员重新编译(下载)部件程序。 如果程序用作子程序,则子程序的更改不适用于引用该 程序的任何部件程序,除非重新编译顶级部件程序。

#### 加载部件程序

| Select Part                                                                                                    |                                                                                  |                    |  |
|----------------------------------------------------------------------------------------------------|----------------------------------------------------------------------------------|--------------------|--|
| Select F<br>needle fi<br>New Sa<br>Pallet_of<br>Pallet_of<br>Pallet_S<br>Pattern_<br>Pattern_<br>Sample_<br>Sample_ | ant to Loa<br>mple<br>_Pattern<br>Pattern<br>ample<br>1<br>1_for_palle<br>2<br>3 | d<br>1<br>1a<br>et |  |
|                                                                                                    | Ì                                                                                | Ł                  |  |

选择 🛄 图标,加载部件程序。该列表由存储在参数 屏幕中定义的文件路径中的所有部件组成。

部件程序也可以从该弹出窗口中删除或下载到机器的控 制器。

**注意:**如果目前有程序打开,则必须先保存程序才能打 开新的程序。

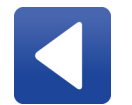

**返回:**关闭窗口而不加载部件程序。所做 的任何其他更改(程序已删除或下载) 都将保留。

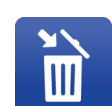

**删除:**从计算机中删除所选部件程序。 虽然这会从计算机(以及从部件列表中 进行的选择)中永久删除部件,但它不 会从机器的控制器中删除部件程序。

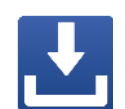

**下载**:将所选部件程序下载到机器的控制器。可以同时下载多个部件,但如果超过控制器中部件程序的最大数量,则会提示您仅下载部分所选部件。

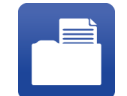

**打开:**将所选部件程序加载到编程屏幕上。 任何以前打开的程序都从屏幕上删除。

#### 保存部件程序

| Save Part                                          |   |
|----------------------------------------------------|---|
| Save Part As                                       |   |
| Pallet_Sample<br>Pattern_1<br>Pattern_1_for_pallet | ^ |
| Sample_1<br>Sample_2                               | ~ |
| Sample_1                                           |   |

第一次保存创建的部件程序时,请选择 📄 图标以 打开"保存部件"窗口。首次保存部件后,如果要将 其保存在另一个文件名下,请选择 🔚 图标以打开 "保存部件"窗口。

"保存部件"窗口将列出所有现有部件程序。在两个图标之间窗口底部的字段中输入新名称。部件名称必须只包含字母数字字符,并且需要使用下划线而不是字之间的空格。

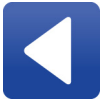

**返回:**关闭"保存部件"窗口,而不保存 该程序。部件的名称保持不变。

**另存为:**以您分配的名称保存当前部件 程序。您可以通过赋予新的部件程序相同 的名称来覆盖以前的程序。请记住,正在 替换的程序随后后丢失。

**注意:**首次保存部件程序后,当您按"保存"图标时, 它将自动保存,除非单击"另存为"图标,否则不会 打开"保存部件"窗口。

#### 下载部件程序

| Download to Controller |               |  |
|------------------------|---------------|--|
| Programs i             | n Controller: |  |
| Sample_1               |               |  |
| Sample_2               |               |  |
| Sample_3               |               |  |
|                        |               |  |
|                        |               |  |
|                        |               |  |
|                        | <b>آ</b>      |  |
|                        | ш             |  |
|                        |               |  |

从工具路径中选择 📩 图标以打开 "下载到控制器" 窗口。此窗口列出了当前在机器控制器中的部件程序。 您可以选择删除现有部件程序或下载并编译当前程序。

**注意**:如果已达到控制器中部件程序的最大数量,则会显示一条消息,通知您该程序未下载。部件程序不能被 覆盖。

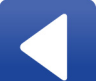

**返回:**关闭"下载到控制器"窗口而不下 载部件。从控制器删除的部件程序不会恢复。

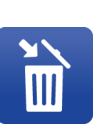

**删除:**从机器的控制器中删除所选部件程 序。最多可以在控制器中同时存储 20 个 部件程序。可能必须删除旧部件程序, 以便为控制器中的新部件程序腾出空间。

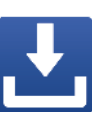

**下载:**下载并编译当前在编程屏幕上打开的 程序。当尝试启动下载时,如果已达到控制 器中部件程序的最大数量,您会得到通知。 程序无法下载,除非它们已被保存。

对程序所做的任何更改都不会自动下载。您需要重新下 载部件程序。

#### 查看部件程序

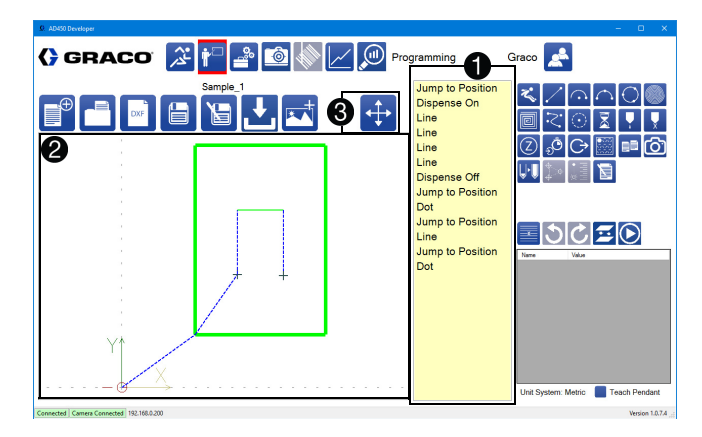

每个部件由单列中显示的程序命令列表组成 **①**。您可以 输入、查看或编辑命令的参数。

部件显示器 2)显示在机器上执行程序时系统执行的行 和运动。

- 蓝色的虚线表示快速移动。
- 实线表示正常运动,线颜色表示相对速度;
   红色速度较慢,绿色速度更快。
- 灰色加号表示点分配。
- 橙色方块表示暂停。
- 橙色三角形表示等待输入。
- 紫色三角形表示等待输出。

**注意:**线条和符号较厚,程序指示分配器在执行时已 打开。

使用触摸屏时,请双击显示器以自动对中部件并放大 以适合窗口。按住它,可以为查看部件的角度提供选项。 用两根手指触摸显示器,并将手指捏在一起或将它们 分开展开,以使视图变大或缩小。

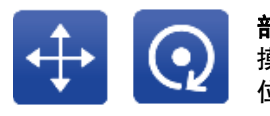

**部件移动 / 旋转:**切换鼠标或触 摸控件以操纵显示器中的部件 位置 **③**。 

# 编程命令

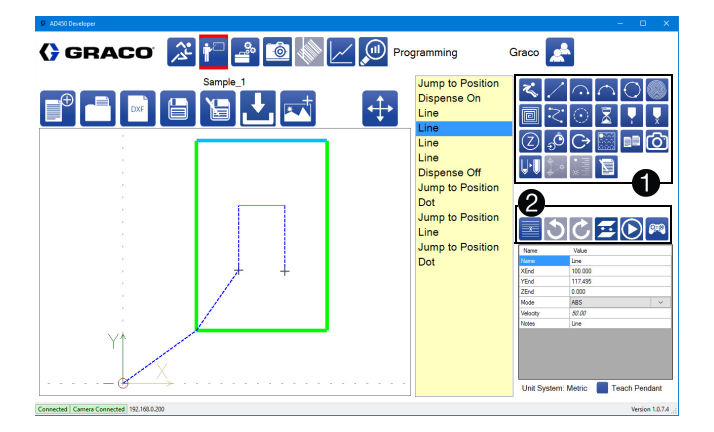

编程屏幕右上部分的图标组是您可以在程序中使用的命 令 **①**。

编程命令组下面的图标用于对程序进行编辑和更新 2 。

所有命令都包含一个备注字段供参考。部件还包括名称 字段,用于定义如何在命令列表中显示部件。名称和注 释字段不影响运动程序。您可以:

- 选择一个图标,以便将该命令添加到程序的末尾。
- 选择并拖动一个图标,以便将该命令放在命令列 表的中间。
- 在程序中选择一个命令,并将其从程序中的一个 位置拖动到另一个位置。

#### 可用命令

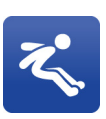

**跳转到位置:**将分配器移动到指定的端点, 方法是,首先在 Z 方向上移动到指定的 高度,然后根据需要在 X 和/或 Y 方向 上移动,然后在 Z 轴上向下移动到最终点。 在此命令的快速设置中,设置移动速度。 允许的最大速度受参数中的快速设置的 限制。

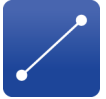

**行:**以直线移动到指定的端点。该移动以指 定的速度发生。

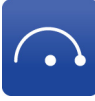

**弧:**以指定半径的弧线移动到指定的端点。 弧不能包围一整圈或更多。您必须指定弧 是顺时针还是逆时针。该移动以指定的速 度发生。

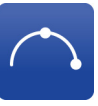

**三点弧:**通过指定的点将弧移动到指定的 端点。弧不能包围一整圈或更多。指定弧是 顺时针还是逆时针。该移动以指定的速度 发生。如果以增量模式进行编程,则弧点和 端点都相对于起始点定位。

**圆:**系统以最多 3 个段组成的圆形移动。 不需要"分配打开"命令;它被包含在 第 2 段中。请参阅第 38 页上的**圆形段**, 了解有关圆命令的更多信息。

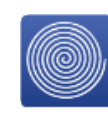

P

螺旋填充:系统以增大的向外螺旋或减小的 向内螺旋移动。螺旋线之间的间距可以设置 为大致匹配珠宽度并实现完全填充。软件会 自动调节间距,因此螺旋中心左侧和右侧的 珠数量相同。通过告知螺旋的起点和终点来 定位螺旋填充。这些点中的一个位于螺旋的 外径上,另一个位于螺旋的中心。在告知起 点和终点之前,应选择螺旋类型(向内或 向外)。如果在告知点后改变了类型,螺旋 线的定位就会改变。

**注意:**基于定义的螺旋起始点和终点,螺旋 填充不遵循倾斜平面。对于要分配的平坦填 充模式,起点和终点的 Z 高度必须相等。

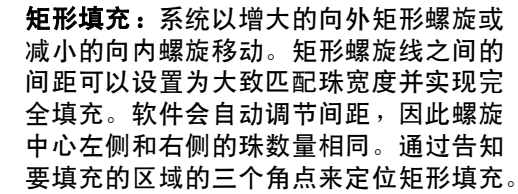

**样条:** 该系统产生一个连续平稳的弯曲分 配路径,试图通过一系列已告知的点。 当只有几个告知的定义点或者点序列包含不 会形成平滑曲线的尖锐过渡时,可以产生一 个样条,其中路径不通过所有点。通过添加 更多的点可以提高样条精度,特别是在方向 上有明显过渡的区域。样条是 2D 函数, 应该用恒定的 Z 高度尺寸编程。

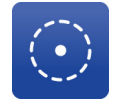

**点分配**:以指定的速率打开分配器一段指 定的时间。该命令在显示器中以灰色加号 表示。

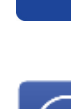
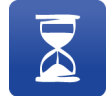

**延时**:在指定的时间段内暂停系统,然后再 继续。

**分配打开:**以指定的速率打开分配器。 分配器保持打开,直到系统被命令关闭分 配器。分配器运行时发生的命令在显示器 上有较粗的线条。延迟设置可以在分配开 始后和执行下一个命令之前导致暂停。

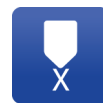

**分配关闭:**关闭分配器。

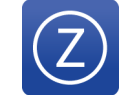

快速 Z:以直线向上移动到 Z 轴上的指定 高度。请参阅第 24 页上的运行参数, 了解此移动的速度参数。

**等待输入:**等待直到收到指定的输入。 可以选择输入的所需状态为开或关。 包含超时值,但可以设置为零以禁用超时。

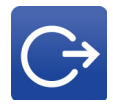

**设置输出:**将指定的输出状态设置为开 或关。

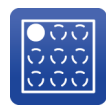

**码垛:**加载现有的程序并将其放置在托盘 (矩形阵列)中,以便可以重复多次相同的 模式。您可以指定命令属性中的间距和行 数以及列数。有关其他信息,请参阅第 38 页上的使用码垛命令。附件 B:码垛示例 (第 81 页)。

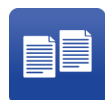

**子程序:**将现有程序加载为当前程序的子程序。子程序不会被补偿,除非它由增量运动组成。对源程序所做的更改将继续进行。如果子程序引用其自己的程序或者不满足所选输入地址的所需状态,则跳过子程序。

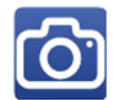

**视觉:**导致轴移动到视图位置中的嵌套 部件,并启动所选的视觉程序。必须启用 视觉参数来实现此命令。如果未启用, 程序中的命令将被跳过。 **重新加载**:触发伺服驱动阀,以定义的重新加载速度重新加载。如果没有此命令, 请求的喷射将按顺序分配,并且重新加载 仅在部件完成后发生。如果在部件上分配 的体积超过阀门的最大单次喷射分配能力, 则重新加载命令是必需的。重新加载命令 应该始终遵循程序中的结束分配命令。 **注意**:此命令可以导致暂停运动。重新加 载与非分配动作同时进行,但持续到重新 加载完成。这意味着,如果分配之间的运 动时间小于移动时间,运动可能在下次分 配开始之前暂停。可以通过调整移动速度 和重新加载速度,使运动时间长于重新加 载时间来消除暂停。在圆的导出部分不会 发生重新加载。

**激光平面:**用于通过在平面上的三个定义 位置读取精确的 Z 高度来告知部件表面 (平面)的间距、滚动和 Z 高度。然后应 用 Z 调整来校正运动以跟随实际的部件 表面。激光平面命令可以在程序中多次 使用。激光平面命令之后的所有命令都 将进行调整,直到发出另一个激光平面 命令或程序运行完成为止。请参见第 39 页上的激光平面应用注释,了解更多信息。 注意:激光平面命令在由码垛或子程序命 令调用的程序中不起作用。它仅在顶级程 序中运行。

**备注:**向程序添加注释以解释程序操作。 可以编辑"名称"字段,以便出现在命 令列表中。可以编辑"注释"字段, 以便在打开备注命令时包含更多可以查 看的注释。不执行备注;当程序运行时, 它们被跳过。

### 程序编辑和更新

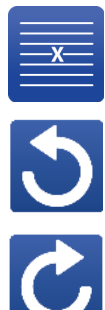

**删除行:**从程序中删除命令。选择该命令, 然后按此图标。

撤销:以反向顺序撤消对程序所做的更改。 每次按下此图标时,将撤销一个更改。您最 多只能撤销到上次保存程序时做的更改。

**重做:**重做已经取消的对程序进行的更改。 每次按下此图标时,会重做一次更改。您最 多只能重做到上次保存程序时做的更改。

....

**全局 Z 偏移:**通过添加或减去偏移值来 更改程序中的所有 Z 坐标。当使用此命 令时,只有跳转到位置 Z 坐标不受影响。 **注意:**不推荐在包含激光平面命令的程序 中使用此命令,因为它会更改校准。如果需 要在具有激光平面命令的程序中使用全局 Z 偏移,则在应用全局 Z 偏移后,必须删除 激光平面命令并重新告知。

**在此处启动程序:**更改程序的起点。当您选择此图标时,当前突出显示的程序中的命令将成为程序中的第一个命令。该命令和所有以下命令被移动到程序列表的顶部。所选命令之上的所有命令都将移动到程序列表的底部。有关更多信息,请参阅第 39 页上的改变程序的起点。

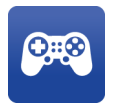

**点动屏幕**:打开点动屏幕,以允许向所选 命令教授端点。仅当所选命令具有指定的 端点时,该按钮才可见。

### 圆形段

一个圆圈由三个部分组成。

段 1 是干燥(无分配)引入,它移动指定的旋转角度 并向下或向上索引 Z 轴以拖出可能在针上的任何滴液。 将度数设置为零以禁用分配或继续前一段的分配。

段 2 是圆分配,由它启动分配,在分配时移动指定的 旋转角度,并且在段的末端停止分配。

段 3 是一个干运行, 它移动指定的旋转角度, 向上或向 下索引 Z, 以拖出任何材料, 并在分配尖端减压时重叠。 输入零以禁用此段, 或在圆形命令之后继续分配其他段。

#### 使用码垛命令

以下命令顺序显示了码垛命令的典型应用。

- 1. 等待输入
- 2. 跳转到位置
- 3. 跳转到位置
- 4. 码垛
- 5. 跳转到位置
- 等待来自启动设备的输入。如果使用双Y 滑块, 则不需要此步骤。
- 如果启用部件存在传感器功能并且用于检测部件 托盘,则跳转到部件存在位置。如果存在托盘, 程序运行;如果没有,程序中止。
- 使用"跳转到位置"命令来定位 X、Y 和 Z 平面 中托盘中的第一个部件。这点是第一个部件和托盘 的原点 (0,0,0)。从"码垛"命令中定义的这 点应用 X 和 Y 偏移量,以定位托盘中其余部件的起 点。托盘中所有部件的 Z 是相同的,并且由该跳转 到位置命令建立。应写入堆垛程序,以便使原点是 分配模式的起始点,因为分配尖端总是在每个部件 的开始处索引到原点。

如果在码垛命令中没有指定部件,则分配尖端将索 引到托盘中每个部件的起始位置(原点或0,0,0)。 添加部件程序时,它将像部件程序中的第一个命令 一样跳转到0,0,0。如果部件程序的起始点不是 0,0,0,则在每个部件的开始处都有一个额外的 跳转。

- 码垛命令在指定数量的列和行中重复指定的部件程 序。如果指定了输入地址,则在托盘中的每个部件 的开始处评估输入地址的所需状态。如果条件为真, 则托盘中的该部件运行,如果条件为假,则跳过托 盘中的该部件。
- 3. 跳转到允许部件被移除而不受干扰的位置。如果启用部件加载/卸载功能,则不需要此命令。

有关编程托盘部件的更多信息,请参阅**附录 B:码垛** 示例(第81页)。

#### 激光平面应用注释

激光平面功能,用于告知平面( 部件表面 )的间距、 滚动和 Z 高度,需要可选的激光传感器。

在开始使用此命令的程序之前,请验证激光校准。请参 见第 65 页上的校准激光选项。激光仅测量部件表面之 上 75 和 130 mm 之间的距离。如果尝试测量示教点时 出现错误消息,可能需要调整 Z 高度。部件的表面特 性可影响该范围。

对相对水平的表面进行小间距和滚动调节时该功能有效。 倾斜的表面可以通过反射光来影响激光测量。只要激光 在其感测范围内工作,就可以进行更大的表面高度调整。

若要获得最准确的结果,应在每个示教点,在部件表面 上方相同标称距离处进行测量。如果在 Z 高度上有较 大的差异,则在使用 Z 平面时,不要在运行屏幕上应用 Z 偏移。它对校准有不利影响。

### 更改程序的起点

对于大多数程序命令,一个命令的终点是下一个命令的 起点。当要更改程序的起点时,选择要启动程序的命令,

然后选择 💽 图标。当您执行此操作时,将创建一个 新的"跳转到位置 (JTP)"命令,并立即将其插入 到所选命令之前并重新排序程序。

插入的 JTP 命令是程序中的第一个命令,您选择的命令 是第二个,其次是所有命令,最初在您选择的命令之下。 在新起点命令之上的命令现在位于程序结束处。

**注意:**添加"跳转到位置"命令以保留所选命令的起 点。如果选择某个 JTP 命令作为新的起点,那么额外 的 JTP 命令仍然被插入。您需要删除额外的"跳转到 位置"命令,才能让程序有效运行。如果重新排序导 致"跳转到位置"命令位于程序结束处,则应该删除 该 JTP 命令,但测试会运行该程序以便首先进行确认。

### 命令属性

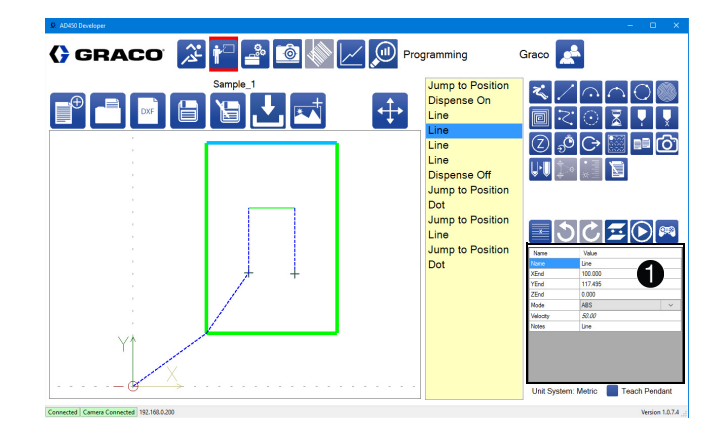

每个命令都有一组属性对它进行定义。属性窗格位于编 程屏幕的右下角 ①。当从部件列表中选择新的命令时, 更新属性列表以反映新的命令。

可以使用点动窗口或示教盒告知作为坐标的命令属性 的值。可以通过突出显示属性并手动输入值来编辑命令 属性的所有值。 程序中的第一个命令必须定义模式的开始位置(通常是 "跳转到位置"语句)。如果没有定义命令,则嵌套的 默认起点为 0,0,0 点。

命令属性窗格显示可以编辑的所选命令的属性。命令的 类型显示在"名称"和"注释"字段中。您可以更 改这些字段之一来反映对程序员更有意义的内容。

可以告知或手动输入命令参数。数学函数应用于数值以 简化编辑。例如,要从参数中减去 3,请在值字段中 输入"---3",然后选择 Enter(或单击另一个字段)。 如本示例所示,减法函数"-"需要输入两次以区分 输入负值和输入数学函数。有效的数学函数有:

- + 代表加法
- -- 代表减法
- \* 代表乘法
- / 代表除法

以下是可用命令属性的说明。

ArcPointX、ArcPointY、ArcPointZ:X、Y 和 Z 中的坐标,描述弧线应该为三点弧移动的点。这提供了三点弧的第三点,其他两点是起点和终点。

**ArcPointX1、ArcPointY1:**在圆形命令中,圆上两个点 (定义圆圈)中第一个点的 X 和 Y 坐标。没有 Z 坐标, 因为圆的 Z 坐标由 ZStart 和 LeadInDeltaZ 值决定。

**ArcPointX2、ArcPointY2:**在圆形命令中,圆上两个点 (定义圆圈)中第二个点的 X 和 Y 坐标。没有 Z 坐标, 因为圆的 Z 坐标由 ZStart 和 LeadInDeltaZ 值决定。

**CircleVelocity:**在圆形命令中,在圆形的主弧期间行进的速度。

**列:**放置码垛部件的列数。码垛部件不得超过 30 列。 如果列数为零,则不会发生码垛部件的实例。 **DegreesOfCircle:**在圆形命令中,在圆形的主圆弧期间 包含的度数。

InputAddress: 等待输入时要参考的输入地址。这些选项使用"维护"屏幕上指定的 I/0 标签。更改 I/0 标签不会影响程序功能。请参阅第 18 页上的管理输入和输出。在子程序或托盘中,InputAddress 值对应于在确定是否运行子程序或托盘时检查的输入(另请参阅 RequiredState)。

JumpHeight:系统为跳转命令移动的高度。这是在初始 运动期间移动的高度以及在 X 和 Y 中移动时系统的 高度。在增量模式下,JumpHeight 参数偏离 Z 起始 位置。

LeadInDegrees:在圆形命令中,圆形的导入部分应包含的度数。零值禁用圆形导入。

LeadInDeltaZ: 在圆形命令中,导入开始和导入结束 之间的 Z 差异。导入末端的 Z 值是圆形主要部分的 Z 值。这始终是增量移动。

LeadInVelocity: 在圆形命令中,在圆形的导入部分期间移动的速度。

LeadOut **度数**:在圆形命令中,导出期间要包含的度数。 零值禁用圆形导出。

LeadOutDispense:在圆形命令中,是否在开始导出动作 之前立即关闭分配。

LeadOutDeltaZ:在圆形命令中,导出开始和导出结束 之间的 Z 差异。导出结束处的 Z 值是圆形主要部分的 Z 值。这始终是增量移动。

LeadOutVelocity:在圆形命令中,在圆形的导出部分期间移动的速度。

模式:系统处理端点的模式。如果移动模式为绝对 (ABS),则系统移动到由 XEnd、YEnd 和 ZEnd 指定 的位置。如果移动模式为增量 (INC),则系统将其 当前位置与指定的 XEnd、YEnd 和 ZEnd 相抵消。 **名称:**所选命令的名称。所有命令都有一个描述它们的 默认名称(线、弧等),可以修改。名称更改不会影响 程序的类型或程序的处理方式。

**注释**:包含有关特定命令的注释的字段。该字段不影响 运动程序。

**OutputAddress:**用于打开或关闭输出的参考输出地址。 这将使用"维护"屏幕上指定的 I/0 标签。但是, 更改 I/0 标签不会影响程序功能。请参阅第 18 页上 的**管理输入和输出**。

**部件:**参考码垛和子程序命令的部件。部件不能直接或 间接地参考自己。

- 任何带圆形部件参考的命令都将被忽略。
- 当重新加载顶级部件时,将包括对引用部件所 做的任何更改。
- 通过码垛命令引用的部件将基于码垛命令的起 点进行偏移。
- 通过子程序命令引用的部件不会偏离其原始位置,除非所有命令都设置为增量模式。

间距: 每个后续螺旋或正方形螺旋行之间的间距。间距 必须是起点和终点之间距离的除数。间距自动设置为与 输入值最接近的除数。

**半径:**圆弧命令的圆弧半径。如果半径小于上一个位置 与 XEnd、YEnd 和 ZEnd 描述的位置之间的距离的一半, 则该命令无法正常工作。

**RapidSpeed**:系统快速移动的速度(跳转和 RapidZ)。 该值必须大于零。最大速度受参数中的快速设置的限制。

速度:分配器在分配期间移动材料的速度。该值必须大 于零。该参数的单位取决于阀门类型。1053、1093 和 PD44 的速度以 mm/s 为单位,表示分配杆的移动速度。 PCP 速率以 cc/分钟表示,这是根据泵尺寸和 rpm 计算的。(实际输出速率取决于应用程序) RequiredState: 对于子程序或托盘,这是相关输入必须 用于子程序或码垛命令运行时的状态。该值可以设置为 On、Off 或 None。如果设置为 None,则子程序或托盘 不管输入的状态如何都会发生。在子程序中,如果输入 未处于正确状态,则不会发生子程序。在托盘中,在检 查输入之前,系统跳转到托盘的每个索引的起始位置。 如果输入未处于正确状态,则移至下一个输入。系统 可以跳转到跳过的子程序或托盘的最终位置。

RotationalDirection:根据圆弧命令运动时,顺时针或 逆时针方向移动。

行:放置码垛部件的行数。码垛部件不得超过 30 行。 如果行数为零,则不会发生码垛部件的实例。

ShotNumber:如果系统阀是 PR70 阀门,则在触发分配 打开或点分配命令时要击发的喷射数。必须在 PR70 阀 中设置与每个喷射数相关的参数。该参数并非适用于所 有阀门类型。

SpiralDirection:螺旋填充或矩形填充命令中的方向, 从起点向终点向内或向外移动。

**状态:**输入或输出的期望状态。状态可以是开或关。 输入等待指示状态,而输出设置为该状态。

**时间:**在继续下一个命令之前,命令应该等待的时间。 在点分配命令中,此属性指定分配应该发生多长时间。 该值必须大于零。

**超时:**程序超时、中止程序并释放滑块(如果适用) 之前在"等待输入"命令中等待的时间。零值会导致 无限期等待,如果未接收到输入,则会导致您不得不按 "中止"按钮。

**速度:**系统为当前移动而行进的速度。系统移动的最大 速度受参数设定的运行速度的限制。该值必须大于零。

**XEnd、YEnd、ZEnd**:当前移动端点在 X、Y 和 Z 轴中的 坐标。 XStart、YStart、ZStart:圆形在圆形命令中开始时在 X、Y和Z轴中的坐标。如果未指定,这些值将继承上 一个命令的结束值。如果值被指定,并且与上一个命令 的端点不同,则从上一个命令的结尾,将跳转到位置添 加到圆形的开始处。其他命令(圆形或填充命令除外) 的起始坐标是上述命令的端点,在参数列表中不显示为 X/Y/ZStart。

XSpacing、YSpacing: 码垛部件的每个实例的起点之间 的 X 和 Y 轴中的间距。如果 XSpacing 和 YSpacing 都设置为零,则码垛部件运动在相同的位置重复执行。

**ZUpSpeed**:在跳转命令中,在跳转到指定跳转高度的第 一部分期间的移动速度。如果未指定此值,则使用该命 令的 RapidSpeed 值。

### 继承的命令属性

某些命令具有可以从先前的命令继承和 / 或传递到下一 个命令的属性。继承的值以斜体显示在属性旁边的值窗 口中。可以继承的命令属性有:

- 速度
- X 位置坐标
- Y 位置坐标
- Z 位置坐标

**破坏继承:**手动输入值会破坏从上一个命令的继承。 完成后,值不再以斜体显示。此更改后的命令属性的所 有值将从新输入的值继承。

**恢复继承:**可以通过清除值字段(因此不显示任何值), 然后选择 Enter 来恢复继承。只要有一个先前的命令建 立一个值,该值便将以斜体显示。任何具有继承的命令 属性的第一个值不会以斜体显示,因为此处是建立以下 命令后要继承的值所在的位置。

## 无效命令

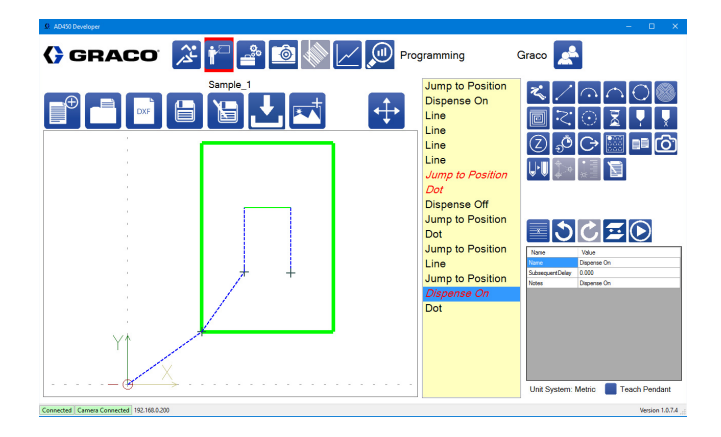

无效的命令在程序列表中显示为<mark>红色斜体</mark>。如果违反以 下任何条件,则命令无效:

- 需要运动的命令,例如线和弧,必须具有正的速 度或快速。
- 子程序和码垛命令的参考程序必须存在。
- 三点弧必须具有 3 个不同点。
- 圆形命令必须具有 3 个不同的点,并且必须总 移动量超过零度。运动超过零度的任何一部分 圆(导入、主圆、导出)必须具有正的速度。 如果圆形命令打开分配,则必须关闭分配, 或者在程序中稍后发出关闭分配命令。
- 试图打开阀门的任何值必须对阀门具有正的 速率。
- 如果适用于系统阀门,点分配命令必须具有大于 零的时间值。
- 分配打开命令必须具有相应的分配关闭,除非系统阀门自动关闭(例如 PR70)。圆形命令中的分配关闭可以实现这一点。

如果存在任何无效的命令,您将无法将程序下载到控 制器。尝试下载到控制器时,会显示一条消息,告知 您命令列表无效。

| Prog<br>Sam | rams in Controller:<br>ple_1                                                                                                    | _ |
|-------------|----------------------------------------------------------------------------------------------------|---|
| AD450 D     | velpment Application                                                                                                    | 2 |
|             | The program Sample_1 cannot be downloaded because the following<br>commands have been structured improperly:<br>Command 7: Jump to Position<br>Command & Dot<br>Command 15: Dispense On |   |
|             | ОК                                                                                                    |   |
|             |                                                                                                    |   |

## 使用 DXF 文件

### DXF 文件准备

在将其保存为 DXF 格式之前清理源文件可以最大限度地减少或消除在 UniXact 软件中进一步操作该模式的需要。

- 1. 将所有模式行的属性更改为位于同一层上。
- 确保具有您的模式的层上没有其他行。如果有, 它们将被导入,需要删除。
- 如果文件包含源文件中的功能,例如多边形或折线, 将多行作为一个实体,则它们应该被分解,因此实 体被分成单独的段。

注意:多行实体的某些段可能无法导入。

**注意:**不支持导入省略号。可以使用 4 个弧段来近似 椭圆。

- 相对于原点(0,0,0)适当地找到模式以匹配夹具/ 部件原点。
- 为从 DXF 文件导入的模式创建自定义层可能是有 益的,有助于避免导入不可见的不需要的功能。 对层 "DXF" 命名有助于选择正确的层进行导入。

 在保存之前清除图纸可以通过帮助避免导入不可见 的不需要的功能来获益。

### 从 DXF 文件导入部件

| Available Layer                                     | rs: U                                                           |
|-----------------------------------------------------|-----------------------------------------------------------------|
| ALL LAYERS                                          |                                                                 |
| DIM                                                 |                                                                 |
| 0                                                   |                                                                 |
|                                                     |                                                                 |
|                                                     |                                                                 |
|                                                     |                                                                 |
|                                                     |                                                                 |
| DXF Options:                                        | Jump Height:                                                    |
| DXF Options:                                        | Jump Height:<br>35 mm                                           |
| DXF Options:<br>Unit System<br>O Metric             | Jump Height:<br>35 mm<br>Velocity:                              |
| DXF Options:<br>Unit System<br>O Metric<br>Standard | Jump Height:<br>35 mm<br>Velocity:<br>10 mm/s                   |
| DXF Options:<br>Unit System<br>O Metric<br>Standard | Jump Height:<br>35 mm<br>Velocity.<br>10 mm/s<br>Apply Velocity |

DXF 文件中的层列表位于导入 DXF 窗口的顶部 ❶。 您可以一次选择一个要导入的 DXF 层,也可以选择 "所有层",以便导入 DXF 文件中的所有层。

**注意:**除了使用"所有层"选项之外,您不能选择多 个层。如果要在 DXF 文件中选择另一个层,则需要重 新导入文件并选择新的层。但是,它将替换当前文件, 而不是附加它。

在窗口的底部,您可以选择返回到主编程屏幕,而不加 载文件或将所选文件层转换为程序命令 **②**。

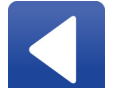

**返回:**返回到主编程屏幕,不导入文件。

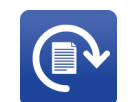

转换:将所选的 DXF 文件层转换为程序 命令。所选选项在此转换期间使用。

### 转换所选层

| Available Layei<br>ALL LAYERS<br>DIM                | rs:                                             |
|-----------------------------------------------------|-------------------------------------------------|
| )                                                   |                                                 |
|                                                     |                                                 |
|                                                     |                                                 |
| DXF Options:                                        | Jump Height:                                    |
| DXF Options:                                        | Jump Height:                                    |
| DXF Options:<br>Unit System<br>O Metric             | Jump Height:<br>35 mm<br>Velocity:              |
| DXF Options:<br>Unit System<br>O Metric<br>Standard | Jump Height:<br>35 mm<br>Velocity:<br>10 mm/s 3 |

单位系统 ① 是指创建 DXF 文件时使用的公制单位或标 准单位。从导入 DXF 创建的程序中的单位必须与参数中 定义的单位系统相匹配。请参见第 23 页上的系统参数 说明。

例如,以英寸为单位的一平方英寸的 DXF 必须通过选 择标准单位系统来导入。如果单位系统在参数中设置为 英寸,则导入的程序为 1 x 1 英寸。

如果单位系统在参数中设置为公制,则导入的程序为 25.4 mm x 25.4 mm。

选择错误的单位系统会导致几何尺度增加 25.4 倍或降 低 1/25.4 倍。

如果导入的模式具有多个由空格分隔的分配段,则会在 每个段之间插入跳转命令 ❷。您输入的跳转高度用于 导入的程序中的所有跳转命令。

默认情况下,没有导入的命令具有关联的速度。 但是,如果需要,可以为每个命令分配速度参数中输 入的速度 ❸。

如果选中"应用速度"复选框,速度将分配给导入的 程序中的每个命令。如果没有选中,则没有程序被分配 速度。

根据参数设置,快速速度是系统在快速移动过程中可以 移动的最大速度,例如跳转到位置命令 **④**。 **注意:** 大文件可能需要在某些层上分配速度。在这些 层上,无法取消选中"应用速度"复选框。

### 从 DXF 文件创建功能程序

当下载 DXF 文件时,会生成该模式的命令列表。以红 色斜体显示的命令需要在表可以运行程序模式之前输 入信息。下表显示了为完成命令必须输入的命令参数。 另请参见第 23 页上的系统参数说明。

| 命令参数                                                                           | 详细信息                                                                          |
|--------------------------------------------------------------------------------|-------------------------------------------------------------------------------|
| <b>跳转到位置</b> 每个命<br>令必须单独编辑。                                                   | 如果与快速速度不同,请输入<br>快速速度和 ZUp 速度。                                                |
|                                                                                | 如果需要,调整跳转高度<br>( 35 mm 是默认值,可能会导<br>致 Z 轴根据嵌套的 Z 高度<br>达到 + 限制 )。             |
|                                                                                | 输入 Zend 值以应用针和部件<br>之间的偏移。(该值将通过继<br>承应用于程序的其余部分。<br>请参见第 42 页上的继承的命<br>令属性。) |
| <b>线、弧、</b><br>3 点弧、样条<br>一旦为这些命令参<br>数的每个都输入<br>值,它将继承该参<br>数在以下命令中使<br>用的位置。 | 输入 Zend 值以应用针和部件<br>之间的偏移。<br>输入速度值。                                          |

| 命令参数                                      | 详细信息                                                                                                    |
|-------------------------------------------|----------------------------------------------------------------------------------------------------|
| <b>圆形</b> 每个命令必须                          | 输入快速速度。                                                                                                    |
| 单独编辑。                                     | 如果需要,调整跳转高度。<br>( 35 mm 是默认值,可能会导致<br>Z 轴根据夹具达到 + 限制 )。                                                                                                    |
|                                           | 输入 Zstart 值以应用针和部<br>件之间的偏移。                                                                                                    |
|                                           | 如果分配,输入速率。如果速<br>率大于零,则 " 结束分配 "<br>命令需要跟随该圆。                                                                                                    |
|                                           | 如果需要,请输入导入和导出<br>的参数。                                                                                                    |
| DXF 文件生成的命<br>令完成后,可以添<br>加 <b>分配命令</b> 。 | 在要分配的每个连续段的开始<br>处放置"开始分配"命令<br>(输入速率),并在每个段的<br>末尾放置"停止分配"命<br>令。可选的 Z Fast 命令可以<br>放置在分配段的末端,以便快<br>速地从部件上提起分配尖端,<br>并且断开任何弦。(使用此命<br>令允许使用与跳转到位置不同<br>的速度。) |

## 教学点

具有 XEnd、YEnd 或 ZEnd 属性的命令可以具有使用 教学功能教导的属性。您可以将机器移动到指定的点, 然后将该点设置为所选命令的端点。您也可以选择在 教学点时仅使用 X、Y 和 Z 坐标中的一个或两个。

**注意:**点不能被教导,除非坐标系匹配当前锁定的嵌套。 系统检查嵌套存在传感器。如果只有一个嵌套就位, 则不能切换出该坐标系。如果没有嵌套就位,您会收 到一条消息,告知您无法保存任何点。

### 教学控制

选择 2 图标以打开当前选定命令的"教学"窗口。 使用"教学"窗口锁定滑块,移动机器轴,跳转到特 定位置,并对点进行教学。请参见第 20 页的系统点动, 了解有关点动控件的信息。

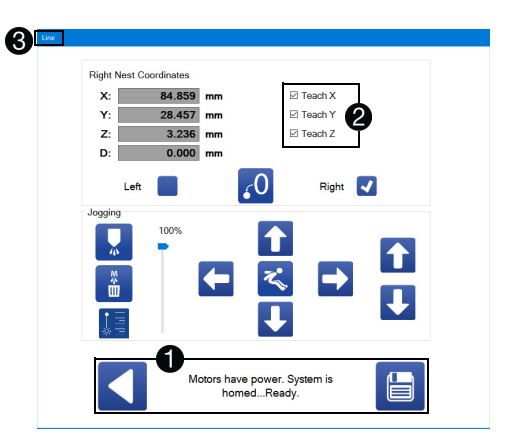

"教学"窗口的底部是用于返回编程画面的控件 **①**。 此外,还会显示机器状态以帮助进行故障排除。

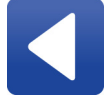

**返回:**关闭"教学"窗口并返回"编程" 屏幕。当前所选命令的端点不变。

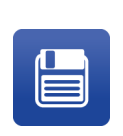

**保存位置:**将所选位置保存为当前选定命令的端点。如果没有选择任何教学选项,则不改变端点。该按钮关闭 "教学"窗口。 这不保存当前部件。 在"教学"窗口的右上角,您可以选择使用当前位 置教授的属性 ❷。任何被选中的 X、Y 和 Z 设置都 会被设置。此外,如果当前命令是三点弧,则可以选 择教导圆弧点,而不是端点。

"教学"窗口标题显示当前命令的名称,以便明确哪 个正在被编辑 **③**。

当安装并启用可选摄像头时,请参阅第 49 页上的**启用** 视觉教学,了解"教学"窗口的说明。

### 位置显示

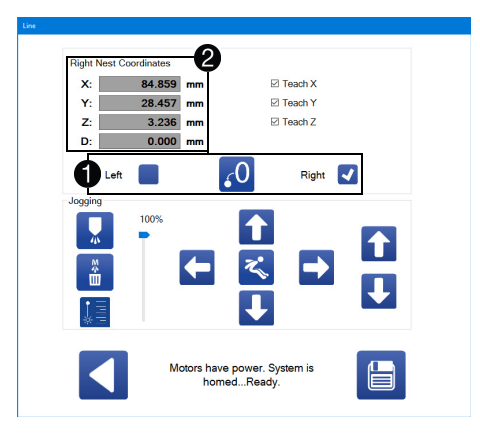

更改坐标系的选项显示在点动控件上方 ①。您可以选择 左嵌套或右嵌套坐标系。可以在参数中设置每个坐标系 的偏移和倾斜。

"教学"窗口显示教导零件端点时所引用的一组位置。 因此,通常应使用左和右嵌套坐标系。为码垛命令创建 部件时,也可以根据部件所需的零位置对系统进行归零。 **注意:**如果嵌套不在位(由嵌套存在传感器确定), 则不会提供切换到该坐标系的选项。如果只有一个嵌套 就位,则当打开"教学"窗口时,坐标系将自动设置。

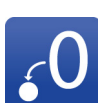

**在此处归零:**将当前 X、Y 和 Z 位置设置 为零。这适用于教学位置需要从最终位置偏 移的情况,例如由码垛命令引用的部件。 选择后,此图标将成为"清零"图标。

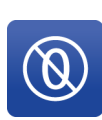

**清零:**此图标将清除"在此处归零"图标 设置的零位置,并使显示屏恢复显示左或右 嵌套坐标。选择后,此图标将成为"在此 处归零"图标。

"教学"窗口左上角的坐标显示会显示当前的坐标系或 与所选零点的当前偏移量 ②。教导的位置引用这些值。 教导这些值后更改坐标系不会改变保存的端点值。

### 多点位置显示

如果命令具有多个关联点,例如样条或三点弧, "教学"窗口将添加一个部分,允许您在保存前 "提交"(选择)多个点。

在 "教学"窗口的左侧是与当前命令相关联的点的 列表 ❶。当前所选点突出显示。您可以独立选择点; 并不是所有的点都需要同时进行教学。

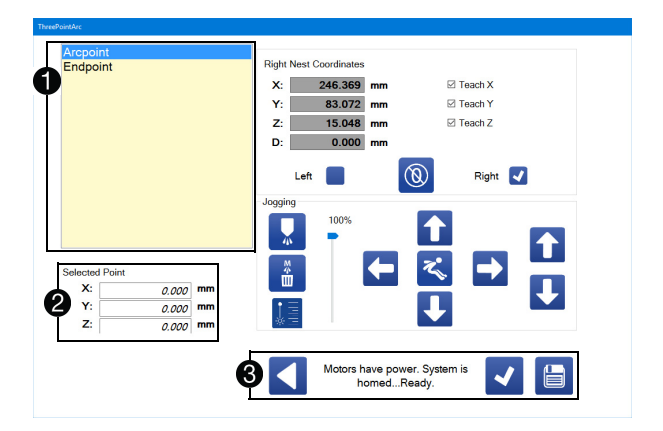

点列表下方是当前点的提交值 ②。未提交的任何值均为 *斜体*,并被设置为 0.000。

在"教学"窗口的底部是返回、提交和保存图标 38。

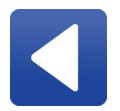

**返回:**关闭"教学"窗口并返回 "编程"屏幕。所有提交点的值都被丢 弃。

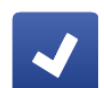

**提交点:**提交当前点的值。如果当前点不 是列表中的最后一个点,它将自动前进到 下一个点。点的提交值可以在点列表下 查看。

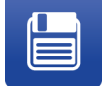

**保存点:**所有当前提交的点都被保存, 并且"教学"窗口关闭。

选择"提交点"图标可以在保存之前选择可以进行编 辑或删除的多个点。选择"保存点"图标确定点选择 并关闭窗口。

如果您只想设置一些坐标,您仍然可以在提交点时使用 "教学 X"、"教学 Y"和"教学 Z"复选框。

**注意:**当前位置提交到当前选择的点时,方式与 "保存"图标在单点点动屏幕上运行的方式相同。

### 样条功能

"教学"窗口拥有带样条的一些附加功能,因为定义 样条的点数可能会有所不同。

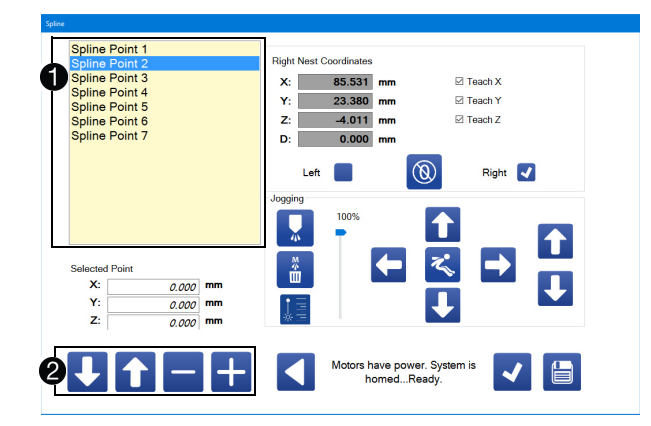

点列表表示枚举的样条点 **①**。如果您重新排列列表中 的点,则在重新排列时,点不会在显示屏上重新编号。 您必须退出"教学"窗口,然后重新打开它才能查看 按顺序重新编号的所有点。

用于修改样条点列表的控件位于"教学"窗口的 底部 **②**。

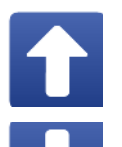

**向上移动点:**用当前点与它上面的点交换。 重新排序时,点不会立即重新编号。如果当 前点之上没有任何点,此图标将被禁用。

**向下移动点**:用当前点与它下面的点交换。 重新排序时,点不会立即重新编号。如果 当前点下面没有任何点,此图标将被禁用。

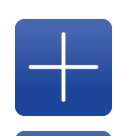

**添加点:**添加样条点。新点在当前选定的 点之后添加。创建时,将自动选择新点。 所有新点的默认坐标为 0,0,0。

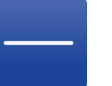

**删除点:**从样条中删除当前选定的点。 然后自动选择刚刚删除的点之后的点。

### 使用示教盒

除了"教学"窗口上的点动控件之外,您还可以将游戏控制器连接到开发应用程序计算机的 USB 端口,以用 作示教盒。有关 USB 端口的位置,请参见第 8 页上的 组件识别。

使用示教盒可让您一次点动多个轴。可以通过按下控制 器上的按钮,将命令附加到当前程序的结尾。如果添加 了具有关联点的命令,"教学"窗口将自动打开, 您可以移动到该位置。

**注意:**示教盒模式下仍可以正常添加和插入命令(不使 用控制器)。 可以使用的两种游戏控制器型号是 Logitech<sup>®</sup> 品牌 F310 Gamepad 和 Microsoft 品牌 XBox One<sup>®</sup> 控制器, 型号 1537。XBox 控制器还可以与 Chatpad 键盘附件一 起使用,以增强编程能力。

#### 注意

XBox 控制器可以作为有线或无线设备运行,但强 烈建议不要在 UniXact 系统中使用无线功能。

UniXact 系统的设计和测试仅适用于系绳 / 有线示 教盒。无线功能的使用尚未针对工业环境中控制器 和其他设备之间的可能干扰进行评估,包括 UniXact 机器。意外的干扰可能会导致 UniXact 或其他暴露的工业设备出现故障。

选中编程屏幕右下角的复选框,启用示教盒 🕕。

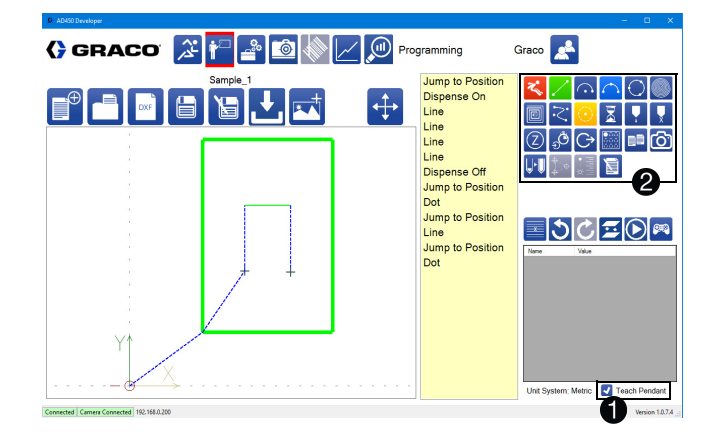

在示教盒模式下,四个命令改变颜色,以匹配游戏控制器上的 A、B、X 和 Y 按钮 ❷。映射到每个按钮的命令可以在参数中设置。映射到 A 按钮的命令变为绿色,映射到 B 按钮的变为红色,映射到 X 按钮的变为更亮的蓝色,映射到 Y 按钮的变黄。

#### 示教盒控制

**左操纵杆:** 左操纵杆 (LJ)允许系统在X和Y方向上 移动。倾斜操纵杆进一步使系统更快地移动,直到达到 参数中指定的点动速度。左右触发器会影响此速度。 请参见第24页的点动参数。 **右操纵杆:**向上或向下移动右操纵杆 ( RJ ) 可以让 系统沿 Z 方向移动。倾斜操纵杆进一步使系统更快地 移动,直到达到参数中指定的点动速度。左右触发器 会影响此速度。

**左触发器:**按住左触发器 (LT)按钮可使系统以减速 的方式移动,同时点动以允许精确控制。

**右触发器:**按住右触发器 ( RT )按钮可使系统以增 速的方式移动,同时点动以允许快速运动。按住 RT 触发器按钮可以使系统的移动速度快于参数中指定的 点动速度。

控制器上的 A、B、X 和 Y 按钮可以选择。请参见第 23 页上的系统参数说明。

注意: Logitech F310 游戏手柄如下所示。

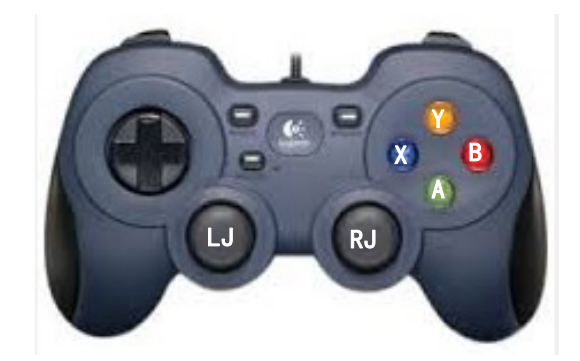

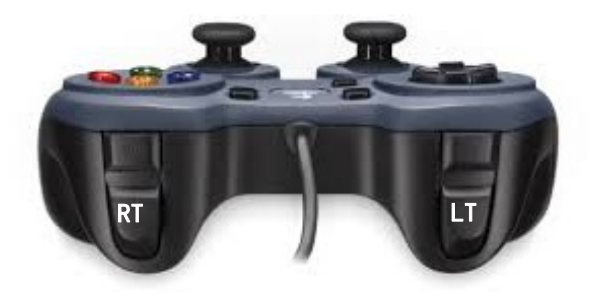

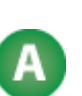

游戏控制器上的 A 按钮确认当前点。 如果所选点是与当前命令相关联的最后一个 (或唯一)点,则点动屏幕自动保存所有 确认的点并关闭以快速添加和教学命令。

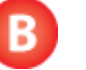

游戏控制器上的 B 按钮关闭点动屏幕, 不会确认或保存当前点。

## 启用视觉教学

当安装了可选的相机并且在视觉参数中启用了可选相 机时,其他功能将添加到"教学"窗口中。请参见 第 29 页上的**视觉**参数,和第 45 页上的教学点。

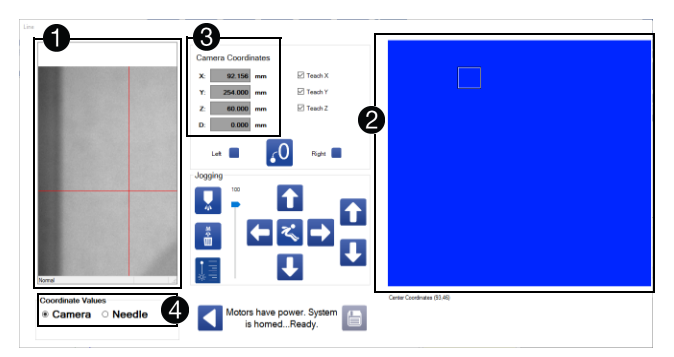

相机视图位于屏幕的左侧 ①。相机视图窗口中的十字线 不显示当前的针位置。相机安装位置偏离真正的针位置。 软件应用偏移量来显示轴坐标,就像针实际上在十字线 中一样。

在使用相机之前验证相机校准非常重要。请参见第 63 页上的校准视觉选项。

触摸相机视图窗口的右侧可显示控制相机数码变焦的 滑块。

工作区视图位于屏幕的右侧 ②。这表示相机的完整观 看区域。工作区视图中的小框是当前相机视图的位置。 将该框拖动到工作区中的另一点可将相机移动到该点。

如果在点动窗口被激活时未选择并锁定嵌套,坐标显示 默认为系统坐标 ③。一旦使用左或右复选框选中并锁 定嵌套,坐标显示会更改以反映该选择。请参见第 45 页上的教学点。

显示的坐标可以是相机或针位置,具体取决于您选择的 位置 **④**。

**注意:**编程时,重要的是要注意显示哪个坐标系以确保 正确的坐标被教导。

### 视觉教学

如果您通过在部件上目视定位针来教导点,请选择适当 的嵌套,然后选择针。

#### 相机视图教学

如果您在相机视图中使用十字线教导点,请选择相应的 嵌套,然后选择相机。

**注意:**不推荐通过混合相机和针选项进行教学。如果 在保存数据之前不记得更改相机 / 针选择框以匹配教学 方法,这可能会导致教学错误的点。然而,使用混合方 法有时是必要的,因为由于物理限制,相机无法查看整 个工作区。

可以显示 6 种可能的坐标系:

- 相机视图的系统坐标
- 针尖的系统坐标
- 相机视图的左嵌套坐标
- 针尖的左嵌套坐标
- 相机视图的右嵌套坐标
- 针尖的右嵌套坐标

系统坐标仅用于教学系统参数,不应用于编程。当显示 系统坐标时,"保存"图标被禁用。但是,如果将其 用作手动编辑坐标的参考,则仍需要注意显示的当前 坐标系。

# 操作

从屏幕顶部选择 <u>》</u>图标以访问"操作"功能。分配 器软件必须连接到机器的控制器,才能使用此屏幕上可 用的功能。

## 运行屏幕

运行(操作)屏幕用于运行从分配器软件选定的程序。 此外,您可以执行基本任务,例如归位系统、查看和清 除报警、启动手动清除、执行干式运行、移动到维护 位置,以及分配测试喷射。

可以使用各种 Z 偏移量和各种速度对程序进行测试。 当前和历史的模拟输入值显示在屏幕的中心。

注意:系统正在运行时,无法切换出"操作"屏幕。

# 选择部件程序

 With Weight December of the provide state of the provide state

从"运行"屏幕顶部中间的"活动程序"功能选择 要运行的程序,位于"警报"和"状态栏"下方 ●。您可以使用每个的下拉列表来独立选择左右嵌套 的程序。该列表包括已下载到机器控制器的所有程序。 所选程序可以相同或不同。

屏幕左侧是当前活动程序的命令列表 ❷。当系统运行时,正在执行的命令在该列表中突出显示。

当选择程序时,与该程序对应的部件的图像会显示在屏 幕的右上方 **③**。

一旦选择了左侧和右侧程序,使用 "切换嵌套" 按钮 来切换命令列表中显示的程序和屏幕上的图像区域。 当该程序正在显示时,左侧程序或右侧程序标题将被 突出显示。

#### 注意

机器偏移参数不是程序的一部分。确保您正在运行使 用当前设置的机器偏移参数创建的程序,或者更改参 数以匹配程序。未能将机器偏移参数与程序相匹配可 能会导致设备损坏。请参见第25页上的机器偏移参 数和第57页上的校准机器。

# 运行控件

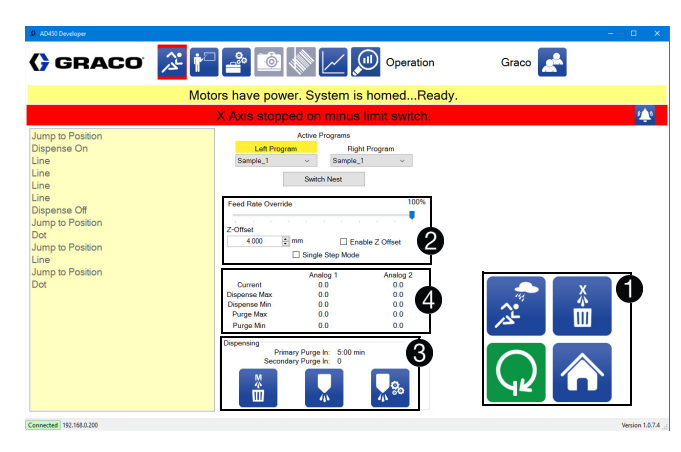

"运行"屏幕的右下角是运行系统的主要控件。这些图标是基于系统状态的上下文 **①**。

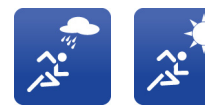

**湿运行 / 干运行:**在运行期间切换 分配器是否处于活动状态。显示的 图标表示系统的当前状态。

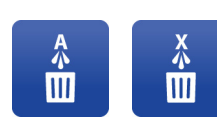

自动清除打开 / 关闭: 切换系统 是否自动清除。无论状态如何, 清除定时器都会倒计时。无论状 态如何,手动清除都可以切换。 显示的图标表示系统的当前状态。

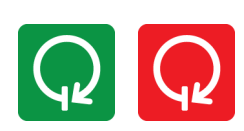

启动 / 停止: 允许您启动或停止 系统。系统在完成任何当前正在 运行的部件之前不会停止。如果 系统处于不合适的状态运行, 该图标将被禁用。

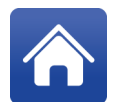

**主页:**使系统执行归位程序。在任何运动功 率损失后都需要归位。如果系统已停止, 则此图标将被禁用。在运行过程中, "主页"图标成为"中止"图标。

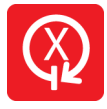

**中止:** 使系统停止,即使在运行零件的 中间。在中止之后,没有办法恢复程序。 当不运行时,"中止"按钮将成为 "主页"按钮。 在屏幕的 中心是全局控件 ②。"进料速率覆盖" 允许您将系统减速到一定百分比的默认值。Z 偏移允 许您调整 Z 中当前部件的高度。单步模式允许您将系 统切换到单步模式。

**注意**: "进料速率覆盖"不会影响分配速度。进料速 度降低可能导致阀门降至最低点并导致系统故障。

在屏幕的下半部分是清除信息 ❸。主清除定时器由任 何分配或清除重置,而次清除时间仅通过清除重置。 如果系统处于自动清除模式并且时间变为零,系统将 启动清除。

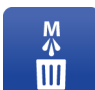

**手动清除:**启动清除。无论系统是否处于自动清除模式,此功能都将起作用。手动清除 也可以重置两个清除定时器。

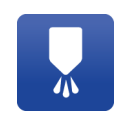

**分配测试喷射:**分配测试喷射。可以在参数 中设置测试喷射的速率和数量。当系统处于 任何位置时,可以分配测试喷射。

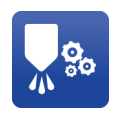

转到维护位置:将分配器移动到维护位置。可以在参数中设置维护位置的 X、Y 和 Z 坐标。在正确的维护位置,可以打开系统的门,而不会出现系统故障。

模拟输入信息显示在运行屏幕的中央 ❹。模拟输入的标 签与参数中使用的标签相同。显示每个输入的当前值, 以及最后一次清除的最小值和最大值以及最后一次分配 的最小值和最大值。如果系统自上次清除或分配以来已 被重置,则最小值和最大值均为零。

# 单步模式

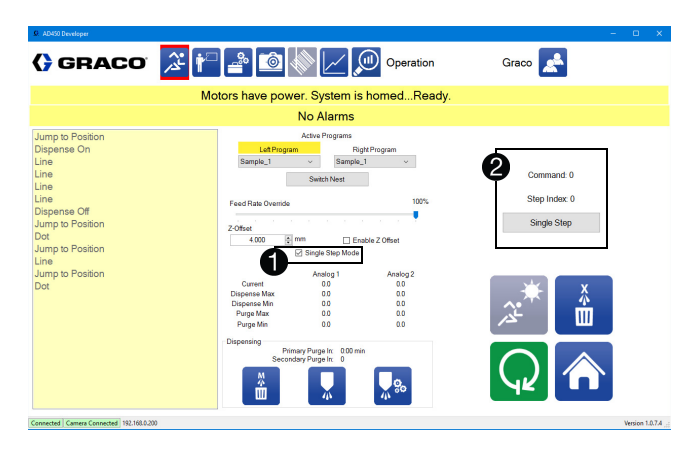

当在全局控件中选择单步模式时 ①,部件图像被替换为 指示当前命令的文本、当前命令中的索引,以及递增到 下一步骤的按钮 20。所有运动命令构成一个步骤。

每个命令可以包含多个单独的步骤,可以使用步骤索 引值来跟踪。在单步模式下,嵌套仍然自动锁定, 但在按下"单步"按钮之前,不进行程序的首次移动。

将系统置于单步模式下,会自动将系统切换到干运行 模式。

# 系统和警报状态

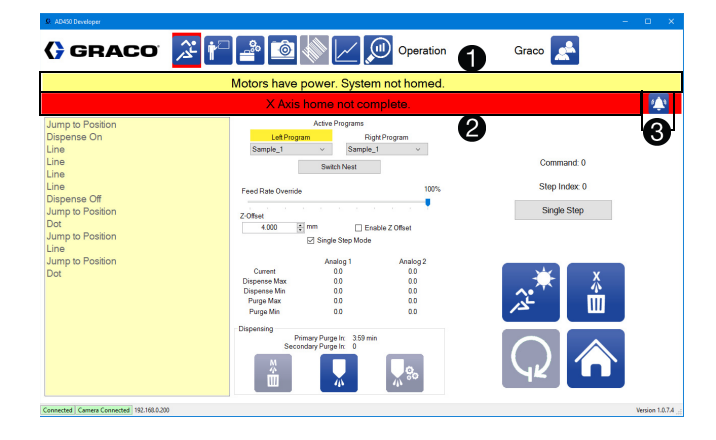

在"运行"屏幕的顶部,有一个显示系统当前状态 的栏 🚺。

如果任何警报处于活动状态,状态栏下方的该栏将显示 第一个警报并具有红色背景 2。如果没有警报,该栏 为黄色,显示"无警报"。

警报按钮位于警报栏的最右侧 🕄。如果没有警报, 警报按钮不可见。

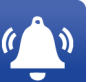

**警报:**选择警报按钮将打开警报窗口, 以便您可以清除警报。

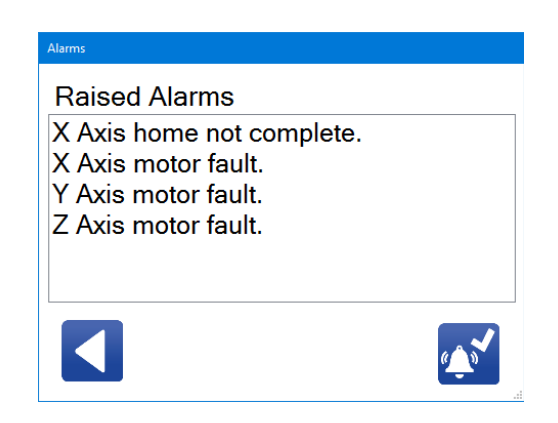

"警报"窗口的右下角是一个图标,用于清除所有 警报。选择此图标将清除当前不活动的任何警报。

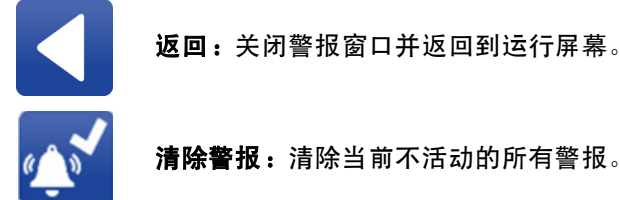

**清除警报:**清除当前不活动的所有警报。

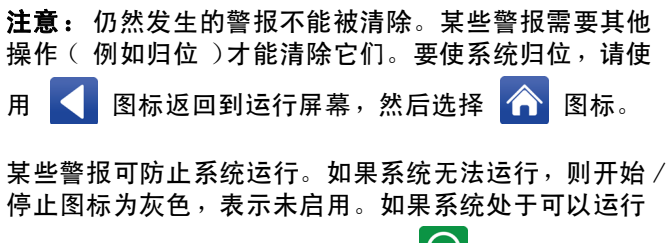

的状态,则开始 / 停止图标为绿色 📿

有关可能的警报列表,请参阅第77页上的错误/事件 警报。

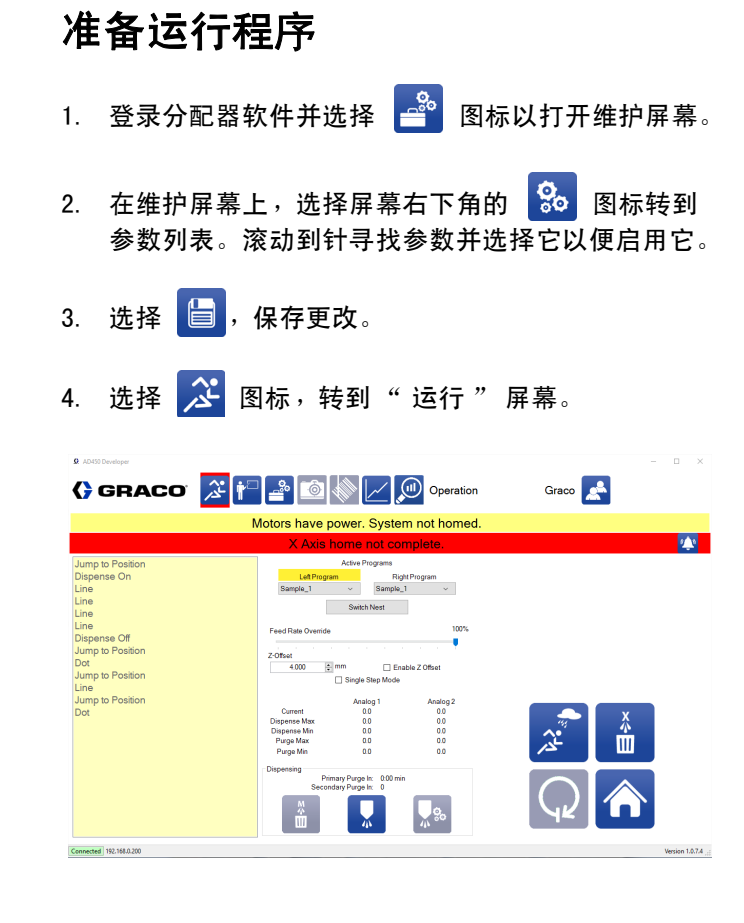

- 5. 选择 📌 图标,转到维护位置。
- 6. 如果您正在使用带检修门的 C-300,请打开门。
- 准备分配阀喷嘴进行生产。有关准备阀门的信息, 请参阅所用分配器的手册。请参见相关手册 (第3页)。
- 8. 安装新的混合器,关闭阀门和针。

注意:如果您的过程需要额外的验证级别,则应在安装 新的混合器硬件之前进行比率验证。有关具体信息, 请参阅您正在使用的分配器的手册。请参见相关手册 (第3页)。

 验证材料进料系统是否设置为运行。请参阅您正在 使用的进料系统的手册。

- 10. 如果您在检修门上使用 C-300,请关上门。
- 11. 按下机器正面的绿色控制电源按钮激活轴。
- 12. 选择运行屏幕上的 🏠 图标来指示针位置。
- 13. 使用"运行"屏幕上的"活动程序"部分, 选择在左侧和右侧运行哪个程序。
- 14. 在湿运行 / 干运行图标,选择干运行, 🎢
- 15. 选择 📿 ,进入运行模式。
- 16. 推入每个滑块以验证模式。推动滑块时应开始运动。
- 17. 选择 📿 ,退出运行模式。
- 18. 再次选择 🎜 图标返回到维护位置。
- 19. 如果您正在使用带检修门的 C-300,请打开门。
- 20. 将容器放在分配器出口下方。
- 返回到运行屏幕,并使用分配测试喷射 图标来填充混合器。
  - a. 分配喷射。
  - b. 检查材料以目视验证混合物。
  - c. 继续分配喷射,直到材料均匀一致。
- 23. 如果您在检修门上使用 C-300,请关上门。
- 24. 按下机器正面的绿色控制电源按钮激活轴。

| 25. | 在运行屏幕上,选择 " 自动清除打开 "   🔒 。 |
|-----|----------------------------|
| 26. | 在湿运行 / 干运行图标,选择湿运行,🗾。      |
| 27. | 选择 📿 ,开始生产。                |

- 28. 如果机器配备了光幕而不是检修门,请等待机器向加载位置索引。有关加载位置的更多信息,请参阅第 76 页上的安全电路设计。
- 29. 加载要分配的部件。

### 准备运行

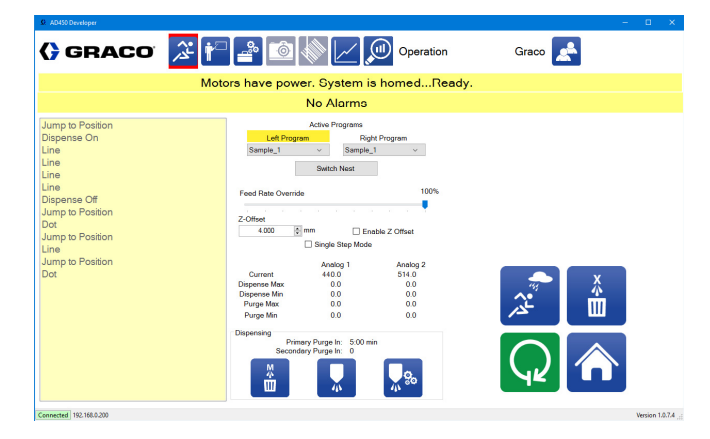

如图所示是系统准备运行的屏幕示例。两个嵌套都设置 为运行示例\_1。启用"启动"图标,系统状态表示系统已准备就绪。

按下 📿 图标运行所选部件。

# SPC 数据屏幕

SPC 数据屏幕提供有关当前系统的统计信息。记录来 自模拟输入的值,用于最后一次运行和最后一次清除。 此外,显示周期计数和分配的量。

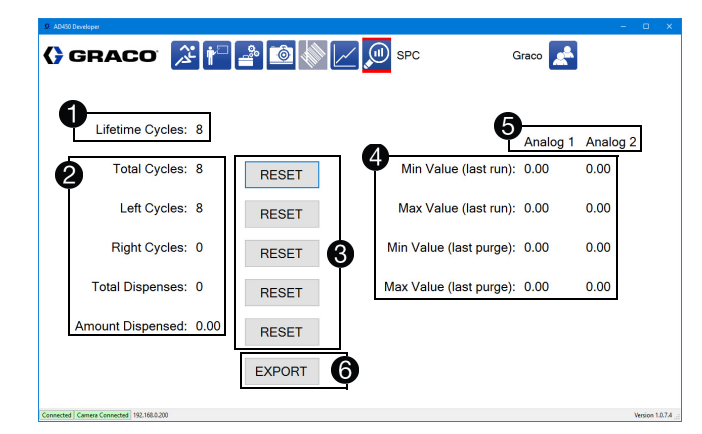

当前系统的生命周期计数显示在 SPC 屏幕的左上角 ①。 该值无法重置。每个嵌套上运行的每个部件计数一个 周期。

生命周期计数下面的是更为一般的周期信息 ❷。包括周 期总数以及每个左右嵌套上的周期数。分配的总数和分 配的总量列在底部。

一般周期信息可以重置,分配总数和分配量也可以。 重置按钮位于每个值的右侧 **③**。

两个模拟输入中的每一个的最小值和最大值都是从最 后一次清除和最后一次分配列出 ④。在重置时,这些 值为零。列出的值根据参数中的信息进行缩放。

使用维护屏幕上给出的名称显示两个模拟输入 5.

选择"导出"按钮打开一个窗口,将为指定数据范围 记录的模拟数据下载到指定的位置和文件名 ⑤。 数据以.csv 格式导出。

| Q Export                     |            |                                 |
|------------------------------|------------|---------------------------------|
| Thursday, September 29, 2016 | •          | Thursday , September 29, 2016 - |
|                              |            |                                 |
| C:\Graco                     |            |                                 |
| File Location                | Export.csv | Save                            |

**注意:**当机器处于运行模式时,数据只会记录到数据 库中。机器进入和退出运行模式会导致没有数据的时间 线上出现空白。

### 在 Microsoft Excel 中绘制数据

在 Excel 中使用散点图显示真实的时间线,并填充没有 数据的时间轴上的空白。

普通线图仅显示已制表的数据。时间线上的空白并不 明显。

采样率为每秒 4 次。最佳做法是仅绘制连续的数据块。

# 绘制图形数据

图形功能允许您动态显示模拟 1 和 / 或模拟 2 通道的 压力数据。

**注意:**必须在参数中启用模拟通道。请参见第 28 页的 模拟输入。

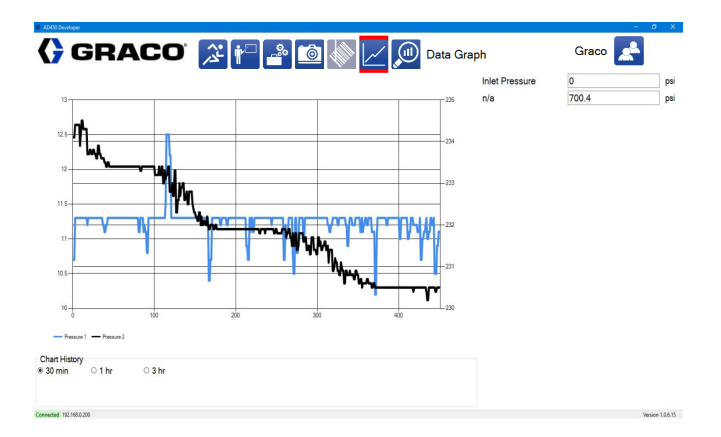

高和低警告和警报设定值( 在模拟输入下的参数中定 义)显示在图形上。可以显示 30 分钟、1 小时或 3 小时的图表历史记录。仅当机器处于运行模式时显示压力。

显示的数据被写入数据库,并可以使用 SPC 屏幕上的 "导出"按钮导出到.csv 文件中。请参见第 55 页 上的 SPC 数据屏幕。数据使用日期和时间盖上时间戳, 并以 4 hz 的速度收集。

模拟 1 和模拟 2 的标签可以在维护屏幕上编辑为更具体的应用程序。请参阅第 18 页上的管理输入和输出。

注意:此功能需要使用可选的压力传感器。

# 高级校准功能

## 校准机器

当首次连接到系统和切换到具有不同部件模式的新程序 时,应执行 UniXact 机器校准过程。在开始此过程之 前,您应该彻底了解 UniXact 系统和软件。

在执行校准之前,分配器需要移动到机器上的原始位置。

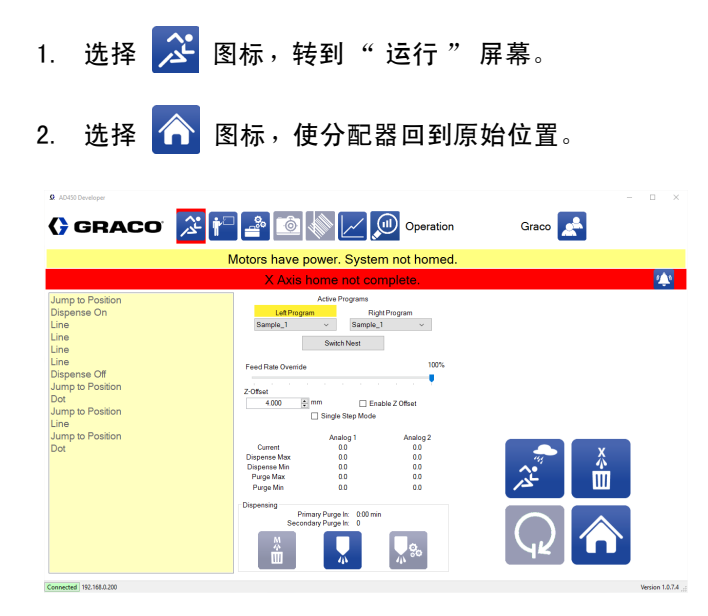

### 若要访问机器校准设置功能:

1. 选择 🚔 图标,打开维护屏幕。

| AD450 Developer                          |                   |                                |         | -       |             | ×   |
|------------------------------------------|-------------------|--------------------------------|---------|---------|-------------|-----|
| 🕻 GRACO 🏾 🎘 🚰 🔮                          | â 🔷 🖂 🔎           | Maintenance                    | Graco 🛃 |         |             |     |
| Motors have power. System is homedReady. | INPUTS            | OUTPUTS                        |         | LIMITS  |             |     |
|                                          | Slide Left        | Dispense                       | •       | X Plus  | •           |     |
| Camera Coordinates System Coordinates    | Slide Right       | Needle Blow Off                | •       | X Minus | •           |     |
| X: 0.000 mm X: 0.000 mm                  | PX-CSV            | Slide Lock Left                | •       | X Home  | •           |     |
| Y: 260.000 mm Y: 260.000 mm              | PX-OSV            | Slide Lock Right               | •       | X User  | •           |     |
|                                          | Part Present      | Output 05                      | •       | Y Plus  | •           |     |
| Z: 60.000 mm Z: 60.000 mm                | Input 06          | Output 06                      | •       | Y Minus | •           |     |
| D: 0.000 mm D: 0.000 mm                  | Motor Power       | Output 07                      | •       | Y Home  | •           |     |
|                                          | Dispense Power    | Output 08                      | •       | Y User  | •           |     |
| <b>□-</b> □                              | Locking Pin Left  | Output 09                      | •       | Z Plus  | •           |     |
|                                          | Locking Pin Right | Output 10                      | •       | Z Minus | •           |     |
| Jogging                                  | Input 11          | Output 11                      | •       | Z Home  | ٠           |     |
| 100                                      | Input 12          | Output 12                      | •       | Z User  | •           |     |
|                                          | Input 13          | Output 13                      | •       | T Plus  | •           |     |
|                                          | Input 14          | Output 14                      | •       | T Minus | ٠           |     |
|                                          | Input 15          | Output 15                      | •       | T Home  | ٠           |     |
|                                          | Input 16          | Output 16                      | •       | T User  | •           |     |
|                                          |                   | Analog 1 0.00<br>Analog 2 0.00 |         | I/O     | <b>0</b> 0  |     |
| Connected Camera Connected 192.168.0.200 |                   |                                |         |         | Version 1.0 | σ.4 |

- 在维护屏幕上,选择右下角的 3 图标切换到 参数。
- 在参数列表中,使用"参数"选项卡右侧的滚动 条滚动到"机器偏移"参数。
- 4. 选择机器偏移旁边的"设置"按钮 ①。

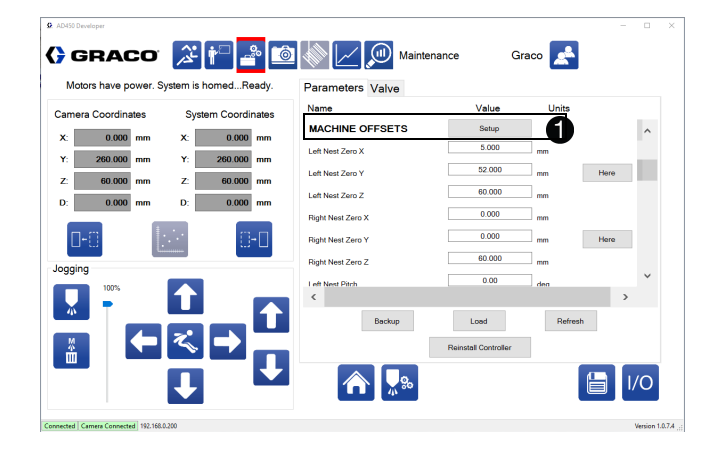

这将打开机器设置窗口,允许您通过在部件上找到点并 使系统自动计算近似角度来设置部件的平整度和偏斜度。 此外,您还可以设置机器偏移值并校准分配器阀 ①。

**注意**:每个校准都可以独立于其他校准存储和保存其值。 例如,保存平坦度值不会保存偏斜值。

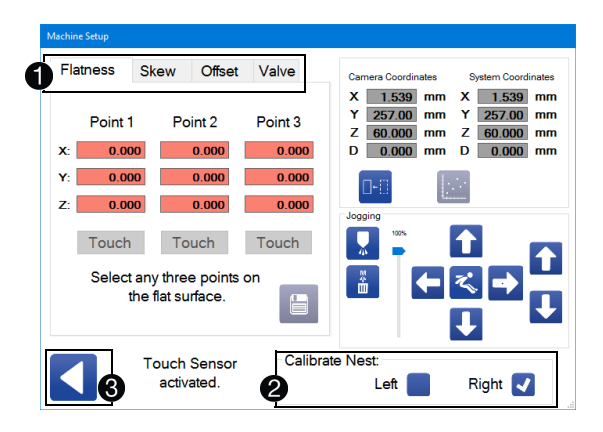

必须通过选中相应的"校准嵌套"复选框来选择并 锁定嵌套 ❷。"返回"图标关闭机器设置窗口 ❸。 任何未保存的数据都将被丢弃。当您尝试关闭窗口时, 如果有未保存的数据,您会收到警告。

### 选择嵌套

 将部件放在一个嵌套中,并用该部件推入滑块, 直到它停下来。将其固定到位。

**注意**:选择的部件应能够最准确地代表应用程序所需的 部件的常规尺寸。

 通过选择位于窗口右下角的相应左或右复选框将滑 块锁定到位。

**注意:**如果所选的嵌套不在位置,则复选框变为红色, 状态文本更改为"嵌套未锁定"。当嵌套锁定到位时, 复选框变为蓝色。

### 校准平整度

平整度校准使系统可以补偿在 Y 轴(间距)上下和/ 或 X 轴(滚动)上左右倾斜的部件。该过程将部件的 实际 X-Y 分配平面与台面的 X-Y 运动对齐。

当校准平整度时,软件会校正 Z 轴,使得分配尖端平 行于部件的表面进行跟踪,调整好像部件在嵌套中完全 平坦。这最大限度地减少了对垫片或调整部件的需要。

**注意**: 平整度校准不适用于杯状或扭曲或有凸起部位的 部件。部件表面本身必须平坦。

**注意:**必须安装可用于 UniXact 机器的可选触摸传感器,以校准平整度。请参阅**附录 D:触摸传感器安装** (第 85页)中的触摸传感器安装步骤。

若要校准平整度:

- 1. 选择"平整度"选项卡。
- 使用机器设置窗口点动控制移动到部件上某点上方 约 5 mm。请参见第 20 页的系统点动,了解有关使 用点动控件的信息。

选择触摸按钮 ●。这使得分配阀向下移动直到传感器已经记录其已经到达部件表面。完成后,分配器返回到起点并显示记录值。如果没有找到表面,则分配器不会向后移动。

注意: 当寻求部件表面时,分配器不会移动超过 20 mm。

4. 对其他两点重复步骤 2 和 3。

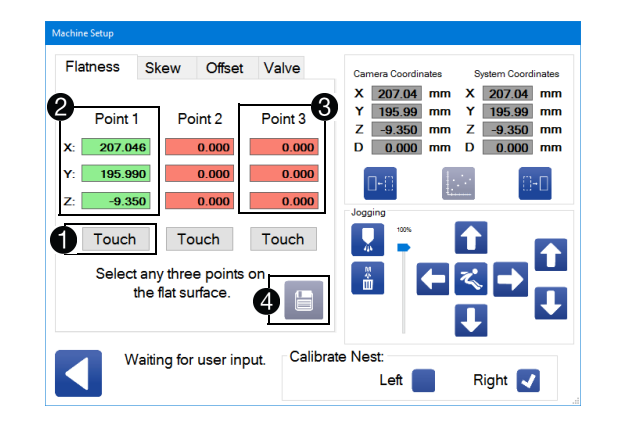

注意:必须告知三个不同点,以便系统计算平整度。 传感器成功记录值的不同点显示为绿色 ②。所有三个 点都必须在 X-Y 平面上形成三角形才能生效。这三点不 能在一条直线上。没有记录的点、没有找到表面的点, 以及与前一点相同位置的点显示为红色 ③。必须首先 选择(或重新选择)这些点,然后才能计算和保存平 整度。

5. 当成功告知所有这三点时,会启用"保存"图标
 ④。选择它来计算并保存相应的平整度。

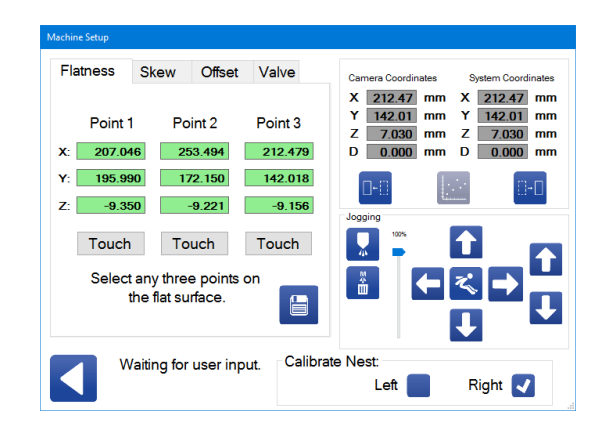

注意:坐标显示为该点与绝对(机器)坐标的距离。

计算的平整度可以在"机器偏移"参数下查看并编辑为"嵌套间距"和"嵌套滚动"(左和右)。请参见 第 25 页的机器偏移。

### 校准倾斜

校准部件的倾斜会补偿嵌套中转动(倾斜)的部件。 该部件可能只会在下面的示例中稍微倾斜,但是如果您 没有正确校准倾斜,则任何与嵌套两侧完全平行的变化 都会影响材料分配。

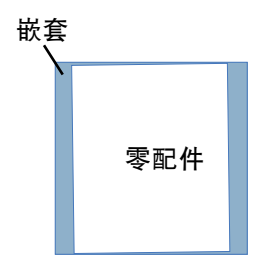

该功能最大限度地减少了手动调整嵌套中部件位置的 需要。

用于校准倾斜的屏幕类似于校准平整度的屏幕,尽管只 需要两个点。这两点不需要使用触摸传感器。Z 轴字段 将具有一个值,但该值不是校准倾斜所必需的。

注意:这两个点必须形成一个平行于该部件 Y 轴的线以 便正确计算倾斜。当校准时,软件将两个轴平移以保持 与部件所有四个边平行的路径。

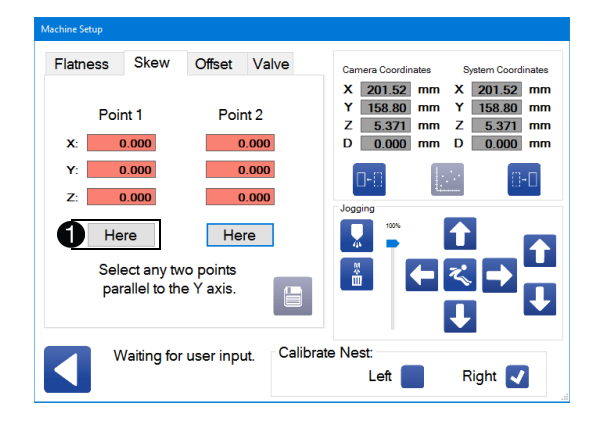

若要校准倾斜:

- 1. 选择"倾斜"选项卡。
- 使用机器设置窗口点动控制移动到部件上的第一 个点。
- 3. 选择"此处"按钮 ①。
- 移动到部件上的第二点,然后按下 "此处" 按钮确认第二个点的当前位置。
- 5. 在告知两个点之后,选择 🛅 图标以保存倾斜值。

然后可以在"参数"屏幕上的"机器偏移"参数下 查看和编辑嵌套倾斜值。请参见第 25 页的机器偏移。

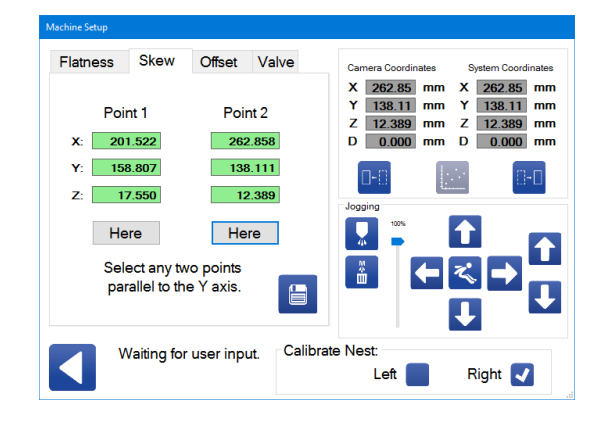

### 设置机器偏移

机器偏移选项卡允许您设置所选嵌套的机器偏移值。 这些参数也可以在参数中设置。此处的偏移功能旨在 与触摸传感器一起使用,以便更精确地定位 Z 坐标。 请参阅**附录 D:触摸传感器安装**(第85页)中的 触摸传感器安装步骤。

X、Y 和 Z 坐标旁边的"此处"按钮将原点坐标设置 为与机器绝对坐标偏移的值 **①**。

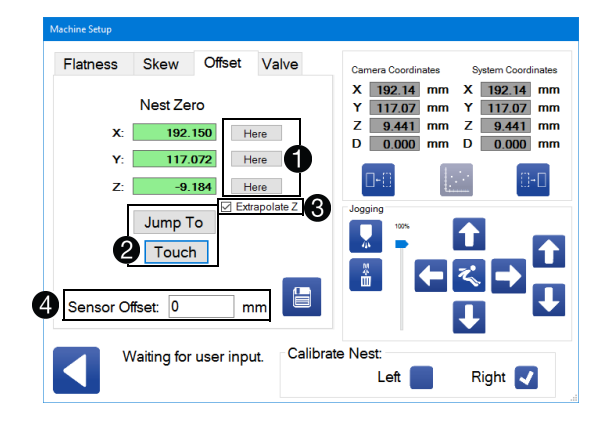

"跳转到"按钮需要安装触摸传感器。它移动传感器以 允许您跳转到特定点 ②。"触摸"按钮使 Z 轴下降, 直到触摸传感器接触部件表面。当接触时,记录部件的 Z 坐标。

"推断 Z"复选框与"触摸"按钮配合使用。选中时,软件将计算零件原点处的 Z 坐标 ④。计算时, 假设部件表面是平坦的。在使用"推断 Z"功能之前, 必须进行平整度校准,否则计算出的值将错误。

**注意**:如果嵌套的实际零点不在部件上,"推断 Z"功能将非常有用。 这方面的一个例子是具有圆角的矩形 或正方形部件。可能的原点将位于其中两个边缘延伸后相交的角落。

提供传感器偏移按钮,因为触摸传感器接触部件的点与 传感器注册接触的点之间的距离略有差异 ④。为此目 的提供的开关是具有零偏移的精密微米位移开关。 传感器偏移值(如果适用)被添加到记录之前由 传感器捕获的 Z 值。

若要设置机器偏移量:

- 1. 选择要设置机器偏移的左或右嵌套。
- 使用机器设置窗口点动控制,沿着部件的 X 轴移动 到某点,然后选择 "此处"按钮。
- 3. 如有必要,使用点动工具对 Y 轴进行相同操作。
- 如果安装了触摸传感器,请点动到部件任意点上方 约 5 mm 处,选中"推断 Z"复选框,然后选择" 触摸"按钮。当接触时,将 Z 坐标设置为该位置。

**注意**:为了获得最准确的结果,请在部件上选择一个尽可能靠近原点的点。

- 5. 选择"此处"按钮确认该值。
- 手动输入传感器偏移值。请参阅触摸传感器附带的 说明来确定该值。
- 7. 选择 블 图标,保存该值。
- 第一个嵌套设置完成后,如果需要,请对其他嵌套 重复步骤 1-7。

**注意**:如果嵌套处于某个角度,则很难精确设置嵌套的 Z 坐标。为了计算准确的值,必须将"推断 Z"函数的 平整度、嵌套零 X 和嵌套零 Y 值精确地记录下来。

### 校准阀门

UniXact 机器配有分配轴电机,为分配器阀门提供额外的校准功能。"机器设置"窗口中的"阀门"选项 卡允许您顺时针或逆时针点动分配轴电机,从而控制阀 门向下或向上移动。

**注意**:根据使用的分配器的类型,旋转方向可以有不同的结果。一些阀门可能不会使用超行程开关来防止在一个方向上的过度运动。在执行此校准之前,请确保您熟悉正在使用的分配阀。

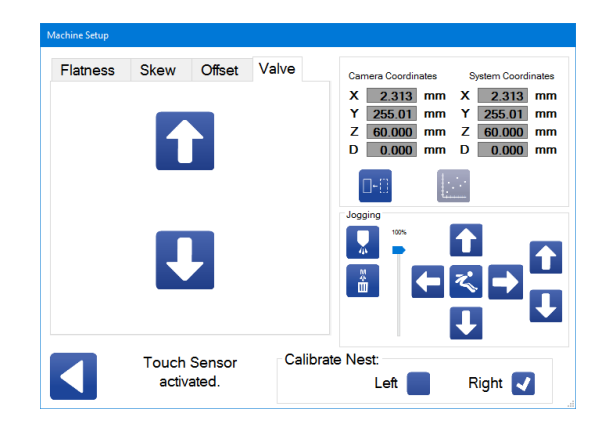

"阀门"选项卡上的两个点动控制与其他点动控制单元 分开设置,因为它们仅控制分配轴电机,而不是分配阀 本身。它们不会触发任何其他输出来移轴或打开和关闭 阀门。

**负分配点动:**这使得分配轴电机逆时针旋转 (当看到电机轴的端部时)。

**正分配点动:**这使得分配轴电机顺时针旋转 (当看到电机轴的端部时)。这导致材料被 分配。

**注意:**对于 PD44、1053 和 1093 分配阀,逆时针旋 转会导致计量杆作为重新加载序列的一部分向上运动。 顺时针旋转导致计量杆作为分配序列的一部分向下运动。

### 退出机器设置窗口

确保在退出机器设置窗口之前保存所有数据。如果您尝 试在未保存记录的数据时离开、切换嵌套,或取消选择 嵌套,则会弹出一条消息,要求您确认要离开并丢失未 保存的数据。

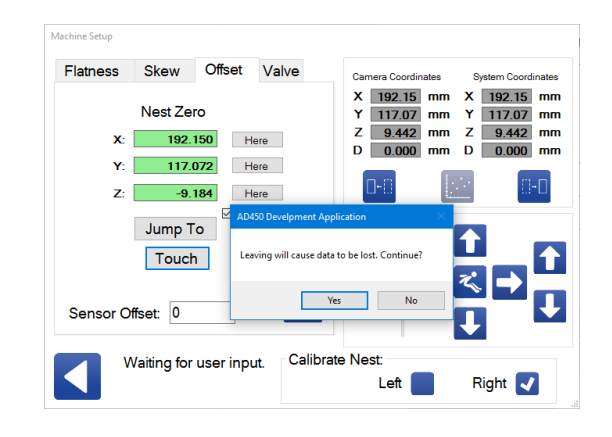

### 校准部件存在传感器选项

部件存在传感器是可选的。如果安装了,您需要在分配 前进行校准。传感器位于分配器上,并将红光发射到部 件所在的滑块上。

注意: 在执行此校准程序之前,请确保保存所有参数。

- 1. 在嵌套中找到某个部件。
- 用该部件推入滑块。将滑块固定到位,然后通过在 维护屏幕上切换适当的滑动锁定输出来锁定它。 请参阅第 18 页上的管理输入和输出。
- 使用维护屏幕上的控件、点动分配器进行定位, 使部件传感器 "看到"部件。选择的位置应该 靠近部件上的起始分配点,以最小化循环时间。 请参见第 20 页的系统点动,了解有关使用点动 控件的信息。

注意: 传感器的感应范围在 10 厘米到 40 厘米之间。

注意:当此功能处于活动状态时,机器将自动移动到此 位置,以便在每次将滑块锁定(或激活启动设备)时查 找部件。

 打开和关闭机器的电源,将部件存在传感器置于编 程模式。按下机器正面的红色控制电源关闭按钮将 关闭机器。按下控制面板正面的绿色电源控制按钮 可重新开启电源。

**注意**:当传感器处于编程模式时,红灯闪烁。红灯不再 闪烁表示它不再可编程,而且电源需要重新循环。

 遵循传感器校准程序之一。您可以通过访问系统计 算机桌面上的 Graco Dispenser Documentation 文件夹找到这些程序的说明。

**注意:** 传感器可以设置为亮打开或暗打开。进行编程, 使"亮打开"选项处于活动状态。有关此设置的 信息,请参阅 Baumer 传感器(部件存在传感器) 附带的文档。

## 校准压力传感器

当您使用带有 1500 psi 传感器( 套件编号 245032 ) 的 PD44 分配阀时,此校准过程将适用。有关该阀门的 更多信息,请参见**附录 E:分配器集成**( 第 86 页 )。

注意:运动控制器顶部电路板上的两个 ON/OFF DIP 开关位于输入插头旁边,适用于编号为 245032 的套件。 见图 11。这些开关打开或关闭每个模拟通道的 0-5 伏特放大器。当使用上述参考套件时,开关应处于 ON 位置。

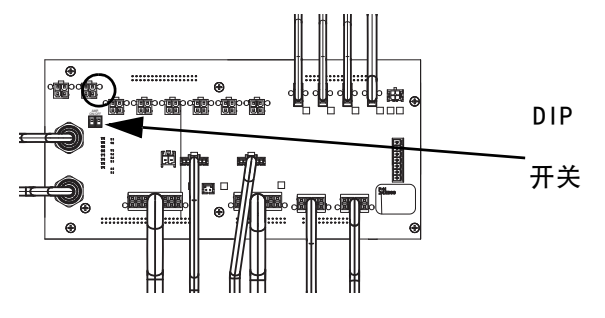

- 图 11:0n/0ff Dip 开关位置
- 1. 选择屏幕顶部的 🚔 图标,打开维护屏幕。
- 2. 在维护屏幕上,选择 🥵 图标,切换到参数。
- 3. 在参数列表中,滚动到模拟输入。
- 4. 输入适用于 5 伏的适当值(标准传感器为 2950)。

**注意:**确保将模拟偏移值设置为零。

| () GRACO 泽 📔                             |                    | N [] @ M        | aintenance             | Graco 🛃                    |           |
|------------------------------------------|--------------------|-----------------|------------------------|----------------------------|-----------|
| Motors have power. System is homed       | Ready. P           | arameters Valve |                        |                            |           |
| Camera Coordinates System Coor           | dinates N          | lame            | Value                  | Units                      |           |
| X: 183.948 mm X: 183.94                  | B mm G             | BENERAL         |                        |                            | ^         |
| Y: 234.582 mm Y: 234.58                  | 2 mm <sup>IP</sup> | Address         | 192.168.0.200          |                            | Change    |
| Z: 19.965 mm Z: 19.96                    | 5 mm Si            | ave Directory   | C:\Graco\              |                            |           |
| D: 0.000 mm D: 0.00                      | 0 mm <sup>U</sup>  | nit System      | Metric                 | ~                          |           |
|                                          |                    | Button Command  | Line                   | ~                          |           |
| 0-0                                      | )- [] B            | Button Command  | Jump To Position       | n ~                        |           |
| Jogging                                  | ×                  | Button Command  | Three Point Arc        | ~                          |           |
|                                          | ~                  | Domain Commond  | Dot Dispense           | ~                          | ~         |
|                                          | Î                  | Backup          | Load                   | Refre                      | sh        |
|                                          | Ţ                  | ^ ₽             | Analog 2 Enal<br>Enabl | ller<br>ble: Analog<br>led | l/0       |
| onnected Cerners Connected 192.168.0.200 |                    |                 | -                      |                            | Version 1 |

- 松开鼻部组件,以确保压力传感器和止回球阀之间 没有残留的压力。
- 选择 1/O 图标返回输入 / 输出(1/0)屏幕。读取 显示在屏幕底部附近的模拟 1 和模拟 2 的压力值。 请参阅第 18 页上的管理输入和输出。

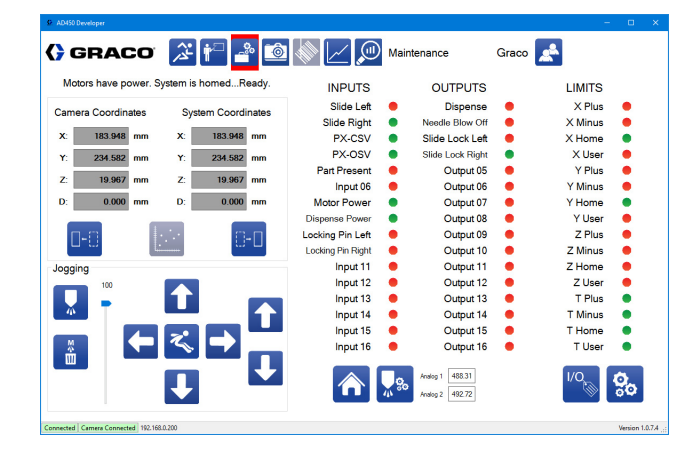

 返回参数列表。在模拟 1 偏移和模拟 2 偏移参 数中,从 1/0 屏幕输入显示的压力值作为偏移量。

| AD450 Developer                      |                     |                          |                                           |          |      | ) ×         |
|--------------------------------------|---------------------|--------------------------|-------------------------------------------|----------|------|-------------|
| GRACO                                | » in 🗗 🖄            | Mainte                   | enance Graco                              | <b>*</b> |      |             |
| Motors have power. Sy                | stem is homedReady. | Parameters Valve         |                                           |          |      |             |
| Camera Coordinates                   | System Coordinates  | Name                     | Value                                     | Units    |      |             |
| X: 183.948 mm                        | X: 183.948 mm       | Analog 1 Enable          | Enabled v                                 |          |      | `           |
| Y: 234.582 mm                        | Y: 234.582 mm       | Analog 2 Enable          | Enabled v                                 |          |      |             |
| Z: 19.967 mm                         | Z: 19.967 mm        | Analog 1 At 5V           | 2950.00                                   |          |      |             |
| D: 0.000 mm                          | D: 0.000 mm         | Analog 2 At 5V           | 2950.00                                   |          | - 1  |             |
|                                      |                     | Analog 1 Offset          | 488.31                                    |          |      |             |
|                                      |                     | Analog 2 Offset          | 492.72                                    |          |      |             |
| Jogging                              |                     | Analog 1 Max Purge Alarm | 1000.00                                   |          |      |             |
|                                      |                     | <                        |                                           |          | >    |             |
| 4                                    |                     | Backup                   | Load                                      | Refresh  |      |             |
|                                      | ≪∎                  |                          | Reinstall Controller                      |          |      |             |
|                                      | ↓ <sup>↓</sup>      | ♠ 🖫                      | Analog 2 Offset: Value<br>Analog 2 at 0 V | əf       | 1/0  | D           |
| Connected Camera Connected 192.168.0 | 200                 |                          |                                           |          | Vers | ion 1.0.7.4 |

8. 返回 I/0 屏幕。模拟输出应显示为零 +/-1。

| AD450 Developer         |               |              |          |                   |            |                                |       | -        | - 0        |     |
|-------------------------|---------------|--------------|----------|-------------------|------------|--------------------------------|-------|----------|------------|-----|
| GRAC                    |               | i 🖓 🛃        | <u>ه</u> | \$ Z @            | Main       | tenance                        | Graco | <b>*</b> |            |     |
| Motors have power       | er. System i  | s homedR     | eady.    | INPUTS            |            | OUTPUTS                        |       | LIMITS   |            |     |
|                         |               |              |          | Slide Left        | •          | Dispense                       |       | X Plus   |            |     |
| camera Coordinate       | s Sj          | /stem Coordi | nates    | Slide Right       |            | Needle Blow Off                |       | X Minus  |            |     |
| X: 183.948 m            | m X:          | 183.948      | mm       | PX-CSV            |            | Slide Lock Left                |       | X Home   |            |     |
| Y 234 582 m             | m ¥.          | 234 582      | mm       | PX-OSV            | •          | Slide Lock Right               | •     | X User   |            |     |
|                         |               | LOT.OOL      |          | Part Present      | •          | Output 05                      | •     | Y Plus   |            |     |
| Z: 19.966 m             | m Z:          | 19.966       | mm       | Input 06          | •          | Output 06                      | •     | Y Minus  |            |     |
| D: 0.000 m              | m D:          | 0.000        | mm       | Motor Power       | •          | Output 07                      | •     | Y Home   | •          |     |
|                         |               |              | _        | Dispense Power    | •          | Output 08                      | •     | Y User   | •          |     |
| <b>n_</b> 0             | 1. 1.         |              | -n       | Locking Pin Left  | •          | Output 09                      | •     | Z Plus   |            |     |
|                         | L             | [U]          | - 🗆      | Locking Pin Right | •          | Output 10                      | •     | Z Minus  |            |     |
| paging                  |               |              | _        | Input 11          | •          | Output 11                      | •     | Z Home   |            |     |
| 100                     |               |              |          | Input 12          | •          | Output 12                      | •     | Z User   | •          |     |
|                         |               | •            |          | Input 13          | •          | Output 13                      | •     | T Plus   |            |     |
| - W                     |               |              |          | Input 14          |            | Output 14                      |       | T Minus  |            |     |
|                         |               |              |          | Input 15          |            | Output 15                      |       | T Home   |            |     |
| × (                     | - 3           |              |          | Input 16          |            | Output 16                      |       | T User   |            |     |
|                         | ļ             |              | Ţ        |                   | <b>₩</b> ‰ | Analog 1 0.00<br>Analog 2 0.33 |       | I/O      | <b>0</b> 0 |     |
| nected Camera Connected | 192.168.0.200 |              |          |                   |            |                                |       |          | Version    | 1.0 |

9. 拧紧鼻部组件。

**注意**: 拧紧鼻部组件可能导致压力变为大于零的值。

## 校准视觉选项

可选的相机功能可用于 UniXact 系统。相机允许使用相 机图像进行增强的编程。

相机也可用于根据部件的实际位置微调部件模式的位置。 该校准程序依赖于应用。校准程序的附加文档将与提供 该功能的机器一起提供。

### 视觉校准用于编程

- 1. 选择屏幕顶部的 🚔 图标,打开维护屏幕。
- 2. 在维护屏幕上,选择 🥵 图标,转到参数列表。
- 3. 选择"禁用针寻找和视觉"。
- 4. 选择 🟠,使系统归位。
- 5. 使用点动控制选择 X、Y 和 Z 的针寻找传感器位置
   ●。选择每个位置后,选择参数旁边的 "此处"
   按钮。

- 选择 📋 图标,保存该值。 6. Graco 🛃 🕻 GRACO 🏂 忙 🔮 Ô d...Ready Parameters Valve Name X: 113.545 mm X: 113.545 mm Here Y: 221.641 mm Y: 221.641 mm 261.641 Here Z: 41.000 mm Z: 41.000 mm 42.976 Here D: 0.000 0.000 253 805 Jogging **\_ T**  $\uparrow$ Load Backup て、 ÷. ♠ 県 🗎 I/O
- 7. 选择 🏠,使系统再次归位。
- 使用点动控制选择圆形校准针位置 (X,Y,Z) ②。 这是通过在校准圆的中心向下触摸针来完成的。 将针放在白点中心,如图 12 所示(这是通过相 机的白点的视图)。

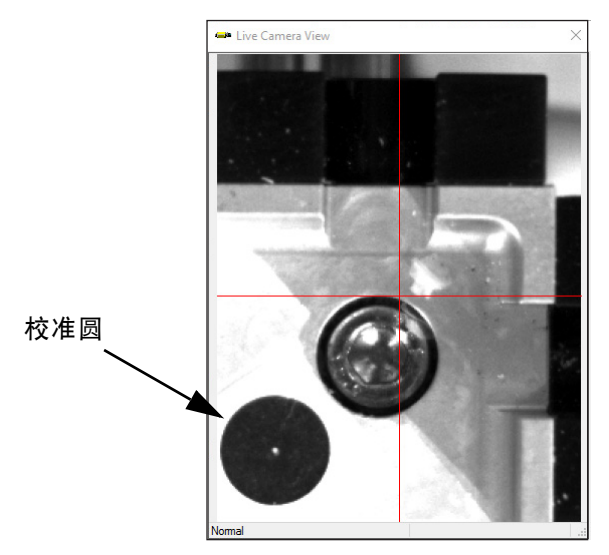

图 12: 校准圆

- **注意**: UniXact 机器可提供具有不同尺寸白点的多个校 准圆,以适应不同的针规。
- 9. 一旦针居中,选择值旁的"此处"按钮。这确认 所有三个值 (X,Y,Z)。
- 10. 选择 블 图标,保存该值。

- 11. 选择 🏠,使系统再次归位。
- 12. 选择以启用"视觉"并从系统功能菜单中选择(○),以便打开"实时相机视图"窗口●。

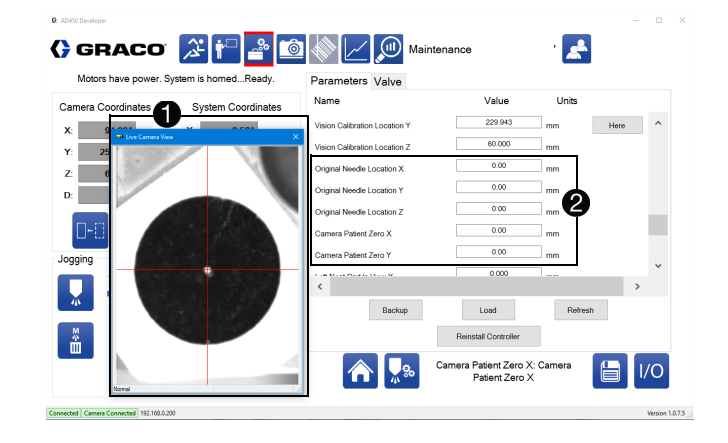

- 13. 若要告知 X、Y 和 Z 的视觉校准位置,请点动分配 器以使十字线大致位于校准圆的中心。
- 14. 通过手动调整镜头并使用点动控制或示教盒调节 Z 高度来对焦相机。
  - a. 调整 Z 高度,将分配尖端的末端定位在相机焦 点上方。
  - b. 手动调整相机镜头,以获得最佳图像清晰度。 可能需要升高或降低 Z 高度轴数次才能将相机 置于其焦距范围内。
  - c. 然后通过 Z 高度轴的小移动来完成图像的微调。
  - d. 确保校准圆的外边缘和中心点清晰。
- 注意:调整相机镜头应该是一次性设置。
- 15. 使用控件移动 x 轴和 y 轴,以精确定位聚焦校准圆 中心的十字线。

16. 关闭实时相机视图窗口。

**注意:**如果实时相机视图窗口打开,将不会记录视觉计 算值。

- 17. 在选择"此处"按钮以确认 X、Y 和 Z 的视觉校 准位置之前,请确保将以下参数值设置为零 ②: 原始针位置 X、Y 和 Z 以及相机患者零 X 和 Y。 如果这些字段中有值,请将其更改为零。这对于正 确计算值是必要的。
- 18. 选择"此处"按钮,记录校准位置坐标。 这也可以计算原始针位置和相机患者值。
- 19. 验证计算的参数是否为非零值。
- 20. 选择 📋 图标,保存该值。
- 21. 选择 🏠 , 使系统再次归位。

**注意:**如果有"警报 - 视觉校准不完整"消息,请在 归位程序中验证实时相机视图窗口是否已关闭。关闭并

选择 
 选择 
 使系统再次归位。如果错误仍然发生, 请重复步骤 15-21。

请参见第 29 页上的视觉参数,了解更多信息。

### 校准激光选项

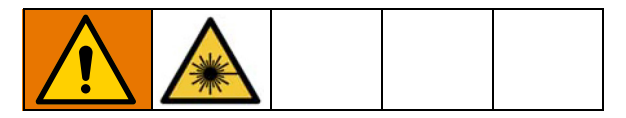

可选的激光功能可用于 UniXact 系统。

- 1. 选择屏幕顶部的 🚔 图标,打开维护屏幕。
- 2. 在维护屏幕上,选择 😵 图标,转到参数列表。
- 在参数中,选择启用"针寻找"和禁用 "激光"。

- 4. 选择 🏠 , 使系统归位。
- 5. 滚动到激光参数。请参见第 29 页的激光参数。
- 6. 选择启用激光 ①。
- 使用点动控制来点动轴,使激光点位于针寻找组件 上的校准圆中心。

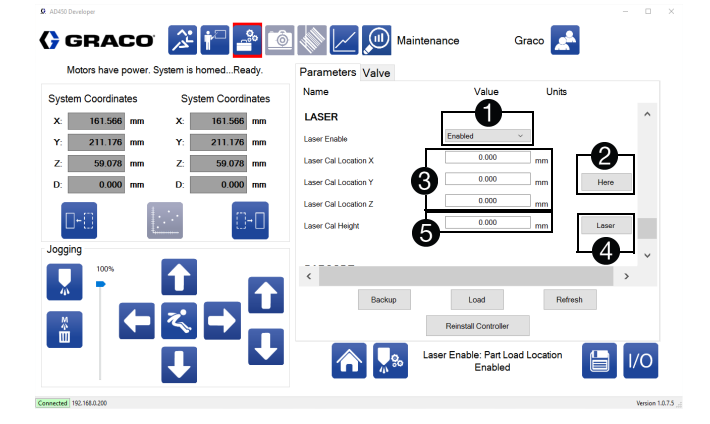

- 8. 按下"此处"按钮 ②,可以指导 X、Y 和 Z 的校准位置 ③。
- 9. 按下激光按钮 ④,读取校准位置的高度 ⑤。
- 10. 使系统归位,并在归位过程完成后验证激光点是否 出现在校准圆中。

**注意:**激光传感器在打开之后需要 30 分钟的预热时间, 以稳定电路。在此期间显示的测量值可能会漂移

# 关闭机器

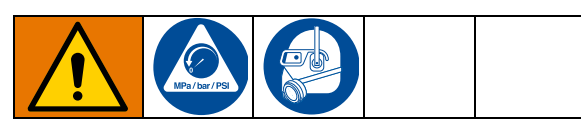

在关闭之前,确保从工作区移除任何部件。

**注意:** 请参见第 8 和 9 页上的图 1 和 2, 了解 UniXact 系统组件的位置。

- 在运行屏幕上,选择 (2) 图标停止生产。请参见 第 50 页上的操作。
- 选择显示屏顶部的 <sup>2</sup> 图标,使运动表进入维护 位置。
- 3. 执行泄压步骤。
- 4. 取下混合器,关闭阀门和针(如适用)。
- 5. 清洁并将夜帽应用于分配喷嘴。
- 6. 关闭进料系统。

**注意:** 有关更具体的关机建议,请参阅您正在使用的分 配器和进料系统的手册。请参见相关手册(第3页)。

- 7. 注销分配器软件。
- 8. 按下 C-300 (G)或 C-500 (AH)前面的红色控 制电源按钮,关闭机器的电源。
- 9. 关闭电脑显示器 (B C-300; AB C-500)。
- 10. 关闭系统电源开关(K-C-300; AK C-500)。
- 11. 如果您在使用带检修门 ( D )的 C-300,请关 上门。

**注意:**通过按下红色控制电源按钮关闭控制电源时, 光幕关闭,电机被禁用。控制传感器和系统计算机的 电源保持开启,以进行传感器校准和调整。

### 泄压步骤

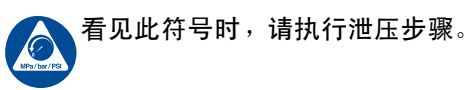

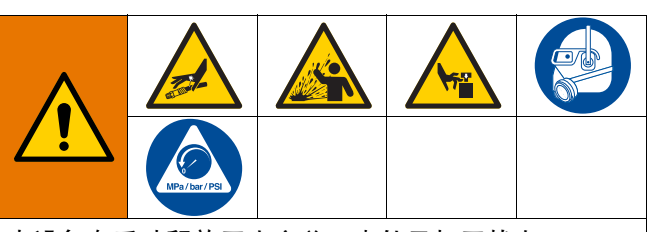

本设备在手动释放压力之前一直处于加压状态。 为防止加压流体(皮肤溅射、流体喷洒和零配件 移动)带来的重伤,在停止分注和清洗、检查或 维修设备时,请遵守**泄压步骤**进行。

- 对您正在使用的分配器和进料系统执行泄压步骤。 请参见相关手册(第3页)。
- 按下系统气压滑阀,停止所有供气,并排出机器中 的空气压力。它是机器后部的黄色标签。黄色标签 中的孔应该可见。

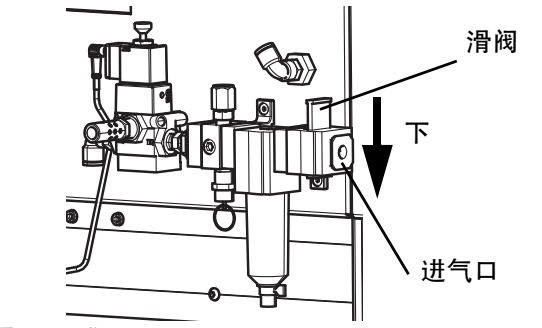

图 13: 泄压

# 维护

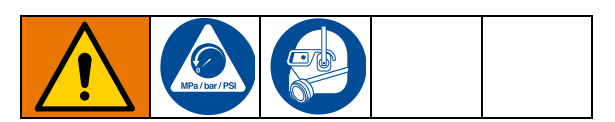

在执行 UniXact 机器上的任何维护之前,请按照第 66 页上的**关机**步骤进行操作。

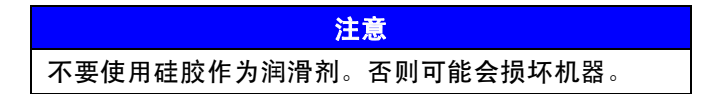

**注意:**所有机器上的驱动部件均在出厂时带有润滑滚珠 丝杠,并在导轨上有保护油涂层。润滑脂符合 DIN 51517T3 标准。

## 双轨的润滑时间表

双轨和直线轴承中的钢轴应按如下方式进行润滑和保护:

- 如果机器在多尘的环境中使用,则应每 8-10 小时清洁和润滑一次导轨。
- 如果机器在相对干净的无尘环境中使用,则应每 100-150 小时清洁和润滑一次导轨。

如果导轨出现脏污,请在润滑前擦拭干净。

用含润滑剂和防锈剂的油润滑导轨。请参见本页的**推荐** 的润滑剂。

## 推荐的润滑剂

双轨 - Renolin CLP。

**滚珠丝杠和支架** - Alvania-1、Alvania-2、Alvania-3 (或等效物)轻质、中型和重型应用的润滑脂。

## 双轨润滑步骤

- 1. 将油涂抹到酸刷上。
- 将橡胶防护罩分开放置在四个位置的每个位置, 并将油刷到导轨上。见图 14。

**注意**:可能需要弯曲刷子才能正确涂抹油。

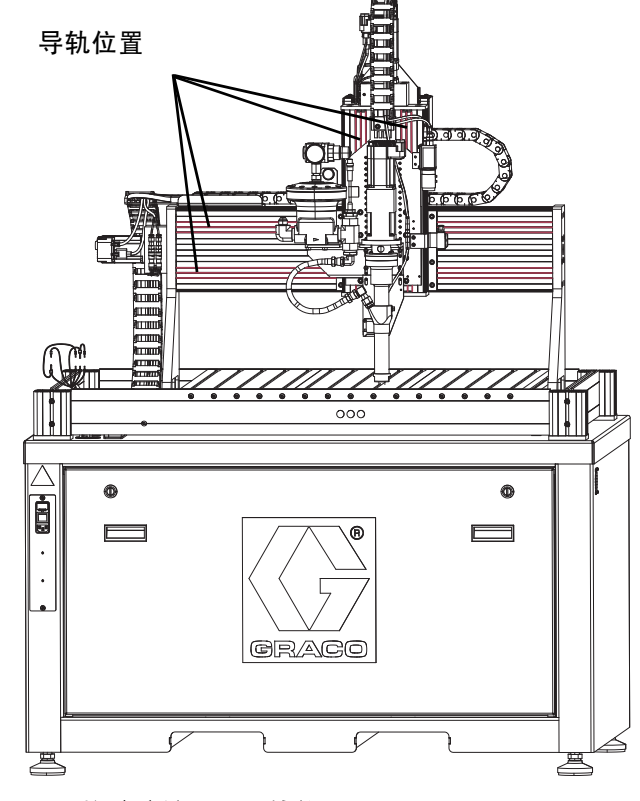

图 14: 橡胶防护罩和导轨位置

## 滚珠丝杠的润滑时间表

在首次使用 50 小时后润滑滚珠丝杠。

随后,润滑滚珠丝杠:

- 在多尘的环境中使用时每隔 20-40 小时润 滑一次。
- 在相对清洁的环境中使用时每隔 300-700 小时润滑一次。

### 滚珠丝杠润滑步骤

**注意:**通过机器的后面、下面板访问滚珠丝杠。 见图 16。

- 1. 将润滑脂涂抹到与用于双轨的不同的酸性刷子上。
- 使用大型平头螺丝刀或类似工具将后面板上的两个 闩锁逆时针旋转 1/4 圈。这将释放面板。见图 15。
- 3. 使用两个手柄,卸下后面板。

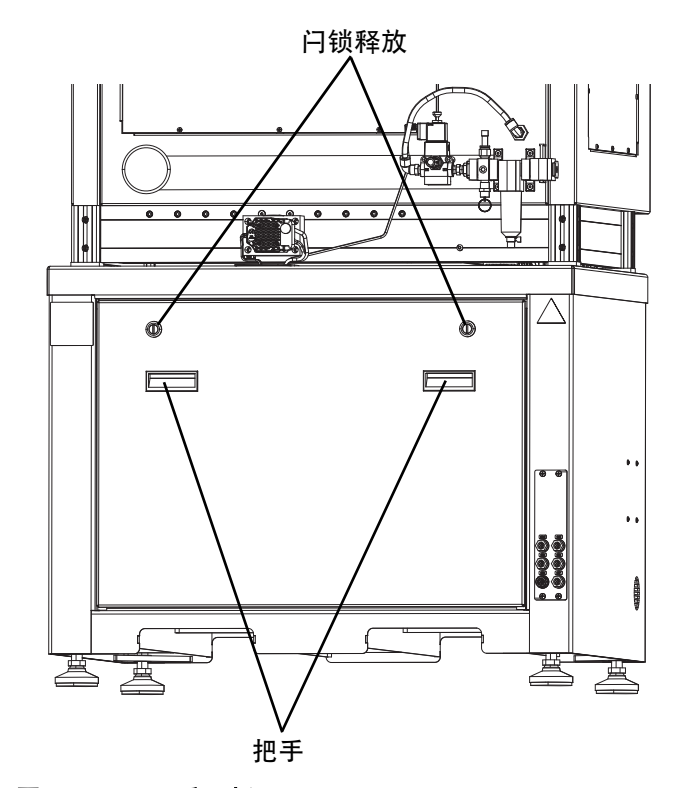

图 15:C-300 后面板

 使用十字头螺丝刀从覆盖滚珠丝杠的小面板上卸下 两颗螺丝。见图 16。

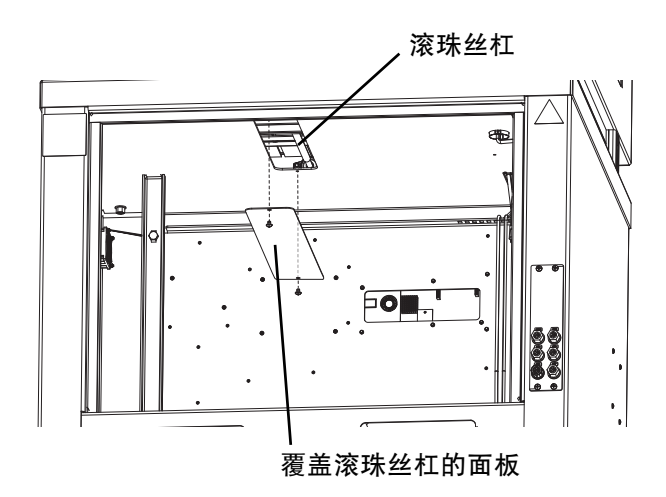

#### 图 16: 拆下滚珠丝杠盖

- 5. 使用酸刷将润滑脂涂抹在滚珠丝杠上。
- 用两个十字头螺钉更换小面板,然后用平头螺钉更 换后面板。

完成润滑 UniXact 机器后,按照第 13 页中**启动**所述, 重新启动系统。

# 故障排除

开始故障排除程序之前,请执行下列步骤。另请参阅第 3 页上的**相关手册**。

1. 验证系统计算机是否连接(与控制器通信)。

- 验证机器上是否有控制电源(开/关按钮指示灯 亮起)。
- 检查机器状态报警消息。按下"清除警报"图标 清除所有不活动的警报。其余的警报将有助于确定 问题。

| 问题                             | 原因                                           | 解决方案                                               |
|--------------------------------|----------------------------------------------|----------------------------------------------------|
| 所分配的模式形状与编程模式<br>不匹配。          | 一个轴可能不会以请求的速度移动,<br>因为程序调用的速度高于参数中<br>建立的极限。 | 运行速度的参数设置应等于或大于程<br>序中调用的速度。调整程序或参数设<br>置,使上述语句为真。 |
| 滑块被锁定,但机器不会运行部件。               | 保持滑块的锁定缸上的传感器故障或<br>未校准。                     | 调整传感器,以便在滑块锁定时更改<br>状态。                            |
| 机器可以点动,但是当选择维护图标<br>时不会进入维护位置。 | 系统需要归位。                                      | 使系统归位。                                             |
| 分配尖端正在刮擦部件。                    | Z 偏移已应用但未启用。                                 | 验证偏移是否已启用。                                         |
|                                | 未执行针寻找或针脏了。                                  | 验证针寻找是否已启用。<br>检查针是否有污垢。                           |
|                                | 夹具移动或未校准。                                    | 安装新针并使系统归位。                                        |
|                                | 部件未正确就位或超出规格。                                | 验证部件是否正确就位。<br>检查夹具,并确保部件牢固和符<br>合规格。              |
| 系统未归位。                         | 无控制电源。                                       | 打开控制电源。                                            |
|                                | 未连接到控制器。                                     | 连接到控制器。                                            |
|                                | 位于超行程极限。                                     | 尝试重新归位之前使轴居中<br>( 关闭所有限制 )。<br>使系统归位。              |
|                                | 选择错误的分配阀或阀门安装<br>不正确。                        | 验证软件中选定的分配阀是否与安装<br>的硬件匹配。验证阀门开关的位置和<br>功能是否正常。    |

| 问题                                | 原因                                        | 解决方案                                                     |
|-----------------------------------|-------------------------------------------|----------------------------------------------------------|
| 一侧或两侧的低压警报或缓慢的<br>压力上升。           | 阀门未正确重新装载。                                | 检查进料系统。如果暗盒进料,<br>检查活塞是否有故障。                             |
|                                   | 阀门内有残留的空气。                                | 检查阀门处材料是否流动不足。                                           |
|                                   | 进料系统问题。                                   | 从计量系统清除空气。请参阅计<br>量系统手册。                                 |
| 分配轴在 + 限制上停止。                     | 试图分配超过阀门输出能力的喷射或<br>一系列喷射。                | 调整程序以在阀门喷射极限内分配一<br>个量。                                  |
|                                   | 不正确校准限制传感器。                               | 检查阀门超行程开关的位置。                                            |
| 分配电机故障或阀门不分配。                     | 压力故障时过压。                                  | 更换混合器。                                                   |
|                                   | 阀门出口被堵塞。                                  | 检查阀门出口是否自由流动。                                            |
|                                   | 流量过大。                                     | 检查压力开关的模拟设置和校准。                                          |
|                                   |                                           | 检查分配器中的约束条件。                                             |
| 分配电机轴故障。                          | 分配阀参数不正确。                                 | 验证阀门选择正确,阀门参数正确。                                         |
|                                   | 电机故障。                                     | 验证分配率适用于阀门和材料。                                           |
|                                   |                                           | 验证电机在范围内工作;考虑每转阀<br>门输出、分配率和减速。                          |
| 部件程序以连续循环运行而不停止。                  | 夹具中的部件传感器                                 | 在参数中启用夹具中的部件传感器,<br>或者添加等待输入作为程序的第一个<br>命令,并具有启动设备的输入地址。 |
| 部件程序运行,但命令列表不会显示<br>在运行屏幕上的命令窗口中。 | 程序保存到运动控制器,但不位于<br>通用系统参数中建立的当前保存目<br>录中。 | 将保存目录更改为包含程序文件的位<br>置,或将程序文件复制到当前保存目<br>录中。              |
|                                   |                                           | <b>注意:</b> 机器操作不受此影响,<br>因此不要求您采取任何措施。                   |

| 问题                            | 原因                                                | 解决方案                                            |
|-------------------------------|---------------------------------------------------|-------------------------------------------------|
| 部件程序以湿模式运行,但不分配。              | 材料供应问题。                                           | 验证进料系统是否正常运转,<br>并且有足够的材料。                      |
|                               | 阀门故障。                                             | 验证分配阀的操作。                                       |
|                               | 阀门参数损坏。                                           | 验证并保存阀门参数。                                      |
|                               | 部分程序中缺少分配打开命令或<br>无分配速率。                          | 更改到不同的阀门类型,保存,<br>然后更改回正确的阀门类型以重<br>新加载完整的参数列表。 |
|                               |                                                   | 验证程序是否包含分配打开命令<br>和适当的分配速率。                     |
| 程序没有用当前的分配阀编译<br>( 错误信息 )。    | 必须使用选择的正确分配阀下载为所<br>有嵌套选择的程序。                     | 验证是否在参数中选择了正确的<br>分配阀。                          |
|                               |                                                   | 打开运行屏幕上选择的程序:<br>保存并下载。                         |
| PC 屏幕空白,但机器和显示器上<br>有电源。      | PC 没有通电。<br>PC 关机或进入睡眠状态。                         | 如果 PC 关机或进入睡眠状态,则必<br>须重新启动 PC 才能重新启动系统。        |
|                               | PC 故障。                                            | 如果 PC 正在睡眠,可以使用键盘<br>或鼠标将其唤醒,具体取决于 PC<br>设置。    |
| 轴没有转至教导的位置或教导的位置<br>与当前位置不匹配。 | 教学时轴的位置超出参数中定义的机<br>器限制。                          | 调整机器限制以包括轴的全范围<br>运动,然后重新教学该点。                  |
|                               | 当轴位于机器限制之外时,教导参数<br>位置会使教学点被调整到距离限制内<br>教学点最近的位置。 |                                                 |
| 机器开始运行部件,但在分配开始时<br>停止。       | 分配阀故障。                                            | 止回阀输入 / 输出。                                     |
|                               | 等待输入的阀门顺序正确。                                      | 验证阀门上的空气压力。                                     |
|                               |                                                   | 验证所有传感器是否正在激活。                                  |
|                               |                                                   | 验证传感器是否正确定位。                                    |

| 问题                       | 原因                                     | 解决方案                                                                                  |
|--------------------------|----------------------------------------|---------------------------------------------------------------------------------------|
| 电源打开时机器不起作用。             | 紧急停止按钮正在使用。                            | 验证紧急停止按钮是否已断开。                                                                        |
|                          | 无控制电源。                                 | 验证光幕不中断 (如果配备)。                                                                       |
|                          |                                        | 验证门上的安全开关是否接合<br>( 如果配备 )。                                                            |
|                          |                                        | 按绿色电源按钮( 按钮组中的控制电<br>源指示灯应亮起 )。                                                       |
| 分配器软件意外的错误消息或不<br>规律的行为。 | 参数文件损坏。                                | 从主系统电源开关关闭系统电源,<br>然后重新启动。                                                            |
|                          | 数据库文件损坏。                               |                                                                                       |
|                          | 参数错误。                                  | 重命名数据库文件"Db. s2db"<br>以保留数据。系统重新启动时会                                                  |
|                          |                                        | 创建一个新文件( 该文件位于<br>c: \ graco 中 )。                                                     |
|                          |                                        | 重命名 "Params.cfg9" 文件以<br>保留数据。系统重新启动时会创<br>建一个新文件 (该文件位于<br>c:\graco 中)。然后重新输<br>入参数。 |
|                          |                                        | <b>注意:</b> 可以在写字板中打开旧参数文<br>件以查看以前的设置。                                                |
| 光幕上的静音功能不会在部件之<br>间激活。   | 参数中未启用部件加载功能。                          | 验证参数中是否启用了<br>" 部件加载 " 。                                                              |
|                          | 轴没有定位以激活加载 / 重新加载位<br>置传感器。<br>位置使感器故障 | 验证开关定位为在教导的部件加载位<br>置激活。                                                              |
|                          |                                        | 验证每个开关的功能。                                                                            |
| 当点动轴时,它只能沿一个方<br>向移动。    | 轴位于行程位置的末端( 超行程开<br>关被激活 )。            | 验证轴位于极限之间。如果在此位置<br>的轴处于极限状态,请更换或维修极<br>限传感器。                                         |
|                          | 超行程开关失效。                               | 心:""""                                                                                |
|                          | 机械阻塞。                                  | 型Ш组扩砌八/ 砌田併泰工的开关<br>操作。超行程开关指示红色,直到<br>开关在行程结束时被激活。然后它<br>应该变绿。                       |
## 输入 / 输出测试程序

验证输入和输出是在维护屏幕上完成的。请参见第 18 页山的**输入 / 输出信息**。在系统故障排除时也可以执 行这些程序。

| 输入                                           | 测试程序                                                                                            |
|----------------------------------------------|-------------------------------------------------------------------------------------------------|
| 向左滑动                                         | 推动左滑块,直到停止,然后对着挡块轻<br>轻地来回。向左滑动指示灯应切换绿色 /<br>红色。                                                |
|                                              | 当左滑块完全按入时,"向左滑动"<br>输入应指示绿色。<br><b>注意:</b> 该输入设备为常闭 (N/C),<br>状态位反相。                            |
| 向右滑动                                         | 推动右滑块,直到停止,然后对着挡块轻<br>轻地来回。向右滑动指示灯应切换绿色 /<br>红色。                                                |
|                                              | 当右滑块完全按入时,"向右滑动"<br>输入应指示绿色。 <b>注意:</b> 该输入设备为<br>N/C,状态位反相。                                    |
| 重新加载 CSV<br>(PD44、1053、<br>1093 阀芯位<br>置传感器) | 从 I/0 屏幕切换分配的输出( 输出 4 )<br>开和关应该导致重新加载 CSV 状态指示灯<br>切换绿色/红色。                                    |
|                                              | 当分配指示灯的输出为红色时,重新加<br>载 CSV 输入应显示为绿色。<br><b>注意:</b> 该输入设备为 N/C,状态位反相。                            |
| 分配 OSV<br>(PD44、1053、<br>1093 阀芯位<br>置传感器 )  | 从 I/0 屏幕切换分配的输出( 输出 4 )<br>开和关应该导致向右滑动状态指示灯切换<br>绿色 / 红色。                                       |
|                                              | 当分配指示灯的输出为绿色时,分配<br>CSV 输入应显示为绿色。<br><b>注意:</b> 该输入设备为 N/C,状态位反相。                               |
| 部件存在                                         | <b>注意:</b> 分配器必须位于教导的位置。<br>请参见:第 62 页上的校准部件存在<br>传感器选项。                                        |
|                                              | 此设备(如果配备)始终处于活动状态,<br>但需要进行校准。如果正确校准,将部件<br>滑入和滑出分配位置将会打开和关闭此输<br>入。当部件位于锁定位置的滑块上时,<br>此输入将为绿色。 |

| 运动电源                                     | 如果 PC 打开,但没有控制电源( 红色控<br>制电源按钮已被按下 ),状态为红色。                                                                               |
|------------------------------------------|----------------------------------------------------------------------------------------------------|
|                                          | 如果 PC 打开,并且有控制电源( 绿色控<br>制电源按钮已被按下 ),状态为绿色。                                                                               |
| 分配电源                                     | 这将与运动电源并联运行 - 除非分配电<br>源保持点亮(绿色),如果门在维护位<br>置打开。                                                                          |
| 左侧锁定销                                    | 打开和关闭输出 1 应导致左侧锁定销状<br>态指示灯切换绿色 / 红色。                                                                                     |
|                                          | 当左侧锁定销指示灯的输出为绿色时,<br>左侧锁定销输入应显示为绿色。                                                                                       |
| 右侧锁定销                                    | 打开和关闭输出 2 应导致右侧锁定销状态<br>指示灯切换绿色 / 红色。                                                                                     |
|                                          | 当右侧锁定销指示灯的输出为绿色时,<br>右侧锁定销输入应显示为绿色。                                                                                       |
| 夹具中的部件                                   | 将部件安装在分配位置以激活开关。<br>当部件到位时,输入应指示绿色。<br><b>注意:</b> 该输入设备为 N/C,状态位反相。                                                       |
| PR70 故障                                  | PR70 必须连接到分配表进行测试。在<br>PR70 上,启动低水平报警(如果 PR70<br>具有水平传感器,请移除低水平传感器;<br>如果 PR70 没有水平控件,则激活水平<br>控件)。打开水平报警,将状态指示灯<br>变为红色。 |
| PR70 就绪                                  | PR70 必须连接到分配表进行测试。在<br>PR70 ADM 上,将 PR70 从禁用模式切换到<br>喷射模式。在喷射模式下,状态指示灯应<br>为绿色。在禁用模式下,状态指示灯应为<br>红色。                      |
| 循环启动                                     | 按下启动设备,状态位应立即变绿。<br><b>注意:</b> 这取决于启动设备。如果启动装置<br>被按下,信号可能是瞬时的或恒定的。                                                       |
| 输出                                       | 测试程序                                                                                                    |
| <b>注意:</b> 可以通过单<br>示灯,手动打开和<br>不会关闭,则由软 | !击每个输出名称右侧的绿色 / 红色状态指<br>Ⅰ关闭输出。如果指示灯为绿色,并且选择时<br>∶件保持,不能以此方式关闭。                                                           |
| 左侧滑块锁                                    | 选择分配标签左侧的指示器。左侧滑块的<br>锁定气缸应激活。                                                                                            |

| 右侧滑块锁                                                                                                    | 选择右侧滑块锁标签右侧的指示器。<br>右侧滑块的锁定气缸应激活。                                                                                                    |
|----------------------------------------------------------------------------------------------------|----------------------------------------------------------------------------------------------------|
| 吹泄                                                                                                    | 选择吹泄标签右侧的指示器。空气应<br>从清除夹具( 如果配备)吹出。                                                                                                    |
| 分配                                                                                                    | 选择分配标签左侧的指示器( 所产生<br>的操作因分配阀而异 )。                                                                                                    |
|                                                                                                    | <b>注意:</b> 切换此输出可能导致材料被分配,<br>这可能会损坏设备。该输出应在分配器<br>中没有材料的情况下进行测试                                                                                                    |
|                                                                                                    | 使用 PD44 分配阀时:                                                                                                    |
|                                                                                                    | 滑阀应移动,关闭阀应旋转。如果状态指<br>示灯为绿色:关闭联轴器中的插槽应为水<br>平,重新加载 CSV 状态应为红色,分配<br>OSV 状态应为绿色。                                                                                                    |
| Tick Tock<br>( 16 )                                                                                                    | Tick Tock 位( 大约每 1.6 秒切换一<br>次 )。                                                                                                    |
|                                                                                                    |                                                                                                    |
| 限制                                                                                                    | 测试程序                                                                                                    |
| <b>限制</b><br>注意:最大点动速<br>参数控制。建议将<br>在 Z 轴上 ),直到                                                                                | <b>测试程序</b><br>建度由"维护"屏幕上的"点动"<br>所有点动速度均设置为 5 (特别是<br>则操作员对系统进行点动操作感到舒适。                                                                                                    |
| <b>限制</b><br>注意:最大点动速<br>参数控制。建议将<br>在 Z 轴上 ),直到<br>X 加限制                                                                       | 测试程序 建度由"维护"屏幕上的"点动" 医府有点动速度均设置为 5 (特别是 时操作员对系统进行点动操作感到舒适。 向右移动 X 轴,直到停止。来回点动, 打开和关闭该停止位置导致 X 加限制指示 灯开启和关闭。当 X 轴处于最右位置时, X 加指示灯应为绿色。                                                                                                    |
| 限制         注意:最大点动速         参数控制。建议将         在 Z 轴上 ),直到         X 加限制                                                          | <ul> <li>测试程序</li> <li>速度由"维护"屏幕上的"点动"</li> <li>所有点动速度均设置为 5 (特别是</li> <li>则操作员对系统进行点动操作感到舒适。</li> <li>向右移动 X 轴,直到停止。来回点动,<br/>打开和关闭该停止位置导致 X 加限制指示<br/>灯开启和关闭。当 X 轴处于最右位置时,<br/>X 加指示灯应为绿色。</li> <li>向左移动 X 轴,直到停止。来回点动,<br/>打开和关闭该停止位置导致 X 减限制指<br/>示灯开启和关闭。当 X 轴处于最左位</li> </ul>                                                                                          |
| 限制         注意:最大点动速         参数控制。建议将         在 Z 轴上 ),直至         X 加限制         X 加限制         X 减限制         X 减限制         X 加限制  | 测试程序 建度由 "维护"屏幕上的"点动" 所有点动速度均设置为 5 (特别是 操作员对系统进行点动操作感到舒适。 向右移动 X 轴,直到停止。来回点动,<br>打开和关闭该停止位置导致 X 加限制指示<br>灯开启和关闭。当 X 轴处于最右位置时,<br>X 加指示灯应为绿色。 向左移动 X 轴,直到停止。来回点动,<br>打开和关闭该停止位置导致 X 减限制指<br>示灯开启和关闭。当 X 轴处于最左位<br>置时,X 减指示灯应为绿色。 未使用。                                                                                                    |
| 限制         注意:最大点动速         参数控制。建议将         在 Z 轴上 ),直至         X 加限制         X 加限制         X 减限制         X 個位限制         X 针寻找 | <ul> <li>测试程序</li> <li>度由"维护"屏幕上的"点动"</li> <li>所有点动速度均设置为 5 (特别是</li> <li>操作员对系统进行点动操作感到舒适。</li> <li>向右移动 X 轴,直到停止。来回点动,<br/>打开和关闭该停止位置导致 X 加限制指示<br/>灯开启和关闭。当 X 轴处于最右位置时,<br/>X 加指示灯应为绿色。</li> <li>向左移动 X 轴,直到停止。来回点动,<br/>打开和关闭该停止位置导致 X 减限制指<br/>示灯开启和关闭。当 X 轴处于最左位<br/>置时,X 减指示灯应为绿色。</li> <li>未使用。</li> <li>通过阻挡传感器光束来激活 X 轴针寻找<br/>传感器。当光束被阻挡时,X 针寻找状态应为绿色。</li> </ul> |

| Y 减限制        | 向后移动 Y 轴( 向着操作员 ),直到停<br>止。来回点动,打开和关闭该停止位置导<br>致 Y 减限制指示灯开启和关闭。当 Y 轴<br>处于最后端位置时,Y 减指示灯应为绿色。                   |
|--------------|----------------------------------------------------------------------------------------------------|
| Y 归位限制       | 未使用。                                                                                                    |
| Y 针寻找        | 通过阻挡传感器光束来激活 Y 轴针寻找传<br>感器。当光束被阻挡时,X 针寻找状态应<br>为绿色。                                                            |
| Z 加限制        | 向上移动 Z 轴,直到停止。上下点动,<br>打开和关闭该停止位置导致 Z 加限制指<br>示灯开启和关闭。当 Z 轴处于最上端位<br>置时,Z 加指示灯应为绿色。                            |
| Z 减限制        | <b>注意</b> :将该轴移动到限制可能导致分配器<br>碰撞到部件或夹具。您应该在初始位置测<br>试此限制,并且拆下混合器和针。                                            |
|              | 向下移动 Z 轴,直到停止。上下点动,<br>打开和关闭该停止位置导致 Z 减限制指<br>示灯开启和关闭。当 Z 轴处于最下端位<br>置时,Z 减指示灯应为绿色。                            |
| 间距和滚动传<br>感器 | <b>注意:</b> 间距和滚动传感器(触摸传感器)<br>是可选的,该传感器在正常操作期间<br>不使用。请参见 <b>附录 D:触摸传感器安装</b><br>(第85页),了解详细信息。                |
|              | 用手指按压打开和关闭间距和滚动传感器<br>按钮将导致间距和滚动传感器状态指示灯<br>切换红色 / 绿色。当按下间距和滚动传感<br>器时,间距和滚动状态指示灯应为绿色。<br>注意:该输入设备为 N/C,状态位反相。 |
| Z 用户限制       |                                                                                                    |
|              | •                                                                                                    |

| 分配器加限制 | <b>注意:</b> 如果分配器被物料润湿,在装满物<br>料时向前推送分配器可能会导致设备损坏。<br>这些限制应在分配器中没有材料的情况下<br>进行测试。 | 分配器归位限制 | <b>注意:</b> 如果分配器被物料润湿,在装满物<br>料时向前推送分配器可能会导致设备损坏。<br>这些限制应在分配器中没有材料的情况下<br>进行测试。               |
|--------|----------------------------------------------------------------------------------|---------|------------------------------------------------------------------------------------------------|
|        | <b>注意:</b> 如果限制传感器定位不正确,<br>将分配器移动至极限可能会损坏某些阀门。<br>在测试前验证开关定位。                   |         | <b>注意:</b> 如果限制传感器定位不正确,<br>将分配器移动至极限可能会损坏某些阀门。<br>在测试前验证开关定位。                                 |
|        | 分配器可以从设置窗口中的阀门选项卡中<br>上下移动。路径:维护屏幕 - 参数 -<br>阀门选项卡。                              |         | <b>注意:</b> 速度超驰滑块不影响分配器的点动<br>速度。                                                              |
|        | 使用 PD44 分配阀时:                                                                    |         | 分配器可以从设置窗口中的阀门选项卡中<br>上下移动。路径:维护屏幕 - 参数 -<br>阀门选项卡。                                            |
|        | 使用显示屏上的向下箭头移动分配器,<br>直到停止。上下点动,打开和关闭该停止<br>位置导致分配器加限制指示灯开启和关闭。                   |         | 使用 PD44 分配阀时:                                                                                  |
|        | 当分配器处于最下端位置时,分配加指示<br>灯应为绿色。                                                     |         | 从最上方的位置,使用阀门选项卡上的向<br>下箭头将分配器向下移动约 5 毫米。<br>当轴索引下降时,观察 PD44 侧面的 LED。<br>索引下降时,见察 CD44 侧面的 LED。 |
| 分配器减限制 | <b>注意:</b> 如果分配器被物料润湿,在装满物<br>料时向前推送分配器可能会导致设备损坏。<br>这些限制应在分配器中没有材料的情况下          |         | 家51下降时,工限应自元变红,共次定归<br>位限制。<br>(在田洞记进环上上的白上符到白上移士)                                             |
|        | 进行测试。<br>                                                                        |         | 使用阀门远坝卡上的问上前头问上移动分<br>配器。当轴索引上升时,观察 PD44 侧面<br>的 LED。索引上升时,归位限制上的 LED                          |
|        | 配器移动至极限可能会损坏某些阀门。<br>在测试前验证开关定位。                                                 |         | 应百无熄火,其次是加限制。<br> <br>  向下移动,直到归位传感器 LED 变红 -                                                  |
|        | 分配器可以从设置窗口中的阀门选项卡中<br>上下移动。<br>路径、维拉屏幕 - 金数 - 网门选顶卡                              |         | 分配器归位限制指示灯应为红色。<br> <br>  向上移动,直到归位传感器 LED 熄灭 -                                                |
|        |                                                                                  |         | 分配器归位限制指示灯应为绿色。                                                                                |
|        | 使用 PD44 分配阀时:                                                                    | 分配器用户限制 | 未使用。                                                                                           |
|        | 使用显示屏上的向上箭头移动分配器,<br>直到停止。上下点动,打开和关闭该停止<br>位置导致分配器减限制指示灯开启和关闭。                   |         |                                                                                                |
|        | 当分配器处于最上端位置时,分配减指示                                                               |         |                                                                                                |

灯应为绿色。

### 安全电路设计

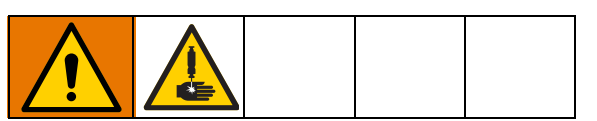

#### 部件检修门

配有检修门的系统设计用于在机器运行时防止进入工作 区域。打开门可禁用轴电机。但是,如果机器停在维护 位置,则门可以打开,分配轴保持启用状态。

#### 光幕

配有光幕的系统设计用于尝试在机器运行期间进入工作 区域时禁用机器。中断光幕会禁用轴电机。但是,如果 机器停在维护位置,则可以进入工作区域,分配轴保持 启用状态。

#### 安全电路激活恢复

如果在系统运行时门打开或光幕中断,则安全电路被 激活,机器的动作与按下紧急停止按钮时相同。分配 会停止,运动也会停止,电机的控制电源切断。若要 从此恢复:

- 1. 取出中止的部件。
- 2. 清洁任何材料的分配尖端或更换。
- 3. 关上门或清除光幕。
- 4. 按下控制电源打开按钮。
- 5. 使系统归位。
- 6. 必要时清洗混合器。
- 7. 恢复生产。

#### 维护位置

这是由参数中保存的 X、Y 和 Z 坐标定义的分配器位置。选择维护位置的坐标,以便传感器验证 X、Y 和 Z 位置。当机器被索引到这个位置并且这些开关被激活时, 安全电路被禁用,以允许您进入工作区操作和维护分配 阀。在工作区域中操作时,任何 X、Y 或 Z 运动都将导 致安全电路激活和关闭系统。按下维护位置按钮可将机 器自动发送到此位置。

#### 部件加载 / 卸载位置

**注意**:此功能仅适用于带有光幕的系统。在具有检修门的系统上不可用。

这是由参数中保存的 X、Y 和 Z 坐标定义的分配器位置。轴位置由接近开关验证。选择开关位置,使得分 配器不能允许对装载和卸载部件进行必要的访问。 这个位置也可以是清除位置的两倍。当机器被索引到 该位置并且这些开关被激活时,光幕可以在不启动安 全电路的情况下被中断。当按下运行图标时,机器会 自动进入此位置。

启用此功能后,当部件完成后,机器处于运行模式时, 轴将自动索引到此位置。

当机器处于部件加载 / 卸载位置时,当光幕中断时, 不会影响机器。从这个位置移动机器会激活安全电路。

#### 安全部件拆卸

带检修门的双 Y 滑块: 滑块组件有助于加载和卸载工作 区外的部件。生产过程中无需打开检修门。

**光幕**: 部件程序必须将分配器发送到部件加载 / 卸载 (安全)位置。光幕在静音状态下,无需激活安全电路, 即可在此位置加载或卸载部件。

### 错误 / 事件警报

下表列出了警报文本、警报原因和警报位的名称。

**注意**: 当您解决了警报原因时,您仍然需要在 "警报"窗口上清除警报消息以将其删除。 请参见第 52 页上的系统和警报状态。 在清洗或分配过程中发生的警报需要在系统可以继续 清洗或分配之前确认警报。运动警报需要系统归位, 然后才能继续运行。如果在运行部件时出现警报, 则部件会被取消,系统将从运行模式移出。

| 问题                    | 原因                           | 警报代码            |
|-----------------------|------------------------------|-----------------|
| 无运动电源。                | 一个或多个电机当前没有电源。               | ALARMWORD1BIT0  |
| 备件。                   | 不适用                          | ALARMWORD1BIT1  |
| X 轴在加限位开关上停止。         | X 轴遇到正行程极限。                  | ALARMWORD1BIT2  |
| X 轴在负限位开关上停止。         | X 轴遇到负行程极限。                  | ALARMWORD1BIT3  |
| X 轴归位没有完成。            | X 轴需要重新归位。                   | ALARMWORD1BIT4  |
| X 轴出现以下严重错误<br>或位置错误。 | X 轴上的以下错误会严重影响系统的继续运行。       | ALARMWORD1BIT5  |
| X 轴电机故障。              | X 轴电机发生故障 ( 系统紧急停止时会发生此警报 )。 | ALARMWORD1BIT6  |
| 备件。                   | 不适用                          | ALARMWORD1BIT7  |
| Y 轴在加限位开关上停止。         | Y 轴遇到正行程极限。                  | ALARMWORD1BIT8  |
| Y 轴在减限位开关上停止。         | Y 轴遇到负行程极限。                  | ALARMWORD1BIT9  |
| Y 轴归位没有完成。            | Y 轴需要重新归位。                   | ALARMWORD1BIT10 |
| Y 轴出现以下严重错误或位<br>置错误。 | Y 轴上的以下错误会严重影响系统的继续运行。       | ALARMWORD1BIT11 |
| Y 轴电机故障。              | Y 轴电机发生故障 ( 系统紧急停止时会发生此警报 )。 | ALARMWORD1BIT12 |
| 备件。                   | 不适用                          | ALARMWORD1BIT13 |
| Z 轴在加限位开关上停止。         | Z 轴遇到正行程极限。                  | ALARMWORD1BIT14 |
| Z 轴在减限位开关上停止。         | Z 轴遇到负行程极限。                  | ALARMWORD1BIT15 |
| Z 轴归位没有完成。            | Z 轴需要重新归位。                   | ALARMWORD1BIT16 |
| Z 轴出现以下严重错误或位<br>置错误。 | Z 轴上的以下错误会严重影响系统的继续运行。       | ALARMWORD1BIT17 |
| Z 轴电机故障。              | Z 轴电机发生故障 ( 系统紧急停止时会发生此警报 )。 | ALARMWORD1BIT18 |
| 备件。                   | 不适用                          | ALARMWORD1BIT19 |
| 分配器轴在加限位开关上<br>停止。    | 分配器轴遇到正行程极限。                 | ALARMWORD1BIT20 |

| 问题                     | 原因                                        | 警报代码            |
|------------------------|-------------------------------------------|-----------------|
| 分配器轴在减限位开关上停止。         | 分配器轴遇到负行程极限。                              | ALARMWORD1BIT21 |
| 分配器轴归位没有完成。            | 分配器轴需要重新归位。                               | ALARMWORD1BIT22 |
| 分配器轴出现以下严重错误或<br>位置错误。 | 分配器轴上的以下错误会严重影响系统的继续运行。                   | ALARMWORD1BIT23 |
| 分配器轴电机故障。              | 分配器轴电机发生故障( 系统紧急停止时会发生<br>此警报 )。          | ALARMWORD1BIT24 |
| 分配时发出压力 1 高报警。         | 在分配期间的某个时刻,模拟 1 输入高于参数模拟 1<br>最大分配报警指定的量。 | ALARMWORD1BIT25 |
| 分配时发出压力 1 低报警。         | 在分配期间的某个时刻,模拟 1 输入低于参数模拟 1<br>最小分配报警指定的量。 | ALARMWORD1BIT26 |
| 清洗时发出压力 1 高报警。         | 在清洗期间的某个时刻,模拟 1 输入高于参数模拟 1 最大清洗报警指定的量。    | ALARMWORD1BIT27 |
| 清洗时发出压力 1 低报警。         | 在清洗期间的某个时刻,模拟 1 输入低于参数模拟 1 最大清洗报警指定的量。    | ALARMWORD1BIT28 |
| 分配时发出压力 2 高报警。         | 在分配期间的某个时刻,模拟 2 输入高于参数模拟 1 最大分配报警指定的量。    | ALARMWORD1BIT29 |
| 分配时发出压力 2 低报警。         | 在分配期间的某个时刻,模拟 2 输入低于参数模拟 2 最小分配报警指定的量。    | ALARMWORD1BIT30 |
| 清洗时发出压力 2 高报警。         | 在清洗期间的某个时刻,模拟 2 输入高于参数模拟 2 最大清洗报警指定的量。    | ALARMWORD1BIT31 |
| 清洗时发出压力 2 低报警。         | 在清洗期间的某个时刻,模拟 2 输入低于参数模拟 2 最大清洗报警指定的量。    | ALARMWORD2BIT0  |
| 分配时发出压力 1 高警告。         | 在分配期间的某个时刻,模拟 1 输入高于参数模拟 1 最大分配警告指定的量。    | ALARMWORD2BIT1  |
| 分配时发出压力 1 低警告。         | 在分配期间的某个时刻,模拟 1 输入低于参数模拟 1 最小分配警告指定的量。    | ALARMWORD2BIT2  |
| 清洗时发出压力 1 高警告。         | 在清洗期间的某个时刻,模拟 1 输入高于参数模拟 1 最大清洗警告指定的量。    | ALARMWORD2BIT3  |
| 清洗时发出压力 1 低警告。         | 在清洗期间的某个时刻,模拟 1 输入低于参数模拟 1 最大清洗警告指定的量。    | ALARMWORD2BIT4  |
| 分配时发出压力 2 高警告。         | 在分配期间的某个时刻,模拟 2 输入高于参数模拟 1<br>最大分配警告指定的量。 | ALARMWORD2B1T5  |

| 问题                        | <b>店田</b>                                     | 数据从四             |
|---------------------------|-----------------------------------------------|------------------|
| 門超                        | 家凶                                            | <b>首</b> 101(149 |
| 分配时发出压力 2 低警告。            | 在分配期间的某个时刻,模拟 2 输入低于参数模拟<br>2 最小分配警告指定的量。     | ALARMWORD2BIT6   |
| 清洗时发出压力 2 高警告。            | 在清洗期间的某个时刻,模拟 2 输入高于参数模拟<br>2 最大清洗警告指定的量。     | ALARMWORD2BIT7   |
| 清洗时发出压力 2 低警告。            | 在清洗期间的某个时刻,模拟 2 输入低于参数模拟<br>2 最大清洗警告指定的量。     | ALARMWORD2BIT8   |
| 针寻找故障。无法找到针。              | 针寻找程序无法找到针尖。                                  | ALARMWORD2BIT9   |
| 分配器电磁阀开 / 关超时。            | 输入 3( 默认重新加载 CSV )未打开或输入 4( 默认分配 OSV )未按预期关闭。 | ALARMWORD2BIT10  |
| 移动超时。                     | 归位程序的一部分已经花费太长时间才能完成。                         | ALARMWORD2BIT11  |
| 触摸程序故障。未触摸嵌套。             | 在校准触地程序期间,系统移动了最大距离,<br>并且没有看到触摸传感器激活。        | ALARMWORD2BIT12  |
| 触摸程序故障。缺少传感<br>器或传感器已经跳闸。 | 当触摸传感器已经激活时,系统尝试执行校准触地程序。                     | ALARMWORD2BIT13  |

# 附录 A: 用户访问级别

下表显示了可在每个用户访问级别执行的不同系统操作。

| 操作员       | 技术员               | 工程师               |
|-----------|-------------------|-------------------|
| 连接到控制器    | 连接到控制器            | 连接到控制器            |
| 转到维护位置    | 断开与控制器的连接         | 断开与控制器的连接         |
| 分配测试喷射    | 转到维护位置            | 转到维护位置            |
| 查看 SPC 统计 | 点动系统              | 升级 / 重新安装控制器文件    |
| 选择程序      | 分配测试喷射            | 点动系统              |
| 运行程序      | 查看 I/0 状态         | 分配测试喷射            |
| 使系统归位     | 切换 Ⅰ/0            | 查看 I/0 状态         |
| 启动手动清除    | 编辑系统参数            | 切换 Ⅰ/0            |
| 查看当前警报    | 查看 SPC 统计         | 编辑系统参数            |
| 清除警报      | 选择程序              | 编辑阀门参数            |
|           | 运行程序              | 查看 SPC 统计         |
|           | 使系统归位             | 重置 SPC 统计         |
|           | 启动手动清除            | 创建程序              |
|           | 切换清除模式( 手动 / 自动 ) | 编辑程序              |
|           | 切换运行模式 (湿 / 干 )   | 选择程序              |
|           | 查看当前警报            | 运行程序              |
|           | 清除警报              | 单步程序              |
|           |                   | 使系统归位             |
|           |                   | 启动手动清除            |
|           |                   | 切换清除模式( 手动 / 自动 ) |
|           |                   | 切换运行模式(湿/干)       |
|           |                   | 更改全局 Z 偏移         |
|           |                   | 以单步模式运行系统         |
|           |                   | 查看当前警报            |
|           |                   | 清除警报              |

**注意:** 虽然操作员能够连接到机器的控制器,但需要技术人员级别的访问才能与控制器断开连接。 由于软件只能一次连接到一个控制器,所以如果系统已连接,则操作员无法更改与该软件连接的控制器。

## 附录 B: 码垛示例

**注意**: 您应只使用专门创建的程序与 " 码垛 " 功能一起使用。尝试使用带通用程序的码垛命令会导致一些 浪费的跳转动作。

部件的典型程序从"从嵌套起点到部件起点" 的"跳转到位置"命令开始。

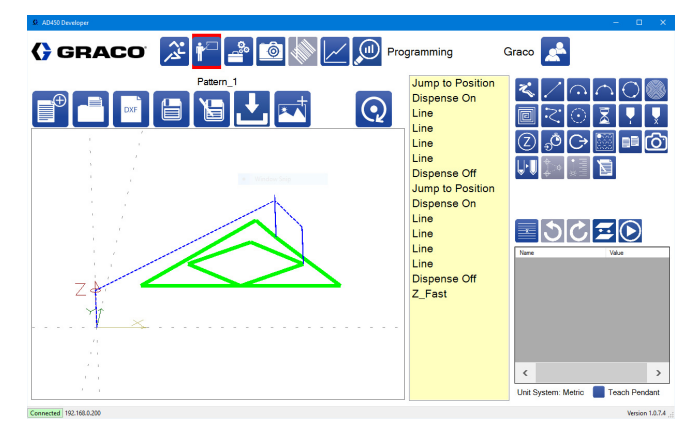

#### 屏幕 1

码垛命令复制此跳转,以及在部件之间添加跳转。 在下面的屏幕 2 中,这些跳转是两个不同的高度, 表示在该部件的每个实例之间进行了两次跳转。

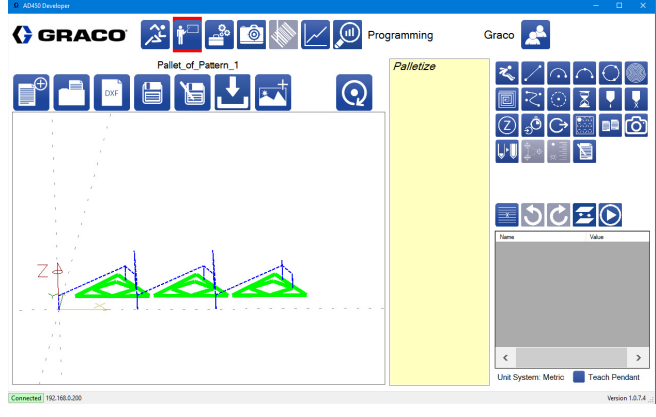

屏幕 2

要更改起点并消除额外的跳转,请将轴移动到部件的起 点并选择 <u>0</u> 图标。这会将部件起点的坐标设置为零, 并告知部件,就好像部件的起点是嵌套的原点。

屏幕 3 显示了程序起点处的实际嵌套坐标。

| X:             | 114.395 mm                          | ☑ Teach X              |   |
|----------------|-------------------------------------|------------------------|---|
| Y:<br>Z:<br>D: | 221.265 mm<br>60.000 mm<br>0.000 mm | ⊠ Teach Y<br>⊠ Teach Z |   |
| L              | eft 🔽 🚦                             | 0 Right                |   |
|                | 100%                                |                        |   |
|                |                                     | ≪ →                    | Ţ |
|                | Motors have                         | power. System is       |   |

#### 屏幕 3

下面的屏幕 4 显示了当前坐标设置为零后的起点。

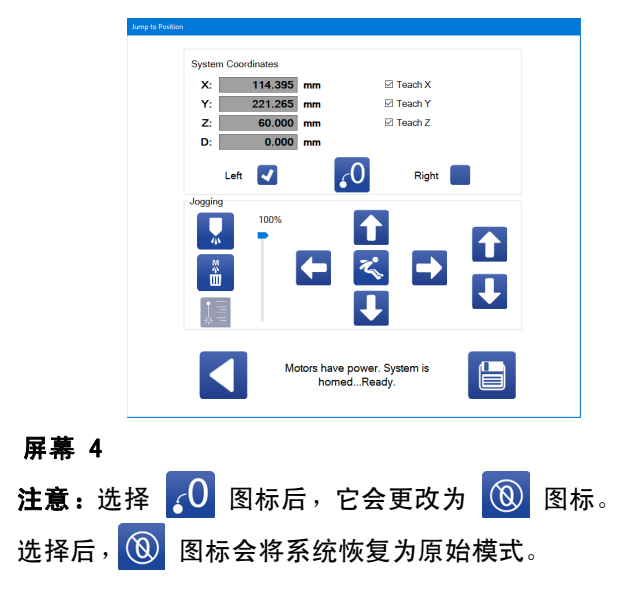

当前坐标设置为零时,先前需要跳转到第一个位置的部 件可以在没有第一次跳转的情况下被教导,同时仍然使 用示教盒。

在下面的屏幕 5 中,新的模式在使用 "将零置于 此处" 功能开始部件时开始。

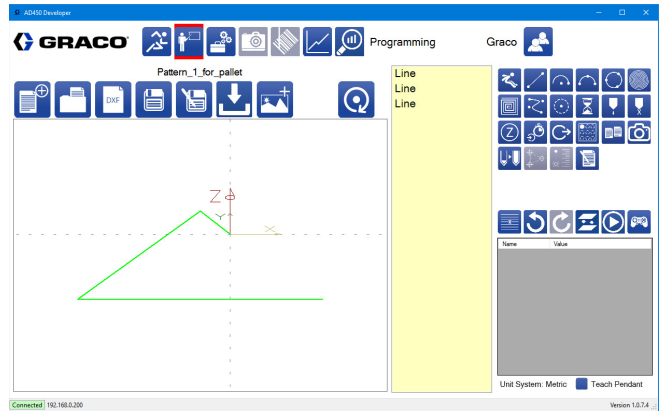

屏幕 5

将下面的屏幕 6 与第 81 页上的屏幕 1 进行比较会 发现,部件开始时没有"跳转到位置"命令。

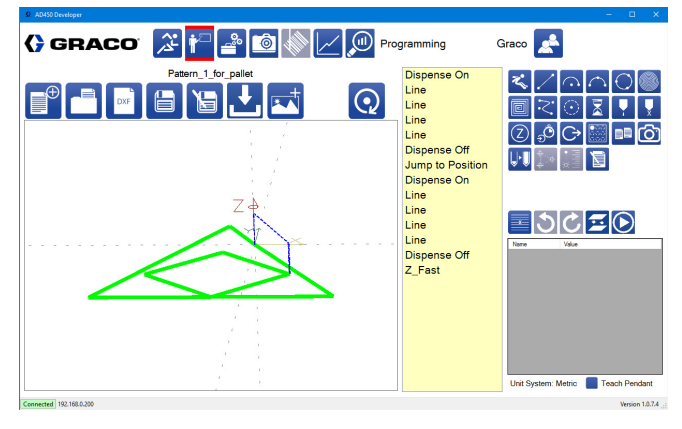

屏幕 6

当您保存要与码垛功能一起使用的部件时,应正确标题, 以便将其与正常运行在机器上的部件区分开来。

| Save Part            |   |
|----------------------|---|
| Save Part As         |   |
| needle find test     | ~ |
| New_Sample           |   |
| Pallet_of_Pattern_1  |   |
| Pallet_of_Pattern_1a |   |
| Pallet_Sample        | ~ |
| Pattern_1_for_pallet |   |

#### 屏幕 7

您可以在具有所需数量的行、列和间距的码垛命令中选 择要使用的部件。

屏幕 8 显示了在 "码垛" 命令之前有一个额外的 "跳转到位置" 命令来定位托盘中的第一个部件。 由于部件的原点已重新定位在部件上,因此每个部 件之间的额外跳转(如屏幕 1 所示)被消除。

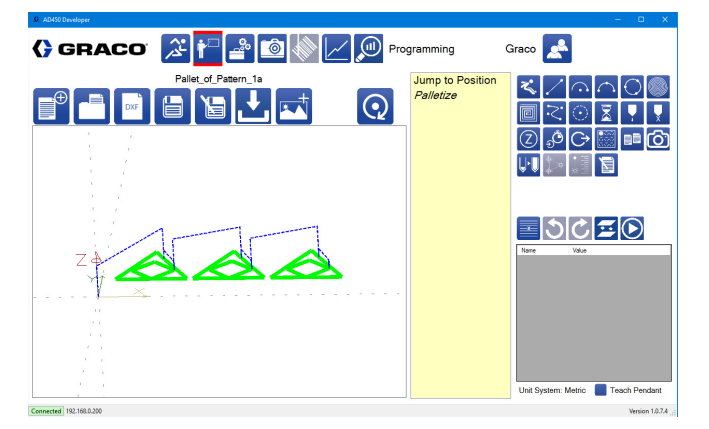

屏幕 8

## 附录 C:参数文件

UniXact 软件会自动生成参数文件(如果找不到)。 参数文件中的值可以在参数中更改,但高级用户可能 会发现直接编辑参数文件很有帮助。

**注意:**参数文件存储在本地计算机上,可以使用参数 中的备份和加载功能最容易地访问。在加载参数文件时, 参数文件中更改的值将在连接时写入运动控制器。

### 版本号

版本号列在参数文件的顶部。每次将控制器连接到系 统时,都将根据软件预期的版本号检查此版本号。如果 版本号不匹配,参数文件将使用从原始文件中复制的值 重新生成。如果更改参数文件,请确保版本号正确。

### 记录

参数文件的第一部分包含校准程序中使用的记录值。 这些参数不能在参数中更改,并且不会影响系统的功能。 这些参数也没有超出记录值的附加数据。

### 值

以下记录部分是所有其他参数的值。参数值可直接通过 该部分进行更改,与在参数中更改的效果相同。使用等 号将参数名称与参数值分开。这些值根据相关参数所在 的部分进行分解。

### 参数信息

以下值是包含用于构建参数列表并使用参数的信息的 部分。每个参数都有一些与之相关联的值,用逗号分隔。 使用等号将参数名称与参数信息分开。参数信息按以 下顺序进行。

参数类型:字符串值由参数列表中的文本框表示。数字 值提供数字文本框。布尔值由复选框表示。组合值有一 个下拉列表。

参数控制器:如果该值为 Delta Tau,则在参数中更改 此参数将使用相应的地址值将参数发送到运动控制器。 这些值也会在连接到系统时发送到控制器。

**将值发送到的地址:**如果控制器不是 Delta Tau, 则不使用该值。

参数的默认值:如果实际值丢失或无效,则使用该值。

**参数单位:** 单位显示在参数中。如果单位为 mm、mm/s 或 mm/s<sup>2</sup>,当系统处于标准模式而不是公制模式时, 系统会对参数进行转换(从/到英寸)。

以下信息取决于参数的类型。

对于字符串和布尔值:

**用户级别**:用户级别指示查看或更改参数时所需的最小 用户访问级别。操作员的访问级别为 100,技术人员的 访问级别为 500,工程师的访问级别为 2000。 附录 C:参数文件

对于数字值:

参数可以具有的最小值:如果值小于此值,则将该值设置为最小值。

参数可以具有的最大值:如果值大于此值,则将该值设 置为最大值。

在参数屏幕中显示参数的小数位数。

**用户级别:**用户级别指示查看或更改参数时所需的最小 用户访问级别。操作员的访问级别为 100,技术人员的 访问级别为 500,工程师的访问级别为 2000。

对于组合值:

**用户级别:**用户级别指示查看或更改参数时所需的最小 用户访问级别。操作员的访问级别为 100,技术人员的 访问级别为 500,工程师的访问级别为 2000。

下拉菜单中的顺序选项。

### 参数描述

文件的最后一部分包含每个参数的描述。选择参数时, 参数描述显示在参数屏幕的底部。参数不需要具有描述, 并且使用等号将描述分开。

## 附录 D: 触摸传感器安装

此步骤用于安装用于夹具校准的触摸(间距和滚动) 传感器。在安装触摸传感器之前,需要校准针寻找功能 以与所选择的针一起使用。必须将偏移量设置为零, 以允许校准触摸传感器。

1. 选择 🚔 ,打开维护屏幕。

- 2. 选择 🔝 ,转至参数。
- 将参数列表向下滚动到"针寻找"部分, 然后选择将其禁用。
- 4. 选择 🔀 图标,转到"运行"屏幕。
- 5. 选择 🏠 图标,使系统归位。
- 6. 选择 🔀 图标,转到维护位置。
- 7. 安装触摸传感器组件 PD44, 带截止阀。
  - a. 取下截止阀盖。
  - b. 安装混合器和截止阀。确保没有安装针。
  - c. 用传感器组件更换截止阀组件上的盖子。
  - d. 将传感器插入插座。
  - e. 临时固定电线,以便桌子能够在整个运动范围内 移动,而不会导致电线缠结或损坏。

 记录分配针的位置和偏移量的针查找参数。 这些将在稍后输入。

| 针寻找尖端 X 偏移量 |  |
|-------------|--|
| 针寻找尖端 Y 偏移量 |  |
| 针寻找尖端 Z 偏移量 |  |
| 针寻找传感器 X 位置 |  |
| 针寻找传感器 Y 位置 |  |
| 针寻找传感器 Z 位置 |  |

9. 将偏移值更改为零,并告知传感器的位置。

**注意**:作为替代方法,如果针的偏移值全部为零,则传 感器的位置可以作为从标准针寻找位置的偏移量输入。

| 针寻找尖端 X 偏移量 | 0 |
|-------------|---|
| 针寻找尖端 Y 偏移量 | 0 |
| 针寻找尖端 Z 偏移量 | 0 |
| 针寻找传感器 X 位置 |   |
| 针寻找传感器 Y 位置 |   |
| 针寻找传感器 Z 位置 |   |

- 10. 在新的位置被教导后,返回到针寻找功能的参数列表。
  - a. 使用点动功能验证新的针寻找位置。
  - b. 选择启用针寻找。
- 11. 选择 🔀 图标,转到"运行"屏幕。

12. 选择 🏠 图标,使系统归位。

注意:如果机器没有索引到正确的位置,准备中止程序。

如果机器成功归位,针寻找活动并安装了传感器, 机器已准备好进行第 57 页校准机器中所述的间距 和滚动设置。

## 附录 E: 分配器集成

UniXact,带气动 PR70

气动 PR70 主要用于 UniXact 系统,进行需要计量分配 喷射的灌封或点应用。由于 PR70 是气动驱动的,所以 分配速度不受分配表控制,而是由供给 PR70 的调节空 气控制。

分配速度的控制并不精确,而且由于 PR70 是往复式活 塞泵,所以起动信号开始时间和分配开始时间之间的延 迟很小。

建议使用 HydraCheck 气缸,以便为分配速度增加一定 程度的控制。HydraCheck 在计量冲程期间对气缸施加 恒定的(可调节的)阻力。这允许延长完成喷射的 时间,同时仍然保持对气缸的足够压力以克服摩擦。 如果没有该设备,克服泵的摩擦所需的必要空气压力 可能导致对于应用来说太高的流速。

**注意:** 有关订购带 PR70 的 HydraCheck 选件的信息, 请参阅带" 高级显示模块操作和维护手册" 312759 的 PR70 和 PR70v。

对于需要一致的材料珠的应用,建议使用伺服驱动的分 配器。这允许精确地控制运动速度和分配速率。

#### PR70 设置

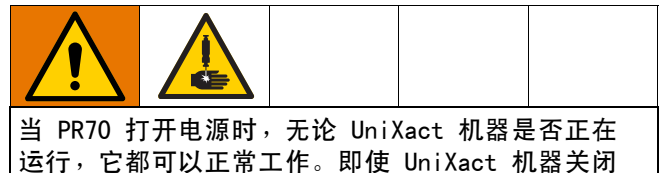

运行,它都可以正常工作。即使 UniXact 机器关闭 电源,材料仍然可以从 PR70 的阀门分配。为了降低 皮肤注射的风险,请确保先关闭 PR70,然后再访问 UniXact 机器正常保护的工作区。

PR70 和 UniXact 机器的通信有限。UniXact 系统监控 PR70 的就绪信号输入,并为 PR70 的高级显示模块 (ADM)中指定的喷射大小发送启动信号。 如果在调用分配时 PR70 没有准备就绪,机器只会发 生故障。归位程序完成后,不考虑 PR70 状态。

- 1. 带" 高级显示模块操作和维护手册" 312759 的 PR70 和 PR70v 的定义,设置 PR70。
- 连接在 PR70 和 UniXact 机器之间运行的两条通信 电缆。
  - a. 从 PR70 上的连接器 1(电源线附近)到机器背
     面的隔板 # 1(后检修面板)。
  - b. 从 PR70 上的连接器 2(电源线附近)到机器背面的隔板 #2(后检修面板)。

**注意:**请参阅 UniXact 自动分配平台维护 - 部件手册 3A4061,了解接线原理图。

- 在 PR70 ADM 中输入 1 到 15 的喷射大小。这些是 唯一可用于 UniXact 系统的喷射大小。
- 当使用 UniXact 机器作为计量喷射的控件时, 将 PR70 置于喷射模式。

**注意**:启动分配信号和分配开始之间将延迟。这是泵从 缩回位置延伸到计量管入口所需的时间。

**注意**:尝试分配体积超过 1 冲程的段珠会导致片段中 的间隙。尽管运动继续,但重新装载时不会发生分配。 在重新加载期间没有反馈停止运动。

由于当活塞进入计量管时克服初始摩擦力所需的提升力, 使用气动驱动器 PR70 不可能生产出一致的珠子。珠子 通常在稀疏之前以"蛇头"斑点开始。

#### 带伺服 PD44、1053 或 1093 分配阀的 UniXact

这些伺服驱动阀由 UniXact 系统完全控制,不需要依 靠外部控制进行阀门操作。该阀适用于分配一致的点和 小珠。

考虑最重要的限制因素是一冲程的最大分配体积。该阀 门专为小型喷射而设计。该因素限制了在阀门必须重新 加载之前可以分配的连续珠的长度。

PD44 为每个部件分配的体积不能超过一个完整计量的 喷射。在编程软件中无法触发重新加载。

带 MD2, EnDure <sup>®</sup>、或 710 分配阀的 UniXact

这些是没有位置指示器开关的开 / 关型阀。当发出 启动分配命令时,运动表启动单个输出以开始分配。 根据命令,输出将保持打开指定的时间,或者直到 启动停止分配命令。

没有与这种新型阀门相关的输入。

UniXact 系统无法通过这种阀门控制流速或喷射大小。 这些参数由向阀门供应材料的分配泵系统控制。

# 附录 F:参数工作表

### 系统参数

使用此工作表记录参数设置。

一般 (v=下拉菜单选项)

| IP 地址     | 192. 168. 000. 200 |
|-----------|--------------------|
| 保存目录      |                    |
| 单位系统      | v                  |
| A 按钮命令    | v                  |
| B 按钮命令    | v                  |
| X 按钮命令    | v                  |
| Y 按钮命令    | v                  |
| 嵌套数量      | 1 或 2              |
| 夹具中的部件传感器 | 启用∕禁用 ∨            |
| 启用 Z 轴    | 启用∕禁用 ∨            |
| 机器配置      | C-300 或 C-500 v    |

#### 运行

| 平滑度  |  |
|------|--|
|      |  |
| X 伙迷 |  |
| Y 快速 |  |
| Z 快速 |  |

#### 归位

| Х | 归位速度 |  |
|---|------|--|
| Y | 归位速度 |  |
| Ζ | 归位速度 |  |

#### 点动

| Х | 点动速度 |  |
|---|------|--|
| Y | 点动速度 |  |
| Ζ | 点动速度 |  |

#### 机器偏移

| 设置 *   | 单击运行应<br>用程序 |
|--------|--------------|
| 左嵌套零 X |              |
| 左嵌套零 Y |              |
| 左嵌套零 Z |              |
| 右嵌套零 X |              |
| 右嵌套零 Y |              |
| 右嵌套零 Z |              |
| 左嵌套间距  |              |
| 左嵌套滚动  |              |
| 左嵌套倾斜  |              |
| 右嵌套间距  |              |

#### 机器偏移(续)

| 右嵌套滚动 |  |
|-------|--|
| 右嵌套倾斜 |  |

\* 应用需要安装校准传感器组件。

#### 零部件存在

| 使用部件传感器 | 启用 / 禁用 v |
|---------|-----------|
| 左部件存在 X |           |
| 左部件存在 Y |           |
| 左部件存在 Z |           |
| 右部件存在 X |           |
| 右部件存在 Y |           |
| 右部件存在 Z |           |

#### 清洗

| X 清洗位置   |
|----------|
| Y 清洗位置   |
| Z 清洗位置   |
|          |
| 清洗警告时间   |
| 针吹气时间    |
| 清洗频率     |
| 清洗喷射计数   |
| 清洗停留时间   |
|          |
| 过程清洗频率   |
| 过程清洗喷射计数 |
| 过程清洗停留时间 |

#### 针寻找

| 启用针寻找       | 启用/禁用 v |
|-------------|---------|
| 针寻找尖端 X 偏移量 |         |
| 针寻找尖端 Y 偏移量 |         |
| 针寻找尖端 Z 偏移量 |         |
| 针寻找传感器 X 位置 |         |
| 针寻找传感器 Y 位置 |         |
| 针寻找传感器 Z 位置 |         |
| 圆形校准针位置 X   |         |
| 圆形校准针位置 Y   |         |
| 圆形校准针位置 Z   |         |

用于校准传感器的针寻找位置:

Χ:

Υ:

Ζ:

维护

| 维护 X |  |
|------|--|
| 维护 Y |  |
| 维护 Z |  |

#### 零配件加载

| 启用零配件加载   | 启用∕禁用 ∨ |
|-----------|---------|
| 零配件加载 X   |         |
| 零配件加载 Y   |         |
| 零配件加载 Z   |         |
| 零配件加载跳转高度 |         |

#### 系统限制

| X 轴加速度 * |
|----------|
| Y 轴加速度*  |
| Z 轴加速度*  |
| 最大 X 值   |
| 最小 X 值   |
| 最大 Y 值   |
| 最小 Y 值   |
| 最大 Z 值   |
| 最小 Z 值   |

\* 分配轴加速度固定为 4905 mm/s<sup>2</sup>

#### 模拟输入

| 启用模拟 1                | 启用/禁用 v   |
|-----------------------|-----------|
| 启用模拟 2                | 启用 / 禁用 v |
| 5V 时的模拟 1*            |           |
| 5V 时的模拟 2*            |           |
| 模拟 1 偏移量 <sup>*</sup> |           |
| 模拟 2 偏移量 <sup>*</sup> |           |
| 模拟 1 最大清洗报警           |           |
| 模拟 2 最大清洗报警           |           |
| 模拟 1 最小清洗报警           |           |
| 模拟 2 最小清洗报警           |           |
| 模拟 1 最大清洗警告           |           |
| 模拟 2 最大清洗警告           |           |
| 模拟 1 最小清洗警告           |           |
| 模拟 2 最小清洗警告           |           |
| 模拟 1 最大分配报警*          |           |
| 模拟 2 最大分配报警           |           |
| 模拟 1 最小分配报警*          |           |
| 模拟 2 最小分配报警           |           |
| 模拟 1 最大分配警告*          |           |
| 模拟 2 最大分配警告           |           |
| 模拟 1 最小分配警告*          |           |
| 模拟 2 最小分配警告           |           |

\* 版本 6.15 使用这些参数进行 PCP 入口压力监测。

#### 视觉

| 启用视觉                 | 启用∕禁用 ∨   |
|----------------------|-----------|
| 视觉相机 IP <sup>*</sup> |           |
| 视觉类型 (未来选项 )         | 启用 / 禁用 ∨ |
| 视觉校准位置 X             |           |
| 视觉校准位置 Y             |           |
| 视觉校准位置 Z             |           |
| 视图 X 中的左嵌套部件         |           |
| 视图 Y 中的左嵌套部件         |           |
| 视图 Z 中的左嵌套部件         |           |
| 左嵌套部件校准位置 X          |           |
| 左嵌套部件校准位置 Y          |           |
| 左嵌套部件校准位置倾斜          |           |
| 视图 X 中的右嵌套部件         |           |
| 视图 Y 中的右嵌套部件         |           |
| 视图 Z 中的右嵌套部件         |           |
| 右嵌套部件校准位置 X          |           |
| 右嵌套部件校准位置 Y          |           |
| 右嵌套部件校准位置倾斜          |           |
| 视觉跳转速度               |           |
| 视觉跳转高度               |           |

\* 默认地址为 192 168 000 205。

#### 激光

| 启用激光     | 启用 / 禁用 v |
|----------|-----------|
| 激光校准位置 X |           |
| 激光校准位置 Y |           |
| 激光校准位置 Z |           |
| 激光高度     |           |

#### 条形码

| 启用条形码   | 启用∕禁用 ∨ |
|---------|---------|
| 激光相机 IP |         |

## 阀门参数

#### 1053

| 清洗量       |  |
|-----------|--|
| 清洗速率      |  |
| 最终清洗速率    |  |
| 清洗更改速度位置  |  |
| 过程清洗量     |  |
| 过程清洗速率    |  |
| 过程清洗最终速率  |  |
| 过程更改速度位置  |  |
| 喷射量       |  |
| 喷射速度      |  |
| 分配器重新加载速度 |  |
| 分配归位速度    |  |
| 分配点动速度    |  |
| 冲程长度      |  |
| 间距        |  |
| 直径        |  |
| 最大速度      |  |
| 体积 / 旋转   |  |

#### 1093

| 清洗量       |
|-----------|
| 清洗速率      |
| 最终清洗速率    |
| 清洗更改速度位置  |
| 过程清洗量     |
| 过程清洗速率    |
| 过程清洗最终速率  |
| 过程更改速度位置  |
| 喷射量       |
| 喷射速度      |
| 分配器重新加载速度 |
| 分配归位速度    |
| 分配点动速度    |
| 冲程长度      |
| 间距        |
| 直径        |
| 最大速度      |
| 体积 / 旋转   |

#### 710

| 清洗时间   |  |
|--------|--|
| 过程清洗时间 |  |
| 测试喷射时间 |  |

#### 持续

| 清洗时间   |  |
|--------|--|
| 过程清洗时间 |  |
| 测试喷射时间 |  |

#### MD2

| 清洗时间   |  |
|--------|--|
| 过程清洗时间 |  |
| 测试喷射时间 |  |

#### PD44

| 清洗量       |
|-----------|
| 清洗速率      |
| 最终清洗速率    |
| 清洗更改速度位置  |
| 过程清洗量     |
| 过程清洗速率    |
| 过程清洗最终速率  |
| 过程更改速度位置  |
| 喷射量       |
| 喷射速度      |
| 分配器重新加载速度 |
| 分配归位速度    |
| 分配点动速度    |
| 冲程长度      |
| 间距        |
| 直径(Lo)    |
| 直径(Hi)    |
| 最大速度      |
| 体积 / 旋转   |

#### PR70

| 清洗喷射   |  |
|--------|--|
| 测试喷射   |  |
| 喷射 1 量 |  |
| 喷射 2 量 |  |
| 喷射 3 量 |  |
| 喷射 4 量 |  |
| 喷射 5 量 |  |
| 喷射 6 量 |  |
| 喷射 7 量 |  |
| 喷射 8 量 |  |
| 喷射 9 量 |  |

#### PR70(续)

| 喷射 | 10 | 量 |  |
|----|----|---|--|
| 喷射 | 11 | 量 |  |
| 喷射 | 12 | 量 |  |
| 喷射 | 13 | 量 |  |
| 喷射 | 14 | 量 |  |
| 喷射 | 15 | 量 |  |

#### PCP(螺杆泵)

| 齿轮箱比率      |           |
|------------|-----------|
| 最大速度       |           |
| 体积 / 旋转    |           |
| Snuff 返回   | 启用 / 禁用 v |
| Snuff 返回体积 |           |
| Snuff 返回速度 |           |
| 喷射大小量      |           |
| 喷射速度       |           |

### 备用清除参数

( 软件版本 5.10 )

清洗参数

:

| X 清洗位置   |  |
|----------|--|
| Y 清洗位置   |  |
| Z 清洗位置   |  |
|          |  |
| 清洗警告时间   |  |
| 针吹气时间    |  |
|          |  |
| 清洗频率     |  |
| 清洗喷射计数   |  |
| 清洗停留时间   |  |
| 清洗量      |  |
| 清洗速率     |  |
| 清洗更改速度位置 |  |
| 最终清洗速率   |  |
|          |  |
| 过程清洗频率   |  |
| 过程清洗喷射计数 |  |
| 过程清洗停留时间 |  |
| 过程清洗量    |  |
| 过程清洗速率   |  |
| 过程更改速度位置 |  |
| 过程最终清洗速率 |  |

**注意**:显示为缩进和斜体的参数位于阀门参数选项 卡中

# 尺寸

C-300

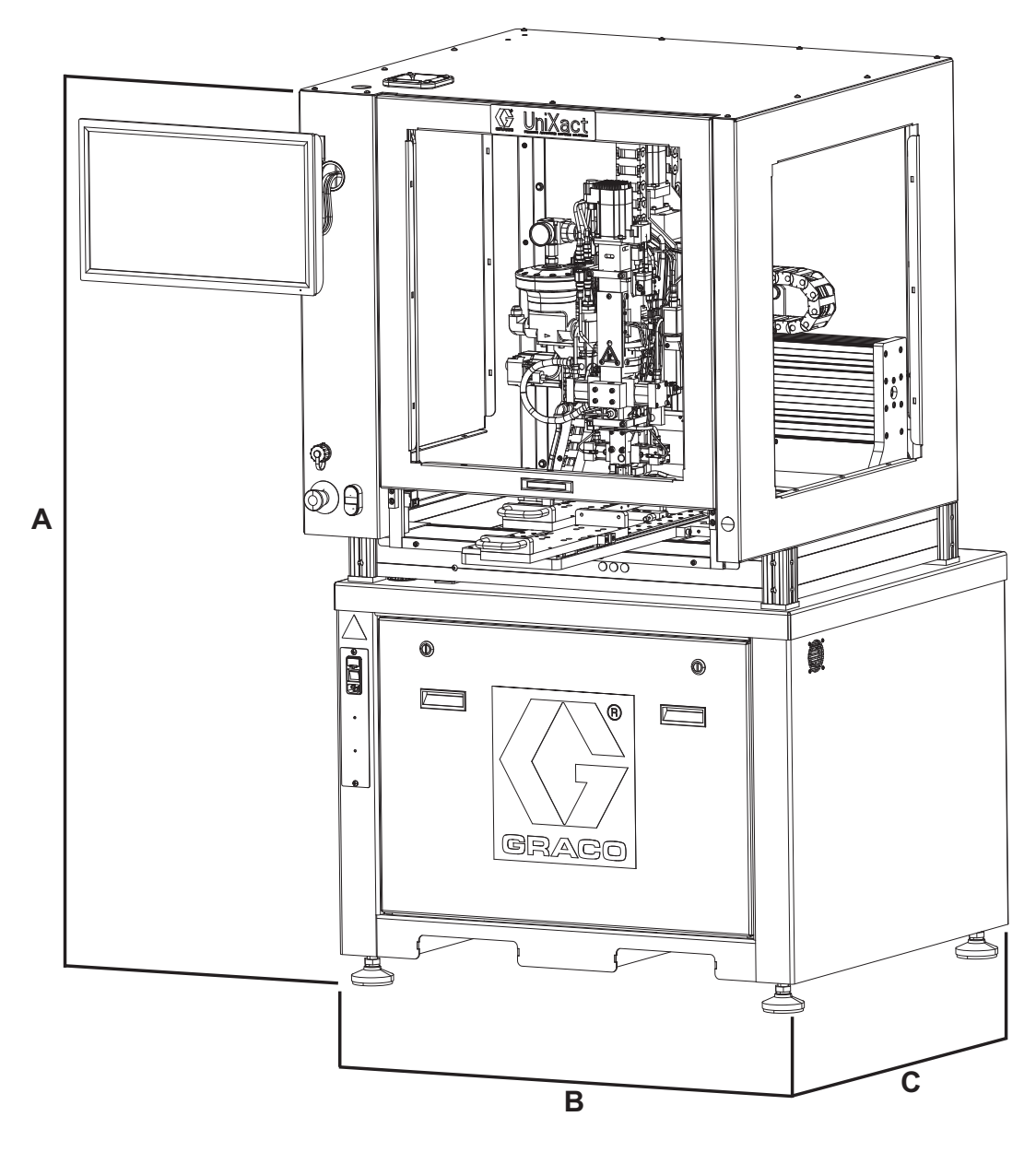

### 图 17:0-300 尺寸

| 尺寸                | 美制 (英寸) | 公制 ( 厘米 ) |
|-------------------|---------|-----------|
| A(高度)             | 65.5    | 166. 4    |
| ( 门朝上高度 )         | 85.6    | 217.4     |
| <b>B</b> ( 基座宽度 ) | 37      | 94        |
| <b>C</b> (基座深度)   | 37      | 94        |

## C-500

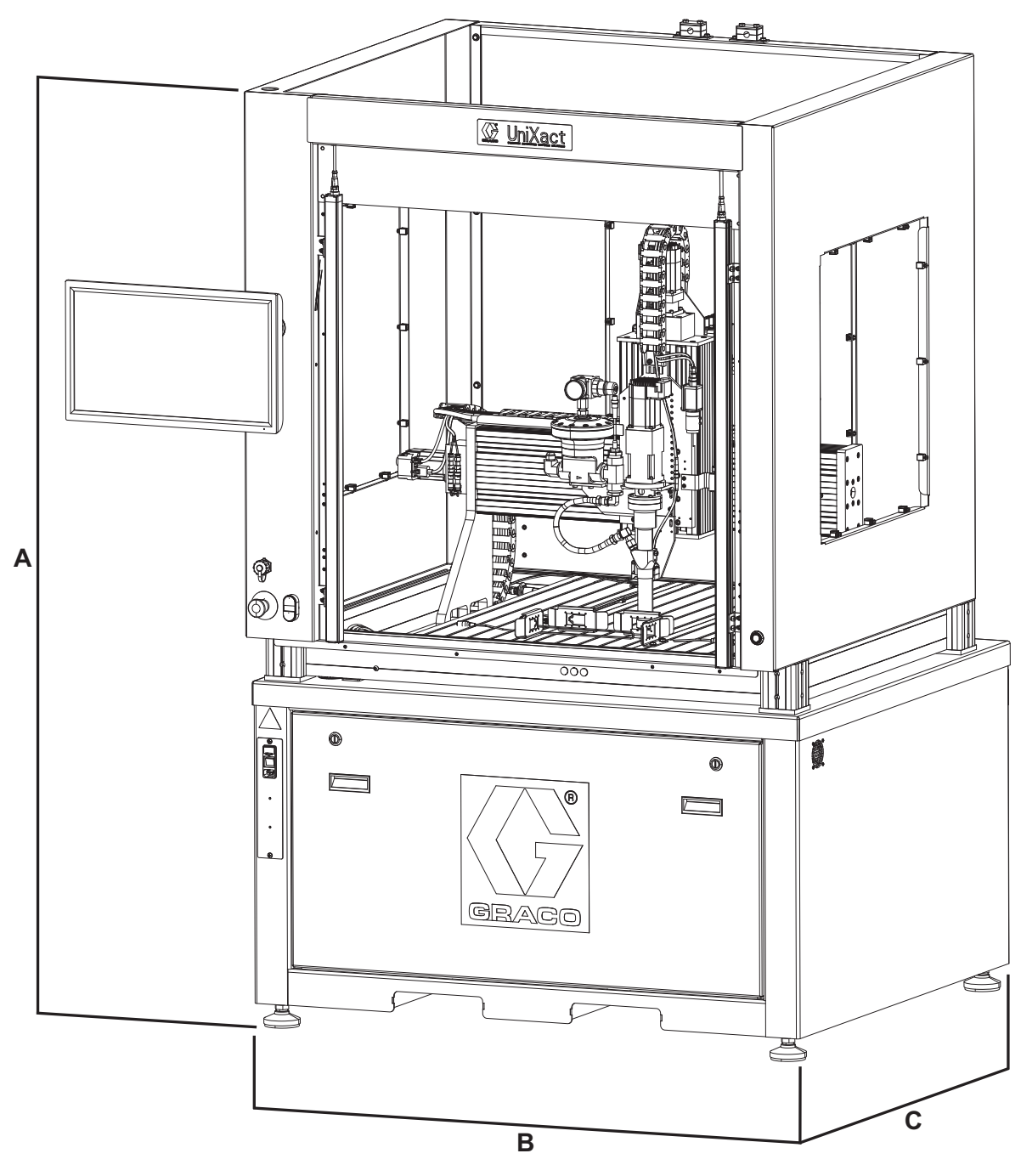

#### 图 18:C-500 尺寸

| 尺寸                | 美制 (英寸) | 公制 ( 厘米 ) |
|-------------------|---------|-----------|
| A(高度)             | 78      | 198       |
| <b>B</b> ( 基座宽度 ) | 48      | 122       |
| <b>C</b> (基座深度)   | 51      | 129.5     |

# 技术规范

| C-300 和 C-500                          |                              |                         |  |  |  |  |
|----------------------------------------|------------------------------|-------------------------|--|--|--|--|
|                                        | 美制                           | 公制                      |  |  |  |  |
| 空气压力工作范围*                              | 80-100 psi                   | 0.6-0.7 MPa, 5.5-7 巴    |  |  |  |  |
| 最大耗气量 **                               | 0-2 scfm                     | 0.3 m <sup>3</sup> / 分钟 |  |  |  |  |
| 电源要求                                   | 100-240 VAC, 4 AMP, 50/60 Hz |                         |  |  |  |  |
| 承载能力                                   | 33 lb                        | 15 kg                   |  |  |  |  |
| 入口 / 出口大小                              |                              |                         |  |  |  |  |
| 空气入口大小                                 | 1/4 英寸 npt ( 内螺纹 )           |                         |  |  |  |  |
| 排气端口大小                                 | 不适用                          |                         |  |  |  |  |
| 所有型号的润湿材料                              | 请参阅分配器手册。参见相关手册。             |                         |  |  |  |  |
| 重量                                     |                              |                         |  |  |  |  |
| C-300                                  | 570 lb                       | 258.5 kg                |  |  |  |  |
| C-500                                  | 850 lb                       | 385.6 kg                |  |  |  |  |
| 备注                                     |                              |                         |  |  |  |  |
| * 每转的启动压力和排量可能因吸引条件、排气压头、空气压力和流体类型而不同。 |                              |                         |  |  |  |  |
| ** 取决于选项。                              |                              |                         |  |  |  |  |

## Graco 标准保修

Graco 保证本文件里的所有设备均由 Graco 生产,且以名称担保销售最初购买者时的材料和工艺无缺陷。除了 Graco 公布的任何特别、延长、 或有限担保以外,Graco 将从销售之日起算提供十二个月的担保期,修理或更换任何 Graco 认为有缺陷的设备零配件。本担保仅适用于按照 Graco 书面建议进行安装、操作及维护的设备。

对于一般性的磨损或者由于安装不当、误用、磨蚀、锈蚀、维修保养不当或不正确、疏忽、意外事故、人为破坏或用非 Graco 公司的零配件代替 而导致的任何故障、损坏或磨损均不包括在本担保书的担保范围之内而且 Graco 公司不承担任何责任。Graco 也不会对由非 Graco 提供的结构、 附件、设备或材料与 Graco 设备不兼容,或不当设计、制造、安装、操作或对非 Graco 提供的结构、附件、设备或材料维护所导致的故障、 损坏或磨损不负责任。

本担保书的前提条件是,以预付运费的方式将声称有缺陷的设备送回给 Graco 公司授权的经销商,以核查所声称的缺陷。如果核实声称缺陷, Graco 将免费修理或更换所有缺陷零配件。设备将返还给最初购买者手里,运输费预付。如果检查发现设备无任何材料或工艺缺陷,则会对 修理收取合理费用,该费用包括零配件、人工和运输费。

该保修具有唯一性,可代替任何其他保证,无论明示或暗示,包括但不限于保证适销性或适用某特定目的的保证。

以上所列为违反担保情况下 Graco 公司的唯一责任和买方的唯一赔偿。买方同意不享受任何其他的赔偿(包括但不限于对利润损失、销售额损 失、人员或财产受损、或任何其他附带或从属损失的附带或从属损害赔偿)。任何针对本担保的诉讼必须在设备售出后二 ( 2 )年内提出。

对与销售的但不是 Graco 生产附件、设备、材料或零配件,Graco 不做任何担保,放弃所有隐含适销性和适用于某一特定用途的担保。</mark>所售物品, 但不是由 Graco (如马达、开关、软管等 )生产:如果有,但作为设备的制造商,这些物品将享受担保。Graco 将为购买者提供合理帮助, 以帮助购买者对违反这些担保的行为进行索赔。

无论在什么情况下,不管是由于违反合同、违反担保、Graco公司的疏忽或者其他原因,Graco公司都不承担由于供应下列设备或由于至此售出的 任何产品或其他物品的配备、执行或使用而产生的间接、附带、特殊或从属损害的赔偿责任。

### Graco 信息

密封剂和黏合剂配送系统

有关 Graco 产品的最新信息,请访问 www.graco.com。 有关专利信息,请参看 www.graco.com/patents。

**若有意订购,请与 Graco 经销商联系,或登录** www.graco.com,并在顶部蓝色栏选择 "购买位置",或致电最近的经销商。

如果从美国致电: 800-746-1334 如果从美国境外致电: 0-1-330-966-3000

> 本文件中的所有书面和可视化数据均为本文刊发时的最新产品信息。 Graco保留随时修改的权利,恕不另行通知。

技术手册原文翻译。This manual contains Chinese. MM 3A3649 Graco 总部:明尼阿波利斯 国际办事处:比利时、中国、日本、韩国

GRACO INC. 及其子公司 • P.O. BOX 1441 • MINNEAPOLIS MN 55440-1441 • USA 版权所有 2017, Graco Inc。所有 Graco 生产地点已通过 ISO 9001 认证。 www.graco.com 修订版 A, 7 2017